# Connect-CMS マニュアル

#### https://connect-cms.jp

Connect-CMSのバージョン:1.19.0 2024年06月14日

Connect-CMS マニュアル は株式会社オープンソース・ワークショップと協力者ページの人々によって記載されました。

# Connect-CMS マニュアル目次

| 表約    | £                                                                                                    | 1          |
|-------|----------------------------------------------------------------------------------------------------|------------|
| 概要    | <u>م</u>                                                                                                    | 6          |
| 設言    | +                                                                                                    | . 7        |
| 槓     | ちょうしょう しんしょう しんしょ しんしょ | . 8        |
|       | バケツ                                                                                                    | . 9        |
| ~     | ページ                                                                                                    | 10         |
|       | ページとフレーム                                                                                                    | 11         |
|       | フレームとバケツ                                                                                                    | 12         |
|       | フレームとプラグイン                                                                                                    | 13         |
| 勾     | ↓ おサービス                                                                                                    | 1 <i>1</i> |
|       | - 外部サービス                                                                                                    | 15         |
| 枨     |                                                                                                    | 17         |
| 11    | <sup>単限</sup><br>–  –  –  –  –  –  –  –  –  –  –  –  –                                                                                                    | 10         |
|       | <sup>確認の</sup> 信衆<br>プラガインの権限設定                                                                                                    | 10         |
| ++ 22 |                                                                                                    | 19         |
| 犬近    | 型(成形                                                                                                    | 20         |
| F     | - フ ガ ノ 天 际                                                                                                    | 21         |
|       |                                                                                                    | 22         |
|       |                                                                                                    | 24         |
|       |                                                                                                    | 25         |
| _     | ロクイン・ロック                                                                                                    | 27         |
| Ĩ     | 营 坦 機 能                                                                                                    | 28         |
|       | 管理機能                                                                                                    | 29         |
|       | プラグイン追加                                                                                                    | 30         |
| 7     | 7レーム                                                                                                    | 31         |
|       | フレーム操作ボタン                                                                                                    | 32         |
|       | フレーム設定系メニュー                                                                                                    | 33         |
|       | フレーム編集                                                                                                    | 35         |
|       | フレームデザイン                                                                                                    | 37         |
|       | フレーム幅                                                                                                    | 42         |
|       | ブラウザ幅100%にする                                                                                                    | 44         |
|       | このページのみ表示/非表示                                                                                                    | 45         |
|       | フレーム削除                                                                                                    | 47         |
|       | メール設定                                                                                                    | 48         |
| V     | VYSIWYG                                                                                                    | 51         |
|       | WYSIWYGエディタ                                                                                                    | 52         |
|       | 文字の装飾                                                                                                    | 53         |
|       | 書式(段落)                                                                                                    | 54         |
|       | 文字色·背景色                                                                                                    | 55         |
|       | ステン<br>表の挿入・編集                                                                                                    | 55         |
|       | 30~1777、 1982年 111111111111111111111111111111111111                                                                                                    | 50         |
|       | エF/WA<br>川 フ 人                                                                                                    | 62         |
|       | 7 A F                                                                                                    | 03         |

| インデント関係    | 64    |
|------------|-------|
| リンク        | 66    |
| 画像の挿入・編集   | 67    |
| ファイルアップロード | 68    |
| メディア       | 69    |
| プレビュー      | 71    |
| HTMLソース    | 72    |
| 翻訳         | 73    |
| PDFアップロード  | 75    |
| AI顏認識      | 77    |
| エラー        | 80    |
| パスワード付きページ | 81    |
| パスワード設定    | 82    |
| ページ閲覧      | 83    |
| 管理者        | 85    |
|            | 86    |
| お知らせ       | 87    |
| ページ管理      | 88    |
| ページー覧      |       |
| ページ編集      |       |
| ページ階層移動    |       |
| ページ権限一覧    |       |
| CSVインポート   |       |
|            |       |
| サイト基本設定    |       |
| meta情報     | 102   |
| レイアウト設定    | 103   |
| カテゴリ設定     | 104   |
| 多言語設定      | 105   |
| エラーページ設定   | 106   |
| アクセス解析設定   | 107   |
| Favicon 設定 | 108   |
| WYSIWYG 設定 | 109   |
| サイト設計書     | 110   |
| グループ管理     | 111   |
| グループ一覧     | 112   |
| グループ登録     |       |
| グループ変更     |       |
| ユーザ管理      |       |
| ユーザー覧      |       |
| 役割設定       | 118   |
| 項目編集       | 119   |
| ユーザ登録画面    | 121   |
| CSVインポート   | . 123 |
| 自動ユーザ登録設定  | 125   |
| 一括削除       | 128   |
| ヤキュリティ管理   | 129   |
|            |       |

| ログイン権限                                                                                                    | . 130                                                                                                    |
|----------------------------------------------------------------------------------------------------|----------------------------------------------------------------------------------------------------|
| HTML記述制限                                                                                                    | . 131                                                                                                    |
| プラグイン管理                                                                                                    | . 132                                                                                                    |
| プラグイン一覧                                                                                                    | . 133                                                                                                    |
| システム管理                                                                                                    | 134                                                                                                    |
| デバックモード                                                                                                    | 135                                                                                                    |
| メール設定                                                                                                    | . 137                                                                                                    |
| メール送信テスト                                                                                                    | . 138                                                                                                    |
| サーバ設定                                                                                                    | . 139                                                                                                    |
| API管理                                                                                                    | . 140                                                                                                    |
| Secret Code 一覧                                                                                                    | . 141                                                                                                    |
| メッセージ管理                                                                                                    | 142                                                                                                    |
| 初回確認メッセージ                                                                                                    | 143                                                                                                    |
| 外部認証                                                                                                    | 144                                                                                                    |
| 認証設定                                                                                                    | . 145                                                                                                    |
| LDAP認証                                                                                                    | . 147                                                                                                    |
| shibboleth認証                                                                                                    | . 148                                                                                                    |
| 外部サービス設定                                                                                                    | . 149                                                                                                    |
| WYSIWYG設定                                                                                                    | . 150                                                                                                    |
| PDFアップロード                                                                                                    | . 151                                                                                                    |
| AI顏認識                                                                                                    | . 152                                                                                                    |
| アップロードファイル管理                                                                                                    | . 153                                                                                                    |
| アップロードファイル一覧                                                                                                    | . 154                                                                                                    |
| アップロードファイル編集                                                                                                    | . 155                                                                                                    |
|                                                                                                    |                                                                                                    |
| ユーザファイルの設定                                                                                                    | . 156                                                                                                    |
| ユーザファイルの設定<br>施設管理                                                                                                    | . 156<br>. 157                                                                                                    |
| ユーザファイルの設定<br>施設管理<br>施設一覧                                                                                                    | . 156<br>. 157<br>. 158                                                                                                    |
| ユーザファイルの設定<br>施設管理<br>施設一覧<br>施設登録                                                                                                    | . 156<br>. 157<br>. 158<br>. 159                                                                                                    |
| ユーザファイルの設定<br>施設管理<br>施設一覧<br>施設登録<br>施設力テゴリ設定                                                                                                    | . 156<br>. 157<br>. 158<br>. 159<br>. 160                                                                                                    |
| ユーザファイルの設定<br>施設管理<br>施設一覧<br>施設登録<br>施設カテゴリ設定<br>項目セット一覧                                                                                                    | 156<br>157<br>158<br>159<br>160<br>161                                                                                                    |
| ユーザファイルの設定<br>施設管理<br>施設一覧<br>施設登録<br>施設カテゴリ設定<br>項目セット一覧<br>項目設定                                                                                                    | 156<br>157<br>158<br>159<br>160<br>161<br>162                                                                                                    |
| ユーザファイルの設定<br>施設管理<br>施設一覧<br>施設一覧<br>施設力テゴリ設定<br>項目セット一覧<br>項目設定<br>予約一覧                                                                                                    | 156<br>157<br>158<br>159<br>160<br>161<br>162<br>163                                                                                                    |
| ユーザファイルの設定<br>施設管理<br>施設一覧<br>施設登録<br>施設カテゴリ設定<br>項目セット一覧<br>項目設定<br>予約一覧                                                                                                    | 156<br>157<br>158<br>159<br>160<br>161<br>162<br>163<br>165                                                                                                    |
| ユーザファイルの設定<br>施設管理<br>施設一覧<br>施設力デゴリ設定<br>項目セット一覧<br>項目設定<br>予約一覧<br>テーマ管理<br>ユーザ・テーマ一覧                                                                                                    | 156<br>157<br>158<br>159<br>160<br>161<br>162<br>163<br>165<br>166                                                                                                    |
| ユーザファイルの設定<br>施設管理<br>施設一覧<br>施設力テゴリ設定<br>項目セット一覧<br>項目設定<br>予約一覧<br>テーマ管理<br>ユーザ・テーマ一覧<br>CSS編集                                                                                                    | 156<br>157<br>158<br>159<br>160<br>161<br>162<br>163<br>165<br>166<br>167                                                                                                    |
| ユーザファイルの設定<br>施設管理<br>施設一覧<br>施設登録<br>施設カテゴリ設定<br>項目セット一覧<br>項目設定<br>予約一覧<br>テーマ管理<br>ユーザ・テーマ一覧<br>CSS編集<br>JavaScript編集                                                                                                    | 156<br>157<br>158<br>159<br>160<br>161<br>162<br>163<br>165<br>166<br>167<br>168                                                                                                    |
| ユーザファイルの設定<br>施設管理<br>施設一覧<br>施設登録<br>施設カテゴリ設定<br>項目セット一覧<br>項目設定<br>予約一覧<br>テーマ管理<br>ユーザ・テーマ一覧<br>CSS編集<br>JavaScript編集<br>画像の管理                                                                                                    | 156<br>157<br>158<br>159<br>160<br>161<br>162<br>163<br>165<br>166<br>167<br>168<br>169                                                                                                    |
| ユーザファイルの設定<br>施設管理<br>施設一覧<br>施設登録<br>施設カテゴリ設定<br>項目セット一覧<br>項目設定<br>予約一覧<br>テーマ管理<br>ユーザ・テーマ一覧<br>CSS編集<br>JavaScript編集<br>画像の管理<br>名前の編集                                                                                                    | . 156<br>. 157<br>. 158<br>. 159<br>. 160<br>. 161<br>. 162<br>. 163<br>. 165<br>. 166<br>. 167<br>. 168<br>. 169<br>. 170                                                                                                    |
| ユーザファイルの設定<br>施設管理<br>施設一覧<br>施設登録<br>施設カテゴリ設定<br>項目セット一覧<br>項目設定<br>予約一覧<br>テーマ管理<br>ユーザ・テーマ一覧<br>CSS編集<br>JavaScript編集<br>画像の管理<br>名前の編集<br>カスタムテーマ生成                                                                                                    | . 156<br>. 157<br>. 158<br>. 159<br>. 160<br>. 161<br>. 162<br>. 163<br>. 165<br>. 165<br>. 166<br>. 167<br>. 168<br>. 169<br>. 170<br>. 171                                                                                                    |
| ユーザファイルの設定<br>施設管理<br>施設一覧<br>施設登録<br>施設カテゴリ設定<br>項目セット一覧<br>項目設定<br>予約一覧<br>テーマ管理<br>ユーザ・テーマ一覧<br>CSS編集<br>JavaScript編集<br>画像の管理<br>名前の編集<br>カスタムテーマ生成                                                                                                    | . 156<br>. 157<br>. 158<br>. 159<br>. 160<br>. 161<br>. 162<br>. 163<br>. 165<br>. 166<br>. 166<br>. 167<br>. 168<br>. 169<br>. 170<br>. 171<br>. 172                                                                                           |
| ユーザファイルの設定<br>施設管理<br>施設一覧<br>施設登録<br>施設カテゴリ設定<br>項目セット一覧<br>項目設定<br>予約一覧<br>テーマ管理<br>ユーザ・テーマ一覧<br>CSS編集<br>JavaScript編集<br>画像の管理<br>名前の編集<br>カスタムテーマ生成<br>連番管理<br>連番一覧                                                                                                    | . 156<br>. 157<br>. 158<br>. 159<br>. 160<br>. 161<br>. 162<br>. 163<br>. 165<br>. 165<br>. 165<br>. 165<br>. 165<br>. 167<br>. 168<br>. 169<br>. 170<br>. 171<br>. 172<br>. 173                                                                |
| ユーザファイルの設定         施設管理         施設力覧         施設力プゴリ設定         項目セット一覧         項目設定         予約一覧         デーマ管理         ユーザ・テーマー覧         CSS編集         JavaScript編集         画像の管理         名前の編集         カスタムテーマ生成         連番管理         連番一覧         コード管理                                                                                 | 156<br>157<br>158<br>159<br>160<br>161<br>162<br>163<br>163<br>165<br>166<br>166<br>167<br>168<br>169<br>170<br>171<br>172<br>173<br>174                                                                                                    |
| ユーザファイルの設定         施設管理         施設力覧         施設力テゴリ設定         項目セット一覧         項目設定         予約一覧         デーマ管理         ユーザ・テーマ一覧         CSS編集         JavaScript編集         画像の管理         名前の編集         カスタムテーマ生成         連番管理         連番一覧         コード管理         コード一覧                                                                   | . 156<br>. 157<br>. 158<br>. 159<br>. 160<br>. 161<br>. 162<br>. 163<br>. 163<br>. 165<br>. 165<br>. 165<br>. 166<br>. 167<br>. 168<br>. 169<br>. 170<br>. 171<br>. 172<br>. 173<br>. 174<br>. 176                                              |
| ユーザファイルの設定<br>施設管理<br>施設一覧<br>施設登録<br>施設力テゴリ設定<br>項目セット一覧<br>項目セット一覧<br>可<br>可<br>日設定<br>予約一覧<br>テーマ管理<br>ユーザ・テーマ一覧<br>CSS編集<br>JavaScript編集<br>画像の管理<br>名前の編集<br>カスタムテーマ生成<br>連番管理<br>連番一覧<br>コード管理<br>コード一覧                                                                                                    | 156<br>157<br>158<br>159<br>160<br>161<br>162<br>163<br>163<br>165<br>165<br>166<br>167<br>168<br>169<br>170<br>171<br>172<br>173<br>174<br>176<br>178                                                                                          |
| <ul> <li>ユーザファイルの設定</li> <li>施設管理</li> <li>施設一覧</li> <li>施設登録</li> <li>施設力テゴリ設定</li> <li>項目セット一覧</li> <li>項目設定</li> <li>予約一覧</li> <li>デーマ管理</li> <li>ユーザ・テーマー覧</li> <li>CSS編集</li> <li>JavaScript編集</li> <li>画像の管理</li> <li>名前の編集</li> <li>カスタムテーマ生成</li> <li>連番管理</li> <li>連番一覧</li> <li>コード管理</li> <li>コード管理</li> <li>コード一覧</li> </ul> | . 156<br>. 157<br>. 158<br>. 159<br>. 160<br>. 161<br>. 162<br>. 163<br>. 163<br>. 163<br>. 165<br>. 165<br>. 165<br>. 165<br>. 165<br>. 167<br>. 168<br>. 169<br>. 170<br>. 171<br>. 172<br>. 173<br>. 174<br>. 176<br>. 178<br>. 178<br>. 179 |
| ユーザファイルの設定<br>施設管理<br>施設一覧<br>施設登録<br>施設力テゴリ設定<br>項目セット一覧<br>項目設定<br>予約一覧<br>テーマ管理<br>ユーザ・テーマ一覧<br>CSS編集<br>JavaScript編集<br>画像の管理<br>名前の編集<br>カスタムテーマ生成<br>連番管理<br>連番一覧<br>コード管理<br>コードー覧<br>インポート<br>ダウンロード                                                                                                    | 156<br>157<br>158<br>159<br>160<br>161<br>162<br>163<br>163<br>163<br>165<br>165<br>166<br>167<br>168<br>169<br>169<br>170<br>171<br>172<br>173<br>174<br>178<br>178<br>179<br>180                                                              |

| 表示設定          |  |
|---------------|--|
| 検索条件登録        |  |
| 検索条件一覧        |  |
| 注釈登録          |  |
| 注釈一覧          |  |
| ログ管理          |  |
| ログ一覧          |  |
| ログ設定          |  |
| 祝日管理          |  |
| 祝日一覧          |  |
| 祝日登録          |  |
| 祝日上書き         |  |
| 他システム移行       |  |
| NetCommons2移行 |  |
| 協力者           |  |
| お問い合わせ        |  |
|               |  |

쁐要

#### 【Connect-CMS 情報源】

Connect-CMS公式サイト https://connect-cms.jp/ フォーラム掲示板や基本的な情報はこちらを参照してください。

【バージョン】

Connect-CMSのバージョン: 1.19.0

【ライセンス】

Connect-CMS のライセンス ソフトウェアとしての Connect-CMS は MIT ライセンスで公開しています。 https://github.com/opensource-workshop/connect-cms/blob/master/LICENSE

ドキュメントのライセンス Connect-CMS マニュアルは GFDL ライセンスで公開しています。

【ライセンス本文】

Copyright (C) 2022 YEAR OpenSource-WorkShop Co.,Ltd.

Permission is granted to copy, distribute and/or modify this document

under the terms of the GNU Free Documentation License, Version 1.3

or any later version published by the Free Software Foundation;

with no Invariant Sections.

Front-Cover Texts is "The Connect-CMS manual was written by Open Source Workshop Co., Ltd. and the people on the back cover."

Back-Cover Texts is written by people.

A copy of the license is included in the section entitled "GNU

Free Documentation License".

#### 【GFDL不変セクション】

このマニュアルを出版や印刷する場合には、表紙テキストはGFDLライセンスに従い、マニュアルの外装に印刷されることを要求します。 裏表紙としての協力者ページの人々はGFDLライセンスに従い、マニュアルの中に印刷されることを要求します。

#### 【表紙テキスト】

"Connect-CMS マニュアル は株式会社オープンソース・ワークショップと裏表紙の人々によって記載されました。"

# 【設計】

Connect-CMS の【設計】カテゴリについて説明します。 カテゴリの中には、プラグイン(大項目)があり、プラグインの中に、それぞれの機能(小項 目)があります。 設計カテゴリのプラグイン一覧です。

# <u>プラグイン</u>

| プラグイン名 | プラグイン概要                           |
|--------|-----------------------------------|
| 構造     | Connect-CMSのデータ構造                 |
| ページ    | Connect-CMSのページ、フレーム、バケツ、プラグインの関係 |
| 外部サービス | Connect-CMSの機能を補完する外部サービス         |
| 権限     | Connect-CMSの権限                    |

# 【構造】

Connect-CMS の【構造】プラグインについて説明します。 Connect-CMSのデータ構造

## 機能一覧

| 機能名 | 機能概要                             |
|-----|----------------------------------|
| バケツ | Connect-CMSでは、記事はバケツに入っていると考えます。 |

## 【バケツ】

Connect-CMSでは、記事はバケツに入っていると考えます。 以下にバケツとは何かを説明します。

Connect-CMS では、記事などのデータと、画面を切り離す設計方針を採用しています。 この方針の狙いは以下のものです。

- 間違えた操作で画面上の枠を削除しても、データは残っているようにしたい。
- 同じデータを複数ページに表示するという柔軟な画面構成を実現する。

これを実現するために、以下にデータの設計イメージを示します。

【データ設計イメージ】

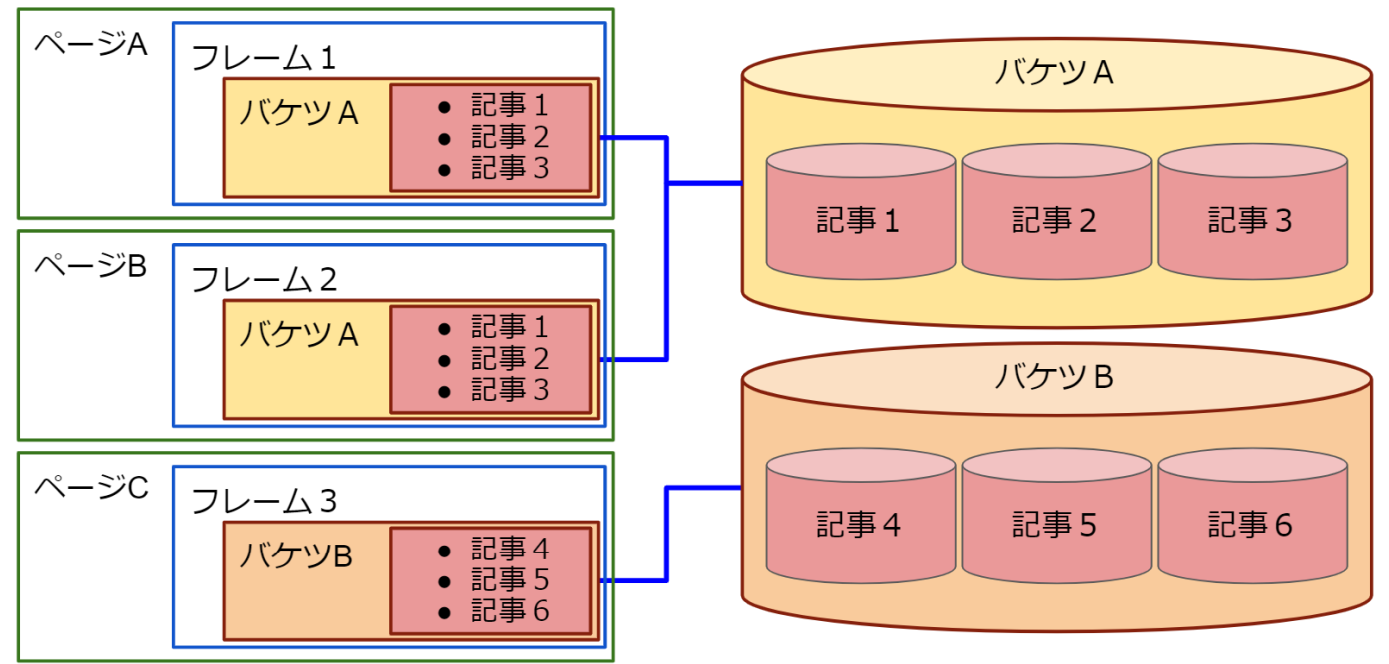

データ設計を説明します。

【画面側設計】

- Connect-CMS で作成したWeb サイトは複数のページを持ちます。
- ページは、複数のフレームを持ちます。
- フレームは一つのバケツに紐づきます。

【データ側設計】

- バケツというものがあります。
- 一つのバケツには、同じ種類のデータが入っています。例えば、「最新情報ブログ」
   というバケツがあり、そこに記事がたくさん入っている。というイメージです。

# 【ページ】

Connect-CMS の【ページ】プラグインについて説明します。 Connect-CMSのページ、フレーム、バケツ、プラグインの関係

## 機能一覧

| 機能名      | 機能概要                                 |
|----------|--------------------------------------|
| ページとフレーム | Connect-CMS のページについて説明します。           |
| フレームとバケツ | Connect-CMS のフレームとバケツの関係について説明します。   |
| フレームとプラグ | Connect-CMS のフレームとプラグインの関係について説明します。 |
| イン       |                                      |

【ページとフレーム】

Connect-CMS のページについて説明します。 以下にページとフレームの例を示します。

Connect-CMS では、メニューに出てくる単位のものをページと呼んでいます。 ページは、一つまたは複数のフレームで構成されます。

- 以下の図の緑の枠がページです。
- 以下の図の青の枠がフレームです。

【ページとフレーム】

ページ

| Connect-C/      | ۸s                            | フレーム                                         | [           | フレーム      |
|-----------------|-------------------------------|----------------------------------------------|-------------|-----------|
| Home            | 機能一覧・仕様                       | よくある質問 (FAQ)                                 | マニュアル 🗸     | お問合せ 👻    |
| Home            | 最新ニュース                        |                                              |             |           |
| 最新情報            | Connect                       | $-CMS \oplus \neg = \neg = \neg$             | ティチャット(     | Jack)をオープ |
| Connect-CMSについて | ンしまし                          | た                                            |             |           |
| お問合せ            | <b>2020年7月6日 0</b><br>よりオープンに | 9時36分 <mark>ニュース</mark><br>コミュニケーションをとるため、SU | 記事1         | ニティチャットをオ |
| ▶ご要望お伺い         | ープンしました。                      |                                              |             |           |
|                 | 自由に参加できる<br>Slackに参加する        |                                              |             |           |
| よくある質問(FAQ)<br> |                               | « 1 2 3 4 5                                  | 6 7 8 21 22 | »         |
| マニュアル+          |                               |                                              |             |           |
| 機能テスト+          |                               |                                              | Г           |           |
| サイト内検索          | レーフレー                         | Ъ                                            |             | ノレーム      |
| メンバーシップ         | <u></u>                       | ]                                            |             |           |

## 【フレームとバケツ】

Connect-CMS のフレームとバケツの関係について説明します。 以下にフレームとバケツの例を示します。

Connect-CMS では、フレームに表示するバケツを指定します。 フレームは、一つのバケツに紐づけされます。

- 以下の図の青の枠がフレームです。
- 以下の図の赤の枠がバケツです。

【フレームとバケツ】

| Ę | 最新二コ | レース           | ^~\$                            | フレーム |
|---|------|---------------|---------------------------------|------|
| ā | 设定変更 | 新規作成 表示条件設定 力 | カテゴリ 表示ブログ選択 権限設定 フレーム編集 フレーム削除 |      |
|   |      | プログ名          | 作成日                             | バケツ  |
| L | 0    | パスワード付きページのブロ | ヴ 2020-05-09 17:37:13           |      |
|   | ۲    | 最新ニュース        | 2019-12-12 19:57:40             | バケツ  |
|   |      | ×             | Fャンセル <                         |      |

## 【フレームとプラグイン】

Connect-CMS のフレームとプラグインの関係について説明します。 以下にフレームとプラグインの例を示します。

Connect-CMS では、フレームにプラグインが紐づいています。

- 以下の図の赤の枠がプラグインです。
- 以下の図の青の枠がフレームです。

| 【フレームとプラグイン】                                            |                                                                                          |  |  |
|---------------------------------------------------------|------------------------------------------------------------------------------------------|--|--|
| Connect-CMS         固定記事プラ<br>グイン         メニュー<br>プラグイン |                                                                                          |  |  |
| Home                                                    | 機能一覧・仕様 よくある質問 (FAQ) マニュアル ▼ お問合せ ▼                                                      |  |  |
| Home                                                    | 最新ニュース                                                                                   |  |  |
| 最新情報                                                    | Connect-CMSのコミュニティチャット(Slack)をオープ                                                        |  |  |
| Connect-CMSについて                                         | ンしました                                                                                    |  |  |
| お問合せ                                                    | <b>2020年7月6日 09時36分 ニュース</b><br>よりオープンにコミュニケーションをとるため、Slackを利用してConnect-CMSのコミュニティチャットをオ |  |  |
| ▶ご要望お伺い                                                 | ープンしました。                                                                                 |  |  |
| 機能一覧・仕様                                                 | 自由に参加できます。                                                                               |  |  |
| よくある質問(FAQ)                                             |                                                                                          |  |  |
| マニュアル+                                                  | « 1 2 3 4 5 6 7 8 21 22 »                                                                |  |  |
| 機能テスト+                                                  |                                                                                          |  |  |
| サイト内検索                                                  | メニュー     プラグイン                                                                           |  |  |
| メンバーシップ                                                 |                                                                                          |  |  |

# 【外部サービス】

Connect-CMS の【外部サービス】プラグインについて説明します。 Connect-CMSの機能を補完する外部サービス

機能一覧

| 機能名    | 機能概要                                 |
|--------|--------------------------------------|
| 外部サービス | 外部サービスとは、Connect-CMSから呼び出すAPIサービスです。 |

【外部サービス】

外部サービスとは、Connect-CMSから呼び出すAPIサービスです。 翻訳やPDFサムネイル自動生成、AI顔認識などは、Connect-CMSとしては、呼び出しを行うユ ーザインタフェースのみを提供し、実際の処理は別のサービスを使用していただくものです。 APIの仕様は公開しているため、個人が自作することも、会社等が提供しているサービスを使 用することも可能です。

WYSIWYGエディタの「翻訳」、「PDFアップロード」、「AI顔認識」は外部サービスです。 以下に外部サービスのイメージを示します。

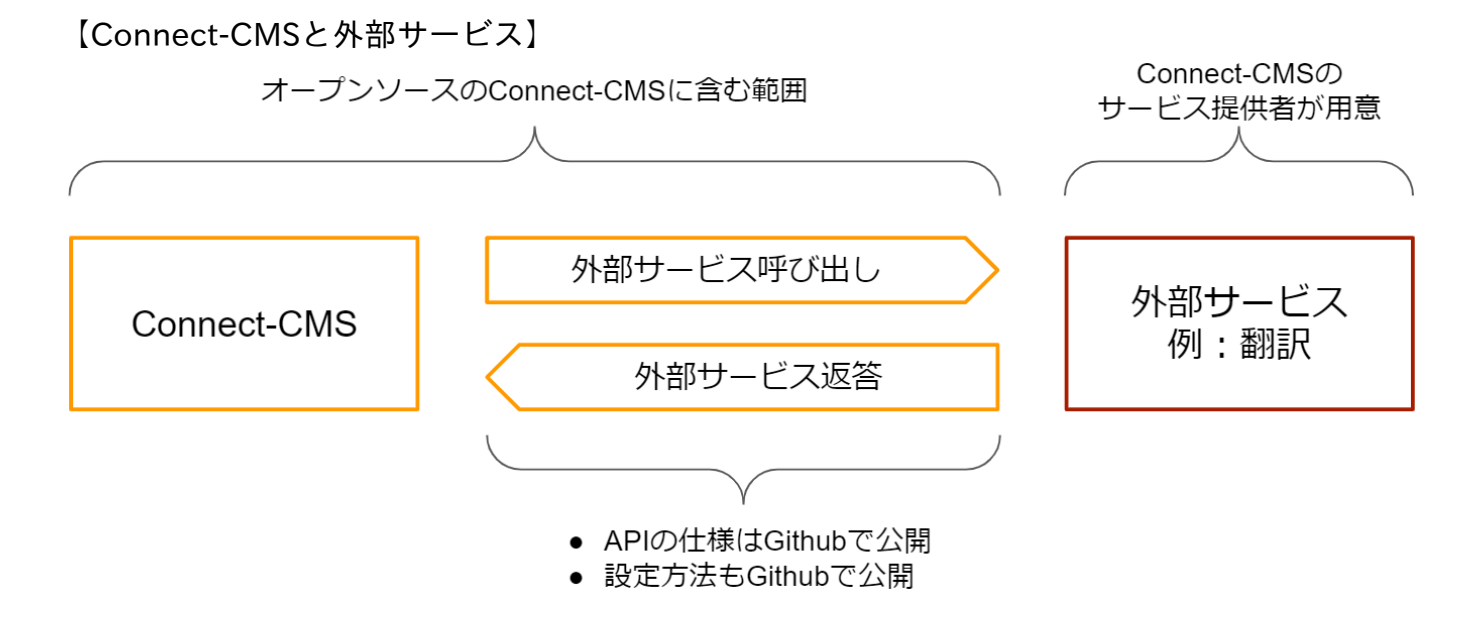

以下に外部サービスの詳細を説明します。

#### <u>外部サービスとは</u>

- 「外部サービス」とは、Connect-CMS 本体には、その機能を持たず、サービス提供 会社の方で実装(実現)する機能を指します。
- 例えば、WYSIWYG の「翻訳」機能や「PDFアップロード」、「AI顔認識」機能が外部サービスにあたります。
- 「翻訳」機能や「PDFアップロード・画像変換」機能は、呼び出す側のユーザーイン ターフェースはConnect-CMS 本体に含んでいます。
- サービス提供会社側で、各外部サービスの実装を行う必要があります。

#### <u>外部サービスのインターフェース</u>

- 各外部サービスのインターフェースは、Connect-CMS のGithub Wiki で公開しています。
- https://github.com/opensource-workshop/connect-cms/wiki/API

<u> 外部サービスの有効化</u>

- 外部サービスが用意できたら、機能を有効に設定する必要があります。
- 外部サービスの有効設定はマニュアルの「管理者 外部サービス設定 WYSIWYG設定」を参照してください。
- <u>外部サービス設定 WYSIWYG設定</u>

<u>外部サービスが使えるサービス</u>

- 外部サービスが使えるサービスはConnect-CMS公式サイトの以下のページで公開します。
- <u>Connect-CMS サービス紹介</u>

## 【権限】

Connect-CMS の【権限】プラグインについて説明します。 Connect-CMSの権限

## 機能一覧

| 機能名      | 機能概要                              |
|----------|-----------------------------------|
| 権限の種類    | 権限とは、管理機能やプラグインの配置ができる権限や記事の投稿ができ |
|          | る権限などのように、各操作を許可するものを指します。        |
| プラグインの権限 | 各プラグインでは、モデレータと編集者に記事投稿と承認有無を設定でき |
| 設定       | ます。                               |

## 【権限の種類】

権限とは、管理機能やプラグインの配置ができる権限や記事の投稿ができる権限などのように 、各操作を許可するものを指します。

ここでは、Connect-CMS の権限について説明します。

Connect-CMS の権限には、コンテンツ権限と管理権限の2種類があります。 以下、それぞれの役割について、説明します。

<u>コンテンツ権限</u>

フレームの操作や記事に対する権限です。

| 権限名      | できること                             |
|----------|-----------------------------------|
| コンテンツ管理者 | 以下、すべての権限を含めた記事の管理者権限             |
| プラグイン管理者 | ページにプラグインを配置し、プラグインの設定画面を操作できる権限  |
| モデレータ    | 記事の投稿が可能。他者の記事の変更も可能。             |
| 承認者      | 記事の承認が可能                          |
| 編集者      | 記事の投稿が可能                          |
| ゲスト      | ユーザIDはあるが、権限は付与していない状態。           |
|          | 記事に関しては操作できない。                    |
|          | 投稿はさせないが、「メンバーシップページ」や「ログインユーザ全員参 |
|          | 加」ページを参照させたい場合などに使用します。           |

管理権限

管理画面の操作権限です。

| 権限名     | できること                             |
|---------|-----------------------------------|
| システム管理者 | 管理機能をすべて操作できる権限                   |
| サイト管理者  | サイト管理を中心にWebサイトの設定を行うメニューが操作できる権限 |
| ページ管理者  | ページ管理が操作できる権限                     |
| ユーザ管理者  | ユーザ管理が操作できる権限                     |

## 【プラグインの権限設定】

各プラグインでは、モデレータと編集者に記事投稿と承認有無を設定できます。 プラグインによっては権限設定のないものや、承認機能がないものもあります。

| home       | [無題]     |                        | [プログ] <i>&amp;</i> ^^ \$      |
|------------|----------|------------------------|-------------------------------|
| プラグイン・テストー | 設定変更新規作成 | 表示条件 カテゴリ 選択 <u>権限</u> | <u>設定</u> メール設定 フレーム編集 フレーム削除 |
| ▶固定記事      |          | 投稿                     | 承認                            |
| > ブログ      | モデレータ    | □ 投稿できる                | □ 承認が必要                       |
| ・カレンダー     | 編集者      | □ 投稿できる                | □ 承認が必要                       |
| スライドショー    |          | ×キャンセル                 | ✔更新                           |
| 開館カレンダー    |          |                        |                               |
| FAQ        |          |                        |                               |
| ・リンクリスト    |          |                        |                               |
| ◆キャビネット    |          |                        |                               |
| ・フォトアルバム   |          |                        |                               |
| ・データベース    |          |                        |                               |
| RSS        |          |                        |                               |
| OPAC       |          |                        |                               |

# 【共通機能】

Connect-CMS の【共通機能】カテゴリについて説明します。 カテゴリの中には、プラグイン(大項目)があり、プラグインの中に、それぞれの機能(小項 目)があります。 共通機能カテゴリのプラグイン一覧です。

<u>プラグイン</u>

| プラグイン名   | プラグイン概要                           |
|----------|-----------------------------------|
| ログイン関係   | ログイン・ログアウトなどログインに関係する操作方法について説明しま |
|          | す。                                |
| 管理機能     | プラグイン追加や管理者メニューなど、サイト管理機能への入り口です。 |
| フレーム     | フレームに関する操作ができます。                  |
|          | ここでは、各プラグインに共通的なフレーム操作を説明します。     |
|          | プラグイン毎に固有の設定はプラグインの説明に記載します。      |
| WYSIWYG  | WYSIWYG機能で記事を編集できます。              |
| パスワード付きペ | パスワード付きページを作成できます。                |
| ージ       |                                   |

## 【ログイン関係】

Connect-CMS の【ログイン関係】プラグインについて説明します。 ログイン・ログアウトなどログインに関係する操作方法について説明します。

#### 機能一覧

| 機能名      | 機能概要                    |
|----------|-------------------------|
| ログイン     | ログインの方法を紹介します。          |
| ログアウト    | ログアウトの方法を紹介します。         |
| パスワード    | パスワード リセットの方法を紹介します。    |
| リセット     |                         |
| ログイン・ロック | 一定回数ログインが失敗した場合にロックします。 |

## 【ログイン】

ログインの方法を紹介します。

| 【ログイン前】     |  |
|-------------|--|
| Connect-CMS |  |
|             |  |
|             |  |
|             |  |

- 画面の右上にログインリンクがあります。
- 設定でログインリンクを消している場合があります。その場合は管理者にログイン用のURLを確認してください。

【ログインID、パスワードの入力】

| Connect-CMS |                | トップページヘ ログイン |
|-------------|----------------|--------------|
|             | ログイン           |              |
|             | ログインID         |              |
|             | パスワード          |              |
|             | □ ログイン状態を維持する。 |              |

- ログインID、パスワードを入力してログインします。
- 「ログイン状態を維持する」にチェックを入れてログインすることで、ブラウザを閉じてもログイン状態を維持することができます。

【ログインボタンのクリック】

| Connect-CMS |        |                   | トップページヘ ログイン |
|-------------|--------|-------------------|--------------|
|             | ログイン   |                   |              |
|             | ログインID | admin             |              |
|             | パスワード  |                   |              |
|             |        | □ ログイン状態を維持する。    |              |
|             | (      | ◆ログインパスワードを忘れた場合。 |              |
|             |        |                   |              |

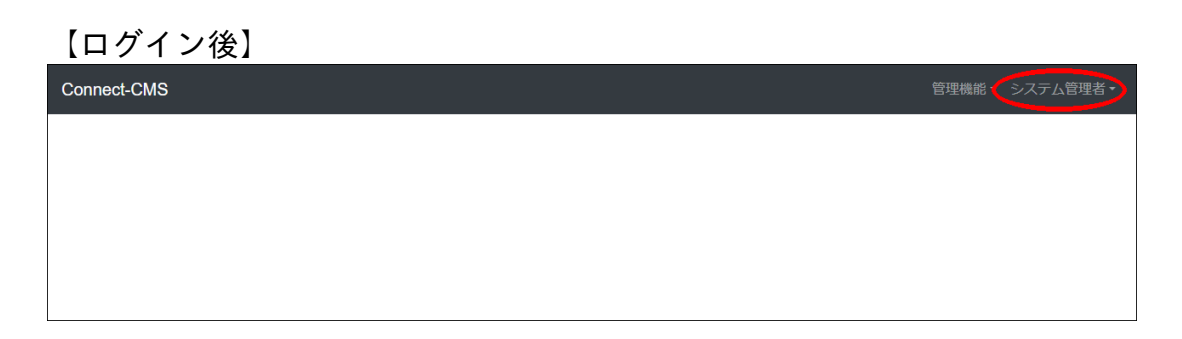

• ログインできると、画面右上にログインユーザ名が表示されます。

## 【ログアウト】

ログアウトの方法を紹介します。

| 【ログイン状態】    |               |
|-------------|---------------|
| Connect-CMS | 管理機能 システム管理者・ |
|             |               |
|             |               |
|             |               |
|             |               |

ログイン中のユーザ名をクリックします。

| 【ログアウトをクリック】 |                          |
|--------------|--------------------------|
| Connect-CMS  | 管理機能 - システム <b>管理者 -</b> |
|              | マイページ                    |
|              | ログアウト                    |
|              |                          |
|              |                          |
|              |                          |

【ログアウト済み】

Connect-CMS

## 【パスワード リセット】

パスワード リセットの方法を紹介します。

【ログイン画面】

| Connect-CMS |        |                    |  |
|-------------|--------|--------------------|--|
|             | ログイン   |                    |  |
|             | ログインID |                    |  |
|             | パスワード  |                    |  |
|             |        | ログイン状態を維持する。       |  |
|             |        | ◆ログイン パスワードを忘れた場合。 |  |
|             |        |                    |  |

- パスワードを忘れた場合はこのリンクをクリックします。
- 「パスワードを忘れた場合」のリンクがない場合は管理者が設定で消している可能性 があります。

その場合は管理者にパスワードを忘れた場合の対応方法について確認してください。

【パスワードリセット】

| Connec | -CMS       |      |                      |  |
|--------|------------|------|----------------------|--|
|        | パスワード リセット |      |                      |  |
|        |            | eメール |                      |  |
|        |            |      | ✔パスワードのリセットリンクを送信する。 |  |
|        |            |      |                      |  |

 登録しているユーザのメールアドレスを入力して、「パスワードのリセットリンクを 送信する。」をクリックします。

【パスワードリセット・確認メール】 パスワードリセット GGトレイ×

| Connect-CMS From mail <                                         |
|-----------------------------------------------------------------|
| To nagahara 🔻                                                   |
| パスワードリセットメール                                                    |
| 以下のリンクからパスワードリセットの手続きを行ってください。                                  |
| http://cms.localhost/password/reset/28a5bbb6656083e4a8a2cd0mm22 |

- パスワードを忘れた場合はパスワードリセット機能を使って、登録してあるメールアドレス宛にリセットリンクを送ることができます。
- メールアドレスを設定していない場合は、管理者に連絡してパスワードを変更しても

らってください。

パスワードリセットでは、メールをクリックし、画面を表示した後、対象のメールアドレスと新パスワードを入力してパスワード変更が完了します。

ウイルスチェックソフトなどがURLを疑似クリックする動作をした場合でも、意図し ない承認が行われることがないため、安心です。

| 【リ-    | セット】             |             |  |
|--------|------------------|-------------|--|
| Connec | t-CMS            |             |  |
|        | リセットパスワード        |             |  |
|        | eメール<br>新しいパスワード |             |  |
|        | 新しいパスワードの確認      | ✔ パスワードリセット |  |

パスワード変更するユーザの
 eメールと新しいパスワードを入力してパスワードリセットをクリックします。

## 【ログイン・ロック】

一定回数ログインが失敗した場合にロックします。

| 【ロックされた状態 |
|-----------|
|-----------|

| Connect-CMS |        |                                                        | トップページヘ ログイン |
|-------------|--------|--------------------------------------------------------|--------------|
|             | ログイン   |                                                        |              |
|             | ログインID | admin<br>ログイン試行が規定回数を超えました。52秒                         |              |
|             | パスワード  | 後に再開できます。                                              |              |
|             |        | <ul> <li>ログイン状態を維持する。</li> <li>ノスワードを忘れた場合。</li> </ul> |              |
|             |        |                                                        |              |
|             |        |                                                        |              |
|             |        |                                                        |              |
|             |        |                                                        |              |
|             |        |                                                        |              |

ログインに5回
 失敗した場合に、該当のIPアドレスを最初の失敗から60秒ロックします。

## 【管理機能】

Connect-CMS の【管理機能】プラグインについて説明します。 プラグイン追加や管理者メニューなど、サイト管理機能への入り口です。

## 機能一覧

| 機能名     | 機能概要              |
|---------|-------------------|
| 管理機能    | 管理機能メニューを開きます。    |
| プラグイン追加 | プラグイン追加の方法を紹介します。 |

## 【管理機能】

管理機能メニューを開きます。

| 【ログイン状態】    |               |
|-------------|---------------|
| Connect-CMS | 管理機能・システム管理者・ |
|             |               |
|             |               |
|             |               |

- 権限のあるユーザでログインしている場合、管理機能のリンクが表示されます。
  - 【管理機能へのリンク】

| Connect-CMS | 管理機能▼    | システム管理者・ |
|-------------|----------|----------|
|             | プラグイン追加  |          |
|             | プレビューモード |          |
|             | 管理者メニュー  |          |
|             |          |          |
|             |          |          |

- 権限がある項目が表示されます。
- プレビューモードは編集用のリンクなどが消えて、ゲストが見ている状態の画面を確認することができます。

## 【プラグイン追加】

プラグイン追加の方法を紹介します。 プラグインの追加方法は、各プラグインで共通です。

| 【プラグイン追加】   |                 |          |               |
|-------------|-----------------|----------|---------------|
| Connect-CMS |                 | 管理機能・    | システム管理者・      |
| = = 7       | 1 htt / h 7 t   | プラグイン追加  | ? <b>∧∨</b> ¢ |
| Connect-CMS | (1) Y 1 1 C 9 . | プレビューモード |               |
| ×=== Ø ^ *  |                 | 管理者メニュー  |               |
| home        |                 |          |               |

#### 【ヘッダーに追加】

| Connect-CMS |         |                          | 管理機能▼ システム管理者▼ |
|-------------|---------|--------------------------|----------------|
|             | フラグイン追加 |                          | ×<br>定記事       |
| Conr        |         | へツダーに追加                  |                |
| ×==-        | 左に追加    | <ul><li>メインに追加</li></ul> | 右カラムなし         |
| home        |         | フッターに追加・                 |                |
| プラグイン・テス    |         |                          | XIIICA         |
| パスワード付きべ    |         |                          |                |
| メンバシップペー:   |         |                          |                |

#### 【固定記事をクリック】

| Connect-CMS                                | プラグイン追加  |                                                                     | 管理機能・ システム管理者・<br>×<br>症記事 ♂ ∧ ∨ ✿ |
|--------------------------------------------|----------|---------------------------------------------------------------------|------------------------------------|
| Conr                                       | たに追加     | ヘッダーに追加<br>・<br>・<br>・                                              | 5621                               |
| home                                       |          | メインに追加         ▲           フッ         固定記事           フォーム         ▲ |                                    |
| フラクイン・テス パスワード付きべ-                         |          | メニュー<br>データベース<br>施設予約<br>新着情報                                      | <b>×</b> 閉じる                       |
| メンバシップページ<br>ログインユーザ用/                     | °<br>≺−≥ | 掲示板<br>キャビネット<br>カレンダー<br>カウンター                                     |                                    |
| 共通機能テスト <b>+</b><br>Connect-Study <b>+</b> |          | FAQ<br>リンクリスト<br>サイト内検索<br>タゴ                                       |                                    |
| 音声入力                                       |          | スライドショー                                                             |                                    |

#### 【プラグインの追加完了】

| Connect-CMS   |                                  | 管理機能・システム管理者・           |
|---------------|----------------------------------|-------------------------|
|               | ブラグイン「SpeechStudy(音声合成)」を追加しました。 |                         |
| Connect-CM    | テストサイトです。<br><b>S</b>            | 國定記事 🔗 🗛 🗸 🌣            |
| ×==- & ~ ~ \$ | [無題]                             | SpeechStudy(音声合成) 🔗 🔷 💙 |

## 【フレーム】

Connect-CMS の【フレーム】プラグインについて説明します。 フレームに関する操作ができます。

ここでは、各プラグインに共通的なフレーム操作を説明します。 プラグイン毎に固有の設定はプラグインの説明に記載します。

| 機能名       | 機能概要                              |
|-----------|-----------------------------------|
| フレーム操作ボタ  | フレームを操作するためにいくつかのボタンがあります。        |
| ン         |                                   |
| フレーム設定系メ  | フレームの設定メニュー全般を説明します。              |
| ニュー       |                                   |
| フレーム編集    | フレームに関する設定を変更できます。                |
| フレームデザイン  | フレームデザインを変更できます。                  |
| フレーム幅     | フレーム幅を変更できます。                     |
| ブラウザ幅100% | フレーム幅をブラウザ幅100%にできます。             |
| にする       |                                   |
| このページのみ表  | フレームを配置したページのみ表示、配置したページのみ非表示にできま |
| 示/非表示     | す。                                |
| フレーム削除    | フレームを削除できます。                      |
| メール設定     | プラグインのメール送信条件を設定します。              |

## 機能一覧

## 【フレーム操作ボタン】

フレームを操作するためにいくつかのボタンがあります。 順番変更やフレーム編集へのリンクがあります。

| 【権限のある状態のフ | レーム】 |
|------------|------|
|------------|------|

| nect-CMS             |           | 管理機能・ システム管理者・ |
|----------------------|-----------|----------------|
| •                    | テフトサイトです  | 固定記事 🔗 ヘマ 🌣    |
| Connect-C            | MS        |                |
|                      |           |                |
| home                 | [無題]      | 図定記事 🔗 ヘ 🗸 🕏   |
| プラグイン・テスト <b>+</b>   | テスト用の固定記事 | ピ編集            |
| パスワード付きページ           |           |                |
| メンバシップページ            |           |                |
| ログインユーザ用ページ          |           |                |
| 共通機能テストー             |           |                |
| >フレーム                |           |                |
| [無題]<br>カウンター & ヘマ 🌣 |           |                |
| 累計 2218              |           |                |
| 今日 30                |           |                |

- 権限のあるユーザでログインしている場合、フレームヘッダーの右側に、フレームを 操作するリンクが表示されます。
- フレームの操作に関係するアイコンを以下で説明します。

| アイコン     | 説明                                  |
|----------|-------------------------------------|
| <u>6</u> | このフレームに対するページ内リンクです。ページ内の特定の場所を示したい |
| 0        | 時にこのアイコンのリンク先のURLを使用してください。         |
| <b>^</b> | エリア内でのフレームの順番をひとつ上げます。フレームを横に並べていると |
|          | きは、左に移動します。                         |
| ~        | エリア内でのフレームの順番をひとつ下げます。フレームを横に並べていると |
| -        | きは、右に移動します。                         |
| <b>*</b> | プラグインの設定画面を開きます。                    |
|          |                                     |

## 【フレーム設定系メニュー】

フレームの設定メニュー全般を説明します。

設定系のメニューは、プラグイン、表示エリアや設定幅、ブラウザ幅によって表示方法が異なります。

ここでは設定系メニューの表示方法を説明します。

【フレーム設定系メニュー(PC及び幅の広いフレームの場合)-1】

| メニュー 🔗 💊 🌣                 | [無題]         | 固定記事   🔗 ヘマ 🌣                                                                                     |
|----------------------------|--------------|---------------------------------------------------------------------------------------------------|
| home                       | デーク削除、素テコンテン | い)登録 佐田語字 フレーム 編集 フレーム 御除                                                                         |
| プラグイン・テスト+                 |              |                                                                                                   |
| パスワード付きページ                 | デザイン設定       |                                                                                                   |
| メンバシップページ                  | フレームタイトル     | [無題]                                                                                              |
|                            | フレームデザイン     | Default ~                                                                                         |
|                            | フレーム幅        | 100%                                                                                              |
| 共通機能ナスト -                  |              |                                                                                                   |
| >フレ−ム                      | テンノレート       | テノオルト <b>・</b>                                                                                    |
| [無題]                       | class名       |                                                                                                   |
| カウンター 🔗 💊 🌣                | body class名  |                                                                                                   |
| 累計 2218                    |              | ※ フレーム内body(こclassを設定できます。例えばスマートフォンのみ表示のclass (d-block d-md-none)を設定しても、フレームヘッダーは消えずフレーム設定が可能です。 |
| 今日 30<br>昨日 101            | フレーム表示設定     | □ フレームをブラウザ幅100%にする。                                                                              |
|                            |              | ○ 初期状態を非表示とする。                                                                                    |
| [無題]                       | (公開設定)       |                                                                                                   |
| \$<br>\$                   | 公開設定         | <ul> <li>公開 非公開 限定公開 ログイン後非表示</li> <li>ログイン後表示</li> </ul>                                         |
| テーマを一時的に変更して、              | 公開日時From     | YYYY-MM-DD hh:mm:ss                                                                               |
| サイトの見た日や配色を確認<br>する事ができます。 |              | ※右のボタンからカレンダー入力も可能です。                                                                             |

#### 【フレーム設定系メニュー(PC及び幅の広いフレームの場合)-2】

| メンバシップページ                    |             |                                                                                                |       |
|------------------------------|-------------|------------------------------------------------------------------------------------------------|-------|
| ログインユーザ用ページ                  | フレームデザイン    | Default                                                                                        | ~     |
| 共通機能テストー                     | フレーム幅       | 100%                                                                                           | ~     |
| <b>&gt;</b> フレーム             | テンプレート      | デフォルト                                                                                          | ~     |
| [無題]                         | class名      |                                                                                                |       |
| カウンター 🔗 💊 🌣                  | body class名 |                                                                                                |       |
| 累計 2218<br>今日 30             |             | ※ フレーム内bodyにclassを設定できます。例えばスマートフォンのみ表示のclass (a-<br>d-md-none)を設定しても、フレームヘッダーは消えずフレーム設定が可能です。 | block |
| 昨日 101                       | フレーム表示設定    | □ フレームをブラウザ幅100%にする。                                                                           |       |
|                              |             | ○ 初期状態を非表示とする。                                                                                 |       |
| [無題]<br>テーマチェンジャー & ^ ><br>✿ | 公開設定公開設定    | <ul> <li>○ 公開 ○ 非公開 ○ 限定公開 ○ ログイン後非表示</li> <li>○ ログイン後表示</li> </ul>                            |       |
| テーマを一時的に変更して、                | 公開日時From    | YYYY-MM-DD hh:mm:ss                                                                            | ()    |
| りイトの見た日や配色を確認<br>する事ができます。   |             | ※右のボタンからカレンダー入力も可能です。                                                                          |       |
| 元に戻す・                        | 公開日時To      | YYYY-MM-DD hh:mm:ss                                                                            | ()    |
| □ ヘッダーは黒にする                  |             | ※右のボタンからカレンダー入力も可能です。                                                                          |       |
|                              |             | ★キャンセル ◆ 更新                                                                                    |       |

- ここでは、例として新着情報プラグインの設定系メニューを示します。
- 設定系メニューはフレームヘッダーの下にプラグインで設定可能なメニューが並びま

す。 • 設定できる内容は、プラグインによって異なります。

| 【フレーム語<br>フォン及び2<br>示している <sup>4</sup> | 設定系メニコ<br>左・右エリア<br>湯合のフレー | ∟ー(スマ<br>?や幅を狭<br>-ムの場合 | ート<br>く表<br>)】 |
|----------------------------------------|----------------------------|-------------------------|----------------|
| [無題]                                   | 固定記事                       | @ ^ <b>~ \$</b>         |                |
| 設定メニュー                                 | -                          |                         |                |
| データ削除                                  |                            |                         |                |
| 表示コンテン                                 | ッツ選択                       |                         |                |
| 権限設定                                   |                            |                         |                |
| フレーム編集                                 |                            |                         |                |
| フレーム削除                                 | <u>×</u>                   |                         |                |
| <b>デザイン</b> 設成<br>フレームタイ               | モートル                       |                         |                |
| [無題]                                   |                            |                         |                |
| フレームデサ                                 | ザイン                        |                         |                |
| Default                                |                            | ~                       |                |
| フレーム幅                                  |                            |                         |                |
| 100%                                   |                            | ~                       |                |
| テンプレート                                 | ~                          |                         |                |
| デフォルト                                  | <b>\</b>                   | ~                       |                |
| class名                                 |                            |                         | •              |

 フレームヘッダーの下にハンバーガーアイコンが表示され、それをクリックすると、 設定系のメニューが表示されます。

【フレーム編集】

フレームに関する設定を変更できます。 下に各項目の説明を記載します。

|                      | [無題]        | 固定記事 必 ヘ マ                                                                                                    |
|----------------------|-------------|----------------------------------------------------------------------------------------------------|
| ome                  | データ削除表示コンテン | ッツ選択 権限設定 <u>フレーム編集</u> フレーム削除                                                                                         |
| <u>゚ラグイン・テスト</u> +   |             |                                                                                                    |
| スワード付きページ            | デザイン設定      |                                                                                                    |
| ンバシップページ             | フレームタイトル    | [無題]                                                                                                    |
| リグインユーザ用ページ          | フレームデザイン    | Default                                                                                                    |
| :通機能テスト <del>-</del> | フレーム幅       | 100%                                                                                                    |
| フレーム                 | テンプレート      | デフォルト                                                                                                    |
| 無題1                  | class名      |                                                                                                    |
| カウンター 🔗 💊 🜣          | body class名 |                                                                                                    |
| 計 2218               |             | <ul> <li>※ フレーム内bodyにclassを設定できます。例えばスマートフォンのみ表示のclass (d-blc<br/>d-md-none)を設定しても、フレームヘッダーは消えずフレーム設定が可能です。</li> </ul> |
| ▶日 30<br>■日 101      | フレーム表示設定    | □ フレームをブラウザ幅100%にする。                                                                                                   |
|                      |             | □ 初期状態を非表示とする。                                                                                                    |
| [[題]                 | 公開設定        |                                                                                                    |
|                      | 公開設定        | <ul> <li>● 公開 ○ 非公開 ○ 限定公開 ○ ログイン後非表示</li> <li>○ ログイン後表示</li> </ul>                                                    |
| ーマを一時的に変更して、         | 公開日時From    | YYYY-MM-DD hh:mm:ss                                                                                                    |
| イトの見た日や配色を確認         |             | ※右のボタンからカレンダー入力も可能です。                                                                                                  |

• 各項目の説明は以下を参照してください。

| 項目        | 説明                                  |
|-----------|-------------------------------------|
| フレームタイトル  | フレームのヘッダー内に表示されるフレームのタイトルです。        |
| フレームデザイン  | 複数のフレームデザインを選択できます。                 |
|           | 詳しくは「フレームデザイン」のマニュアルページを参照してください。   |
| フレーム幅     | フレームの幅を指定できます。この機能を使ってフレームを横並びにする   |
|           | こともできます。                            |
|           | 詳しくは「フレーム幅」のマニュアルページを参照してください。      |
| テンプレート    | プラグインによっては、複数のテンプレートを選択できます。        |
|           | データのレイアウトを定義したものがテンプレートです。          |
| フレーム表示設定  |                                     |
| フレームをブラウ  | ヘッダーやフッターをブラウザ幅いっぱいまで広げたい場合に使用します   |
| ザ幅100%にする | 0                                   |
| 0         | 詳しくは <u>「ブラウザ幅100%にする」</u>          |
|           | のマニュアルページを参照してください。                 |
| 初期状態を非表示  | <u>タブプラグイン</u> と組み合わせて使用します。        |
| とする。      |                                     |
| 公開設定      | フレームの公開設定を「公開」「非公開」「限定公開」から選べます。限   |
|           | 定公開の場合は、「公開日時From」と「公開日時To」を指定することが |
|           | できます。                               |
| 対象ページ     | メインエリア以外のヘッダー、フッター、左、右の共通エリアに配置した   |
|           |                                     |

場合にのみ使用できます。
【フレームデザイン】

フレームデザインを変更できます。 フレームデザインは意味を持つ8つのパターンから選択できます。 各デザインは、設定しているテーマによって、配色などが変わる可能性があります。

| レームテサイン                    | の選択肢】        |                                                                                                    |
|----------------------------|--------------|----------------------------------------------------------------------------------------------------|
| ×==- 0' ~ ~ 🌣              | [無題]         | 固定記事 🔗 🗛 🗸 🌣                                                                                        |
|                            | データ削除 表示コンテン | ツ選択 権限設定 フレーム編集 フレーム削除                                                                              |
| (J)(1)·TAP+                |              |                                                                                                    |
| ペスワード付きページ                 | デザイン設定       |                                                                                                    |
| マンバシップページ                  | フレームタイトル     | [無題]                                                                                                |
| ガインコーザ田ページ                 | フレームデザイン     | Default                                                                                             |
| は通機能テスト <del>-</del>       | フレーム幅        | Choose<br>None<br>Default                                                                           |
| フレーム                       | テンプレート       | Primary<br>Secondary<br>Success                                                                     |
| 無題]                        | class名       | Info<br>Warning<br>Danoer                                                                           |
| カウンター 🔗 💊 💠                | body class名  |                                                                                                    |
| 表計 2218                    |              | * フレーム内bodyにclassを設定できます。例えばスマートフォンのみ表示のclass (d-block<br>d-md-none)を設定しても、フレームヘッダーは消えずフレーム設定が可能です。 |
| 日 101                      | フレーム表示設定     | □ フレームをブラウザ幅100%にする。                                                                                |
|                            |              | ○ 初期状態を非表示とする。                                                                                      |
| 無題]                        | 公開設定         |                                                                                                    |
|                            | 公開設定         | <ul> <li>● 公開 ○ 非公開 ○ 限定公開 ○ ログイン後非表示</li> <li>○ ログイン後表示</li> </ul>                                 |
| テーマを一時的に変更して、              | 公開日時From     | YYYY-MM-DD hh:mm:ss                                                                                 |
| ナイトの見た目や配色を確認<br>する事ができます。 |              | ※右のボタンからカレンダー入力も可能です。                                                                               |

• 以下に、初期テーマの場合の各フレームデザインを示します。

|   |   |   |   |   | ٦ |
|---|---|---|---|---|---|
|   | n | O | n | е |   |
| • |   | - |   | - | - |

| Connect-CMS                |                  | ログイン |
|----------------------------|------------------|------|
| Connect-                   | テストサイトです。<br>CMS |      |
| home                       | テスト用の固定記事        |      |
| プラグイン・テスト <b>+</b>         |                  |      |
| パスワード付きページ                 |                  |      |
| メンバシップページ                  |                  |      |
| ログインユーザ用ページ                |                  |      |
| 共通機能テストー                   |                  |      |
| >フレーム                      |                  |      |
| [無題]                       |                  |      |
| 累計 2218<br>今日 30<br>昨日 101 |                  |      |
| [無題]                       |                  |      |
| テーマを一時的に変更して、              |                  |      |

• none の場合は通常、タイトルも空にして使用することが多くあります。

| [default]                  |                 |      |
|----------------------------|-----------------|------|
| Connect-CMS                |                 | ログイン |
| Connect-C                  | テストサイトです。<br>MS |      |
| home                       | [無題]            |      |
| プラグイン・テスト <b>+</b>         | テスト用の固定記事       |      |
| パスワード付きページ                 |                 |      |
| メンバシップページ                  |                 |      |
| ログインユーザ用ページ                |                 |      |
| 共通機能テストー                   |                 |      |
| >フレーム                      |                 |      |
| [無題]                       |                 |      |
| 累計 2218<br>今日 30<br>昨日 101 |                 |      |
| [無題]                       |                 |      |
| ニーマを 味めに亦言して               |                 |      |

• 初期状態でのフレームデザインです。

| [primary]                  |                                                               |      |
|----------------------------|---------------------------------------------------------------|------|
| Connect-CMS                |                                                               | ログイン |
| Conne                      | ੁੁਤੋਸਿਊਟਿਟਰ<br>ਸਿੰਸਿਆ ਸਿੱਖ ਸਿੱਖ ਸਿੱਖ ਸਿੱਖ ਸਿੱਖ ਸਿੱਖ ਸਿੱਖ ਸਿੱਖ |      |
| home                       | [無題]                                                          |      |
| プラグイン・テスト <b>+</b>         | テスト用の固定記事                                                     |      |
| パスワード付きページ                 | ;                                                             |      |
| メンバシップページ                  |                                                               |      |
| ログインユーザ用ペー                 | 9                                                             |      |
| 共通機能テストー                   |                                                               |      |
| >フレーム                      |                                                               |      |
| [無題]                       |                                                               |      |
| 累計 2218<br>今日 30<br>昨日 101 |                                                               |      |
| [無題]                       |                                                               | *    |

| [secondary]                |                        |      |
|----------------------------|------------------------|------|
| Connect-CMS                |                        | ログイン |
| Connect-C/                 | テストサイトです。<br><b>秋S</b> |      |
| home                       | [無題]                   |      |
| プラグイン・テスト+                 | テスト用の固定記事              |      |
| パスワード付きページ                 |                        |      |
| メンバシップページ                  |                        |      |
| ログインユーザ用ページ                |                        |      |
| 共通機能テストー                   |                        |      |
| >フレーム                      |                        |      |
| [無題]                       |                        |      |
| 累計 2218<br>今日 30<br>昨日 101 |                        |      |
| [無題]                       |                        | -    |

#### [success]

| Connect-CMS                |           | ログイン |
|----------------------------|-----------|------|
| Connect-C                  | FZNHTNET. |      |
| home                       | [無題]      |      |
| プラグイン・テスト+                 | テスト用の固定記事 |      |
| パスワード付きページ                 |           |      |
| メンバシップページ                  |           |      |
| ログインユーザ用ページ                |           |      |
| 共通機能テストー                   |           |      |
| >フレーム                      |           |      |
| [無題]                       |           |      |
| 累計 2218<br>今日 30<br>昨日 101 |           |      |
| [無題]                       |           |      |

| 【info】                     |           |      |
|----------------------------|-----------|------|
| Connect-CMS                |           | ログイン |
| Connect-                   | FZNHTNET. |      |
| home                       | [無題]      |      |
| プラグイン・テスト+                 | テスト用の固定記事 |      |
| パスワード付きページ                 |           |      |
| メンバシップページ                  |           |      |
| ログインユーザ用ページ                |           |      |
| 共通機能テストー                   |           |      |
| >フレーム                      |           |      |
| [無題]                       |           |      |
| 累計 2218<br>今日 30<br>昨日 101 |           |      |
| [無題]                       |           |      |
| テーマを一時的に変更して、              |           | -    |

#### [warning]

| Connect-CMS                |           | ログイン |
|----------------------------|-----------|------|
| Connect-C                  | FZHUTHET. |      |
| home                       | [無題]      |      |
| プラグイン・テスト+                 | テスト用の固定記事 |      |
| パスワード付きページ                 |           |      |
| メンバシップページ                  |           |      |
| ログインユーザ用ページ                |           |      |
| 共通機能テストー                   |           |      |
| >フレーム                      |           |      |
| [無題]                       |           |      |
| 累計 2218<br>今日 30<br>昨日 101 |           |      |
| [無題]                       |           | •    |

| [danger]                   |           |      |
|----------------------------|-----------|------|
| Connect-CMS                |           | ログイン |
| Connect-C                  | FZNHINET. |      |
| home                       | [無題]      |      |
| プラグイン・テスト <b>+</b>         | テスト用の固定記事 |      |
| パスワード付きページ                 |           |      |
| メンバシップページ                  |           |      |
| ログインユーザ用ページ                |           |      |
| 共通機能テストー                   |           |      |
| >フレーム                      |           |      |
| [無題]                       |           |      |
| 累計 2218<br>今日 30<br>昨日 101 |           |      |
| [無題]                       |           |      |
| テーマを一時的に変更して、              |           | •    |

【フレーム幅】

フレーム幅を変更できます。

Connect-CMSでは、画面の各エリアを12等分し、フレーム毎に使用する数を指定できます。 例えば、3つのフレームの幅をそれぞれ、6、4、2で指定すると、合計12となり、PCで閲覧し ている場合にフレームが横並びになります。

横並びになったフレームは、スマートフォンで閲覧する際は、自動的に縦並びになります。

| ct-CMS             |           |      |      |
|--------------------|-----------|------|------|
| 1                  | テストサイトです。 |      |      |
| <b>7</b> Connect-C | MS        |      |      |
| home               | [無題]      | [無題] | [無題] |
| プラグイン・テスト <b>+</b> | 幅6        | 帅菌4  | 幅2   |
| パスワード付きページ         | rfm BEs   |      |      |
| メンバシップページ          | [無題]      |      |      |
| ログインユーザ用ページ        | テスト用の固定記事 |      |      |
| 共通機能テスト -          |           |      |      |
| >フレーム              |           |      |      |
| [無題]               |           |      |      |
| 累計 2218            |           |      |      |
| 今日 30<br>昨日 101    |           |      |      |
| [無題]               |           |      |      |
|                    |           |      |      |

【フレーム幅の使用例】

• 3つのフレームの幅をそれぞれ、6、4、2で指定した例です。

| 【スマートフォンでのフレーム幅の使<br>用例】          |
|-----------------------------------|
| Connect-CMS                       |
| रूप्रि<br><b>Connect-CMS</b> ल्व. |
| [無題]                              |
| •畐6                               |
| [無題]                              |
| 巾围4                               |
| [無題]                              |
| 幅2                                |
| [無題]                              |
| テスト用の固定記事                         |
| home                              |
| プラグイン・テスト+                        |
| パスワード付きページ                        |

3つのフレームの幅をそれぞれ、6、4、2で指定した場合でも、スマートフォンでは縦に並ぶ例です。

## 【ブラウザ幅100%にする】

フレーム幅をブラウザ幅100%にできます。 ヘッダーやフッターでよくある、ブラウザ幅100%のエリアを作成できます。

| 【ヘッダー、 | フッターにフ | レーム幅100%の使用例】 |
|--------|--------|---------------|
|--------|--------|---------------|

| Connect-CMS                |                     | <b>(&gt;</b> |
|----------------------------|---------------------|--------------|
| <b>~</b> ♥2                | ダー幅100%&フレーム幅100%の例 |              |
| Connect-C                  | FZhurtheat.         |              |
| home                       |                     |              |
| プラグイン・テスト <b>+</b>         |                     |              |
| パスワード付きページ                 |                     |              |
| メンバシップページ                  |                     |              |
| ログインユーザ用ページ                |                     |              |
| 共通機能テスト◆                   |                     |              |
| [無題]                       |                     |              |
| 累計 2218<br>今日 30<br>昨日 101 |                     | •            |

- サイト管理 > レイアウト設定の「ヘッダーエリア」「フッターエリア」の100%で表示するチェックを付けておきます。
- ヘッダーの固定記事はフレームの方もブラウザ幅100%にするをチェック。フッター はフレームの方はブラウザ幅100%をチェックしない。
- フッターの背景色や文字色はテーマで設定しています。ここでは、#ccFooterArea セレクタで色を指定する方法を取っています。

### 【このページのみ表示/非表示】

フレームを配置したページのみ表示、配置したページのみ非表示にできます。 トップページと中ページの表示を変えたい場合に使用できます。 この設定はフレーム共通の設定のため、全てのプラグインで有効です。

| 【権限のある状態でログインしている場合】                      |    |
|-------------------------------------------|----|
| Connect-CMS 管理機能・ システム管理者                 | -  |
| このページのみ表示する。 回定記事 🖉 ヘンズ                   | •  |
| ヘッダー幅100%&フレーム幅100%の例                     |    |
|                                           | ā集 |
| <u>このページのみ表示しない。</u><br>固定記事 <i>の</i> ヘッズ | •  |
| このページ(ホーム)のみ表示しない例                        |    |
| œ ¥                                       | 編集 |
| □ □ □ □ □ □ □ □ □ □ □ □ □ □ □ □ □ □ □     |    |
| Farbarret.                                |    |
|                                           |    |
|                                           |    |
| home                                      |    |
|                                           |    |
| パスワード付きページ                                |    |
| •                                         | •  |

• 編集操作が必要なために、両方のフレームが見えます。

【このページのみ表示の例】

| Connect-CMS                |                     | グイン |
|----------------------------|---------------------|-----|
| ~ * ?                      | ダー幅100%&フレーム幅100%の例 |     |
| Connect-C                  | テストサイトです。<br>MS     |     |
| home                       |                     | - 1 |
| プラグイン・テスト <b>+</b>         |                     | - 1 |
| パスワード付きページ                 |                     | - 1 |
| メンバシップページ                  |                     | - 1 |
| ログインユーザ用ページ                |                     | - 1 |
| 共通機能テスト +                  |                     |     |
| [無題]                       |                     |     |
| 累計 2218<br>今日 30<br>昨日 101 |                     |     |

トップページのみ、このヘッダーが見えます。

| 【このページのみ               | 非表示の例】                                          |      |
|------------------------|-------------------------------------------------|------|
| Connect-CMS            |                                                 | ログイン |
| 5                      | のページ(ホーム)のみ表示しない例                               |      |
| Connect-0              | テストサイトです。<br>CMS                                |      |
| home                   | [無題]                                            |      |
| プラグイン・テスト <del>ー</del> | 2024/06/44                                      |      |
| ▶固定記事                  | テスト投稿 3件目                                       |      |
| >ブログ                   | システム管理者<br>2024/06/14                           |      |
| >カレンダー                 | テスト投稿 2件目                                       |      |
| >スライドショー               | <ul> <li>シ人ナム管理者</li> <li>2024/06/14</li> </ul> |      |
| ▶開館カレンダー               | <ul> <li>テスト投稿 1件目</li> <li>システム管理者</li> </ul>  |      |
| > FAQ                  | 2024/06/14                                      |      |
| >リンクリスト                | 2024/06/14                                      |      |
| >キャビネット                | 青森県<br>2024/06/14                               |      |

トップページ以外で、このヘッダーが見えます。

【フレーム削除】

フレームを削除できます。

ここでは、画面上のフレームを削除できます。フレームが削除されても、バケツの中のデータ は削除されません。 フレームとがたいの関係は、フェュアルの「恐計」から、「構造」なとび「ページ」の名説明

フレームとバケツの関係は、マニュアルの「設計」から、「構造」および「ページ」の各説明 を参照してください。

| フレーム削除】                                     |                                                                                 |                |
|---------------------------------------------|---------------------------------------------------------------------------------|----------------|
| メンバシップページ                                   |                                                                                 | ピ編集            |
| ログインユーザ用ページ                                 | [無題]                                                                            | 固定記事   🕑 🗛 🗸 🌣 |
| 共通機能テストー                                    | データ削除 表示コンテンツ選択 権限設定 フレーム編集 フレーム削除                                              |                |
| >フレーム                                       |                                                                                 |                |
| [無題]<br>カウンター & へ く 🗘                       | フレームを削除します。<br>フレームを元に戻すことはできないため、よく確認して実行してください。<br>ただし、コンテンツのデータそのものは削除されません。 |                |
| 累計 2218<br>今日 30<br>昨日 101                  | ★キャンセル ✓フレーム削除                                                                  |                |
| [無題]<br><del>テー</del> マチェンジャー & ^v          |                                                                                 |                |
| テーマを一時的に変更して、<br>サイトの見た目や配色を確認<br>する事ができます。 |                                                                                 |                |
| カスタムテーマ1 ・                                  |                                                                                 |                |
| <ul> <li>ヘッダーは黒にする</li> <li>く変更</li> </ul>  |                                                                                 |                |

• フレームを削除できます。

### 【メール設定】

プラグインのメール送信条件を設定します。 送信タイミングや送信先、件名、本文などを設定します。 設定できる送信通知はプラグインによって異なります。 ここでは、掲示板プラグインを例にして説明します。

#### 【送信タイミング設定】

| ×==- Ø ~ ~ \$ | [無題] 現示版 🔗 ^                                         | • <b>\$</b> |
|---------------|------------------------------------------------------|-------------|
| nome          | 設定変更 新規作成 表示設定 揭示板選択 権限設定 <u>メール設定</u> フレーム編集 フレーム削除 |             |
| フラグイン・テストー    |                                                      |             |
| ▶固定記事         | ● メールの送信方法や送信内容を設定します。                               |             |
| >ブログ          | 投稿通知 🗌 投稿通知を送る。                                      |             |
| >カレンダー        | 関連記事通知 🗌 関連記事の投稿通知を送る。                               |             |
| > スライドショー     | 承認通知 🗌 承認通知を送る。                                      |             |
| >開館カレンダー      | 承認済み通知 🗌 承認済み通知を送る。                                  |             |
| > FAQ         | ★キャンセル ✓ 更新                                          |             |
| > リンクリスト      |                                                      |             |
| > キャビネット      |                                                      |             |
| >フォトアルバム      |                                                      |             |
| >データベース       |                                                      |             |
| >RSS          |                                                      |             |
| > OPAC        |                                                      |             |
| >フォーム         |                                                      | ÷           |

• タイミング毎にメールの送信を設定できます。

#### 【投稿通知】

| >フロク                       | 投稿通知 | 🕑 投稿通知を送る。                    |                            |  |
|----------------------------|------|-------------------------------|----------------------------|--|
| >カレンダー                     |      | <b>タイミング</b><br>□ 登録 □ 亦雨 □ 削 | 1 <del>2</del>             |  |
| >スライドショー                   |      | ○ 豆味 ○ 女丈 ○ 前 送信先メールアドレス      | AV                         |  |
| >開館カレンダー                   |      |                               |                            |  |
| > FAQ                      |      | ※ 複数のメールアドレスを指定<br>送信先グループ    | する場合は、カンマで区切ります。           |  |
| >リンクリスト                    |      | 全ユーザに通知                       |                            |  |
| >キャビネット                    |      | □ テストー般                       |                            |  |
| >フォトアルバム                   |      | ※ 設定したグループの参加者名               | :員に通知を送ります。                |  |
| <b>&gt;</b> データペース         |      | ※ 「送信先メールアドレス」<br>す。          | 送信先グループ」両方設定した場合、両方に通知を送りま |  |
| > RSS                      |      | 投稿通知の件名                       |                            |  |
| > OPAC                     |      |                               |                            |  |
| >フォーム                      |      | 投稿通知の本文                       |                            |  |
| >アンケート                     |      |                               |                            |  |
| ▶課題管理                      |      |                               |                            |  |
| >カウンター                     |      | 埋め込みタグを記述すると伴                 | 名、本文の該当部分に対応した内容が入ります。     |  |
|                            |      | 埋め込みタグ                        | 内容                         |  |
| <ul> <li>サイト内検索</li> </ul> |      | [[site_name]]                 | サイト名                       |  |
|                            |      |                               | ha 700 (7                  |  |

• 投稿通知の設定です。

|                      | 関連記事通知 | 🕑 関連記事の投稿通知を送る     | 5.                          |
|----------------------|--------|--------------------|-----------------------------|
| メンバシップページ            |        | 関連記事通知の件名          |                             |
| ログインユーザ用ページ          |        |                    |                             |
| 共通機能テスト 🕇            |        | 関連記事通知の本文          |                             |
| [無題]<br>カウンター & ヘマ 🗘 |        |                    |                             |
| 累計 2218              |        | 埋め込みタグを記述すると件名。    | //<br>、本文の該当部分に対応した内容が入ります。 |
| 今日 30                |        | 埋め込みタグ             | 内容                          |
| 昨日 101               |        | [[site_name]]      | サイト名                        |
|                      |        | [[method]]         | 処理名                         |
| [無題]                 |        | [[title]]          | タイトル                        |
| テーマチェンジャー 🕜 ヘマ       |        | [[body]]           | HTMLを除去した本文                 |
| *                    |        | [[url]]            | URL                         |
| テーマを一時的に変更して、        |        | [[delete_comment]] | 削除時のコメント                    |
| サイトの見た目や配色を確認        |        | [[created_name]]   | 登録者                         |
| する事ができます。            |        | [[created_at]]     | 登録日時                        |
| カスタムテーマ1 🗸           |        | [[updated_name]]   | 更新者                         |
|                      |        | [[updated_at]]     | 更新日時                        |
| ○ ヘッダーは果にする          |        |                    |                             |
| ヘッダーは黒にする            |        |                    |                             |

• 関連記事の投稿通知の設定です。

| 承認通知 | 🗹 承認通知を送る。       |                           |
|------|------------------|---------------------------|
|      | 送信先メールアドレス       |                           |
|      |                  |                           |
|      | ※ 複数のメールアドレスを指定す | る場合は、カンマで区切ります。           |
|      | 送信先グループ          |                           |
|      | □ テストー般          |                           |
|      |                  |                           |
|      | ※ 設定したグループの参加者全員 | に通知を送ります。                 |
|      | ※「送信先メールアドレス」「送  | 信先グループ」両方設定した場合、両方に通知を送りま |
|      | <b>ब</b> .       |                           |
|      | 承認通知の件名          |                           |
|      |                  |                           |
|      | 承認通知の本文          |                           |
|      |                  |                           |
|      |                  |                           |
|      |                  |                           |
|      |                  |                           |
|      | 埋め込みタグを記述すると件名、  | 本文の該当部分に対応した内容が入ります。      |
|      | 埋め込みタグ           | 内容                        |
|      | [[site_name]]    | サイト名                      |
|      | [[method]]       | 処理名                       |
|      | [[title]]        | タイトル                      |
|      | [[body1]         | HTMLを除去した本文               |

• 承認通知の設定です。

| 【承認済み通知】 |                                 |                           |
|----------|---------------------------------|---------------------------|
| 承認済み     | 通知 🛛 🗹 承認済み通知を送る。               |                           |
|          | 投稿者への通知<br>日 投稿者へ通知する           |                           |
|          | 送信先メールアドレス                      |                           |
|          | ※ 投稿者以外に送る場合。複数のメ               | ールアドレスを指定する場合は、カンマで区切ります。 |
|          | 「送信先グループ」                       |                           |
|          | □ テストー般                         |                           |
|          |                                 |                           |
|          | ※ 設定したグループの参加者全員に               | 通知を送ります。                  |
|          | ※「投稿日への通知」「送信元メー」<br>全て通知を送ります。 | ルアドレス」「这個元ツルーノ」を主く設定した場合、 |
|          | 承認済み通知の件名                       |                           |
|          |                                 |                           |
|          | 承認済み通知の本文                       |                           |
|          |                                 |                           |
|          |                                 |                           |
|          |                                 |                           |
|          | 埋め込みタグを記述すると件名、本                | 文の該当部分に対応した内容が入ります。       |
|          | 埋め込みタグ                          | 内容                        |
|          | [[site_name]]                   | サイト名                      |
|          | [[method]]                      | 処理名                       |

• 承認済み通知の設定です。

# [WYSIWYG]

Connect-CMS の【WYSIWYG】プラグインについて説明します。 WYSIWYG機能で記事を編集できます。

### 機能一覧

| 機能名        | 機能概要                                   |
|------------|----------------------------------------|
| WYSIWYGエディ | WYSIWYGエディタによる記事の編集が可能です。              |
| タ          |                                        |
| 文字の装飾      | 太字や下線などの文字の装飾ができます。編集内容を戻すアンドゥも使え      |
|            | ます。                                    |
| 書式(段落)     | 文字の書式やリンクのPDFアイコンなどの設定ができます。           |
| 文字色・背景色    | 文字の書式やリンクのPDFアイコンなどの設定ができます。           |
| 表の挿入・編集    | 表の挿入や設定ができます。                          |
| 罫線         | 文章にHTMLの罫線を追加できます。                     |
| リスト        | 文章にHTMLのリスト(箇条書き)を追加できます。              |
| インデント関係    | 文章を右寄せやインデントできます。                      |
| リンク        | 文字や画像にリンクを設定できます。                      |
| 画像の挿入・編集   | 画像をアップロードできます。アップロード時に自動サイズ変更が可能で      |
|            | す。                                     |
| ファイルアップロ   | ファイルをアップロードできます。                       |
| ード         |                                        |
| メディア       | 動画や音声ファイルをアップロードできます。                  |
| プレビュー      | WYSIWYGで記述中の内容をプレビュー表示できます。            |
| HTMLソース    | WYSIWYGで記述中の内容のHTMLを表示したり、HTMLで編集できます。 |
| 翻訳         | 文章を他の言語に翻訳できます。                        |
| PDFアップロード  | PDFをアップロードして、自動的にサムネイルを作成します。          |
| AI顏認識      | アップロードした写真から顔を判定して、自動的にモザイク処理を施しま      |
|            | す。                                     |
| エラー        | WYSIWYGでのエラーについて。                      |

# 【WYSIWYGエディタ】

WYSIWYGエディタによる記事の編集が可能です。

文字の装飾や表の作成、画像・ファイルの挿入など、記事を編集できるWYSIWYGエディタを 説明します。

|                                | WYSIWYGエディタ 回注記事 & ヘマ I                               |
|--------------------------------|-------------------------------------------------------|
| <sup>プ</sup> ラグイン・テスト <b>ー</b> | $ \begin{array}{cccccccccccccccccccccccccccccccccccc$ |
| 固定記事                           | 99 〒 〒 〒 〒 〒 〒 〒 〒 〒 〒 〒 〒 〒 〒 〒 〒 〒 〒                |
| ブログ                            |                                                       |
| カレンダー                          |                                                       |
| スライドショー                        |                                                       |
| 開館カレンダー                        | p &                                                   |
| FAQ                            | 続き                                                    |
| リンクリスト                         | <ul> <li>○ 続きを表示する</li> <li>デー々タ</li> </ul>           |
| キャビネット                         | WYSIWYGエディタ                                           |
| フォトアルバム                        | ※ 空の場合「無題」で登録します。                                     |
| データベース                         | ★キャンセル 図一時保存 ★変更確定                                    |
| RSS                            |                                                       |
| OPAC                           |                                                       |
| 7+ /                           |                                                       |

• 各ボタンの機能は、それぞれのページで確認してください。

### 【文字の装飾】

太字や下線などの文字の装飾ができます。編集内容を戻すアンドゥも使えます。

| ×== 0' • • • | WYSIWYGエディタ 図定記事 🔗 💊 🗸 🗘                                                                                                    |
|--------------|----------------------------------------------------------------------------------------------------|
|              | う ご B I U S X <sub>2</sub> X <sup>2</sup> 段落 × A × Z 田 × 一 注 × 注 マ                                                                                                    |
| 固定記事         | **       E       E       E       Image: C       Image: C       I |
| ブログ          |                                                                                                    |
| ・カレンダー       |                                                                                                    |
| スライドショー      |                                                                                                    |
| ・開館カレンダー     | P                                                                                                    |
| FAQ          | 続き                                                                                                    |
| リンクリスト       | ○ 続きを表示する                                                                                                    |
| ・キャビネット      | WYSIWYGIT                                                                                                    |
| ・フォトアルバム     | ※ 空の場合「無題」で登録します。                                                                                                    |
| データベース       | ★キャンセル 図一時保存 ✓変更確定                                                                                                    |
| RSS          |                                                                                                    |
| OPAC         |                                                                                                    |
| 7 /          |                                                                                                    |

• 文字の装飾に関係する機能を以下で説明します。

| アイコン           | 説明                                        |
|----------------|-------------------------------------------|
| 6              | 編集した内容を元に戻す「アンドゥ」機能です。保存すると戻すことはできま       |
|                | せん。                                       |
| A              | 「アンドゥ」したものをやり直す「リドゥ」機能です。                 |
| В              | 文字を太字にできます。                               |
| Ι              | 文字を斜体にできます。日本語フォントの場合は斜体にならない場合がありま<br>す。 |
|                | 文字に下線を設定できます。                             |
| ÷              | 文字に取り消し線を設定できます。                          |
| ×2             | 文字を下付き設定にできます。                            |
| × <sup>2</sup> | 文字を上付き設定にできます。                            |
| <u> </u>       | 設定した書式をクリアできます。                           |

### 【書式(段落)】

文字の書式やリンクのPDFアイコンなどの設定ができます。

| メニュー 🔗 💊 🌣         | WYSIWYGエディタ                                                       | 固定記事 🕑 🗛 🗸 🌣                                                                                                    |
|--------------------|-------------------------------------------------------------------|----------------------------------------------------------------------------------------------------|
| home               |                                                                   |                                                                                                    |
| プラグイン・テストー         | 今 ♂ B I U S X <sub>2</sub> X <sup>2</sup> 段落                      | $\sim \underline{\mathbb{A}} \lor \underline{\mathbb{Z}} \lor \underline{\mathbb{I}}_{x}  \boxplus \lor -  \exists \lor \exists \lor$ |
| ▶固定記事              |                                                                   | ✓<br>₩1.1                                                                                                    |
| • ブログ              |                                                                   | U2                                                                                                    |
| > カレンダー            | 見出                                                                | U3<br>/4                                                                                                    |
| >スライドショー           | 見出し                                                               | 5                                                                                                    |
| ▶ 開館カレンダー          | 見出し6<br>                                                          | <u>済み</u>                                                                                                    |
| FAQ                | 焼き 囲み(グし                                                          |                                                                                                    |
| リンクリスト             | <ul> <li>○ 続きを表示する</li> <li>※印ポイ</li> </ul>                       |                                                                                                    |
|                    | データ名 アイコン                                                         | /(PDF)                                                                                                    |
| > キャビイツト           | WYSIWYGエディタ アイコン                                                  | /(Excel)                                                                                                    |
| >フォトアルバム           | <ul> <li>※ 空の場合「無題」で登録します。</li> <li>アイコン</li> <li>アイコン</li> </ul> | √(Word)<br>√(外部サイト)                                                                                                    |
| <b>&gt;</b> データベース | メキャンオー小さい文字                                                       | 2                                                                                                    |
| RSS                | 埋め込み                                                              | ۶用レスポンシブ 縦横比 21by9                                                                                                    |
| > OPAC             | 埋め込み                                                              | アHIレスポンシブ 縦横比 4by3                                                                                                    |
|                    | 埋め込み                                                              | ⊁用レスポンシブ 縦横比 1by1                                                                                                    |

• 文字の書式やリンクのPDFアイコンなどの設定ができます。

### 【文字色・背景色】

文字の書式やリンクのPDFアイコンなどの設定ができます。

|                                    | WYSIWYGエディタ 図定記事 & ヘ                                                |
|------------------------------------|---------------------------------------------------------------------|
| ome                                |                                                                     |
| <sup>プ</sup> ラグイン・テスト <del>ー</del> | $ \begin{array}{c} & & \\ & \\ & \\ & \\ & \\ & \\ & \\ & \\ & \\ $ |
| 固定記事                               | 97 手 吾 吾 重 値 垣 超 後 № 後 № (*)<br>WYSIWYGのテストです。                      |
| ブログ                                |                                                                     |
| カレンダー                              |                                                                     |
| スライドショー                            |                                                                     |
| 開館カレンダー                            | p                                                                   |
| FAQ                                | 続き                                                                  |
| リンクリスト                             | ○ 続きを表示する<br>データタ                                                   |
| キャビネット                             | WYSIWYGIT                                                           |
| フォトアルバム                            | ※ 空の場合「無題」で登録します。                                                   |
| データベース                             | ×キャンセル 図一時保存 ✓変更確定                                                  |
| RSS                                |                                                                     |
| OPAC                               |                                                                     |
|                                    |                                                                     |

• 文字に色を付けることができます。

| メニュー 🔗 💊 🌣 | WYSIWYGエディタ                                                     | 固定記事 🔗 🗸 🗸 😫 |
|------------|-----------------------------------------------------------------|--------------|
| ne         |                                                                 |              |
| ラグイン・テストー  | ら み B I U S X <sub>2</sub> X <sup>2</sup> 段落 ∨ <u>A</u> ∨ ∠ ∨   |              |
| 司定記事       | *** F 王 王 王 征 注 ダ 凶 俊 ▶ ③ く     ******************************* |              |
| 「ログ        | _                                                               |              |
| ルンダー       |                                                                 | / 🌪          |
| 、ライドショー    |                                                                 |              |
| 館カレンダー     | p                                                               | h            |
| AQ         | 続き                                                              |              |
| シクリスト      | <ul> <li>○ 続きを表示する</li> <li>デー々を</li> </ul>                     |              |
| ヤビネット      | WYSIWYGITrap                                                    |              |
| オトアルバム     | ※ 空の場合「無題」で登録します。                                               |              |
| ータベース      | ★ キャンセル 同一時保存 ✓ 変更                                              | 確定           |
| SS         |                                                                 |              |
| PAC        |                                                                 |              |
|            |                                                                 |              |

• 文字の背景に色を付けることができます。

| 【表の挿入 | • | 編集】 |
|-------|---|-----|
|-------|---|-----|

#### 表の挿入や設定ができます。

※ セルの幅指定など一部機能について、スマホでの自動幅調整を優先しているために機能しないものがあります。

| メニュー】                              |                                                                                                    |                          |
|------------------------------------|----------------------------------------------------------------------------------------------------|--------------------------|
| אבב− <i>®</i> • • <b>¢</b>         | 表                                                                                                    | 固定記事 🔗 🗛 💙               |
| <sup>1</sup> ラグイン・テスト <del>-</del> | $\Leftrightarrow \ \overrightarrow{ ho} \ B \ I \ \ \underline{\cup} \ \ \underline{S} \ \ \underline{X_2} \ \ \underline{X^2} \ \ \ \underline{\partial} \mathbb{R} \ \ \ \lor \ \ \underline{A} \ \lor \ \underline{\ell} \ \lor \ \ \underline{I_x}$ |                          |
| 固定記事                               | " = = = = ⊂ ∞ 𝔄 𝔄 𝔄 𝔄 𝔄 𝔄 𝔅                                                                                                    | (田表)                     |
| ブログ                                | A B C A                                                                                                    | セル ><br>行 >              |
| カレンダー                              |                                                                                                    |                          |
| スライドショー                            |                                                                                                    | <ul><li>× 表の削除</li></ul> |
| 開館カレンダー                            | TABLE > TRODY > TR = TD                                                                                                    | •                        |
| FAQ                                | 続き                                                                                                    |                          |
| リンクリスト                             | <ul> <li>○ 続きを表示する</li> <li>データ名</li> </ul>                                                                                                    |                          |
| キャビネット                             | 表                                                                                                    |                          |
| フォトアルバム                            | ※ 空の場合「無題」で登録します。                                                                                                    |                          |
| データベース                             | ★キャンセル 図一時保存 ✓ 変更確定                                                                                                    |                          |
| RSS                                |                                                                                                    |                          |
| OPAC                               | WYSIWYGエディタ                                                                                                    | 固定記事 🔗 🗛 💙               |
| ・フォーム                              | WYSIWYGのテストです。                                                                                                    |                          |

表に関するいくつかのメニューがあります。

| 【表作成】 |
|-------|
|-------|

| ×= 0 ~ *           | 表 図旋記事 & ~ ~ 卒                                             |
|--------------------|------------------------------------------------------------|
| nome<br>プラグイン・テストー | $ \begin{tabular}{cccccccccccccccccccccccccccccccccccc$    |
| > 固定記事             | ***     王 王 三 道 這 必 必 必 ひ     田 表 >       A     B     ゼル > |
| ▶ ブログ              |                                                            |
| >カレンダー             |                                                            |
| > スライドショー          | 0x0<br>区 表の削除                                              |
| >開館カレンダー           | ₹<br>TABLE + TBODY + TR + TD                               |
| > FAQ              | 続き                                                         |
| >リンクリスト            | <ul> <li>○ 続きを表示する</li> <li>データタ</li> </ul>                |
| ▶キャビネット            | 表                                                          |
| >フォトアルバム           | ※ 空の場合「無題」で登録します。                                          |
| >データベース            | ★ キャンセル 図一時保存 ✓ 変更確定                                       |
| ▶ RSS              |                                                            |
| > OPAC             | WYSIWYGエディタ 図定記事 ♂ ∧ ∨ ♀                                   |
| >フォーム              | WYSIWYGのテストです。                                             |

• 表メニューから表を作成できます。

| 【セルメ | ニュー】 |
|------|------|
|      |      |

| home                                       | -          |             |             |              |      |             |     |          |               |     |                       |            |            |   |     |     |       |     |        |
|--------------------------------------------|------------|-------------|-------------|--------------|------|-------------|-----|----------|---------------|-----|-----------------------|------------|------------|---|-----|-----|-------|-----|--------|
| ラグイン・テストー                                  | 5          | $\diamond$  | в           | I⊔           | ÷    | ×2 3        | ײ   | 段落       |               | ~   | <u>A</u> ~ 4          | <u>*</u> ~ | <u>I</u> * |   | _   | Ξ   | ~ ≔   | ~   |        |
| 周定記事                                       | "          | ≡           | ≡ :         | ∎            | ₫    | ≥           | 8   | <u>*</u> | 0             | ] @ | $\rightarrow$         | AE         | 1          | ( | 表   | >   |       |     |        |
| erce -                                     | A          |             |             |              |      |             | в   |          |               |     |                       |            | с          |   | セル  | >   |       | セル  | しの詳細設) |
| ブログ                                        |            |             |             |              |      |             | D   |          |               |     |                       |            | ~          |   | 行   | >   | ₿     | セル  | しの結合   |
| レンダー                                       | A          |             |             |              |      |             | D   |          |               |     |                       |            | <u> </u>   | _ | 列   | >   | Ð     | セル  | しの分割   |
|                                            |            |             |             |              |      |             |     |          |               |     |                       |            |            |   | 表の詳 | 細設定 |       |     |        |
| イドショー                                      |            |             |             |              |      |             |     |          |               |     |                       |            |            | × | 表の削 | 除   |       |     |        |
| カレンダー                                      | TABL       | e » tbod    | Y » TR »    | TD           |      |             |     |          |               |     |                       |            |            |   |     |     |       | •   |        |
| Q                                          | 続き         |             |             |              |      |             |     |          |               |     |                       |            |            |   |     |     |       |     |        |
| リンクリスト                                     | □ 続<br>デ_/ | きを表<br>5々   | 示する         | 5            |      |             |     |          |               |     |                       |            |            |   |     |     |       |     |        |
|                                            |            | -11         |             |              |      |             |     |          |               |     |                       |            |            |   |     |     |       |     |        |
| キャビネット                                     | 表          |             |             |              |      |             |     |          |               |     |                       |            |            |   |     |     |       |     |        |
| Fャビネット<br>フォトアルバム                          | 表 ※ 空0     | の場合         | 「無題」        | で登録          | します。 |             |     |          |               |     |                       |            |            |   |     |     |       |     |        |
| キャビネット<br>フォトアルバム<br>データペース                | 表 ※ 空0     | の場合         | 「無題」        | で登録          | します。 | <b>×</b> ≠t | ッンセ | IL       | <b>3</b> — II | 祸存  | ~                     | 変更         | 確定         |   |     |     |       |     |        |
| キャビネット<br>フォトアルバム<br>データペース<br>RSS         | 表 空0       | 刀場合         | 「無題」        | で <u>登</u> 録 | _ます。 | <b>×</b> ≠+ | ッンセ | IL       | <b>8</b> —8   | 保存  | <ul> <li>✓</li> </ul> | 変更         | 確定         |   |     |     |       |     |        |
| キャビネット<br>フォトアルバム<br>データベース<br>RSS<br>DPAC | 表<br>※空0   | D場合<br>SIWY | 「無題」<br>G工ラ | で登録<br>ディタ   | します。 | ×+t         | ッンセ | IL       | 8 — B         | 保存  |                       | 変更         | 確定         |   | 固定調 | 记事  | P ~ ` | ~ 🌣 |        |

セルに関するメニューです。

| 【セルの詳細設定(-         | -般)】                                                                                                    |
|--------------------|----------------------------------------------------------------------------------------------------|
|                    | 表 図述記事 <i>Ø</i> <b>^ ~ 卒</b>                                                                                                    |
|                    |                                                                                                    |
| プラグイン・テストー         | $ \begin{array}{c} & & \\ & & \\ & & $ |
|                    |                                                                                                    |
| > ブログ              | セルの詳細設定 ・ ・ ・ ・ ・ ・ ・ ・ ・ ・ ・ ・ ・ ・ ・ ・ ・ ・ ・                                                                                                    |
| >カレンダー             | ■ ● 編 ■ C ■ ■ ■ ■ ■ ■ ■ ■ ■ ■ ■ ■ ■ ■ ■ ■ ■                                                                                                    |
| > スライドショー          | 高さ                                                                                                    |
| > 開館カレンダー          | セルタイプ<br>・ ・ ・ ・ ・ ・ ・ ・ ・ ・ ・ ・ ・ ・ ・ ・ ・ ・ ・                                                                                                     |
| > FAQ              | * <u></u>                                                                                                    |
| > リンクリスト           | Horizontal align                                                                                                    |
| ▶ キャビネット           | なし ~<br>Vertical align                                                                                                    |
| >フォトアルバム           |                                                                                                    |
| <b>&gt;</b> データペース | 取消 保存 变更推定                                                                                                    |
| > RSS              |                                                                                                    |
| > OPAC             | WYSIWYGエディタ 図距記事 🔗 💊 🗸                                                                                                    |
| >フォーム              | WYSIWYGのテストです。                                                                                                    |

セルタイプなどを設定できます。

| 【セルの詳細設定(詳         | 「細設定)】                                   |
|--------------------|------------------------------------------|
| <i>••••</i> ••     | 表 回旋記事 ダ ^ ~ \$                          |
| home               |                                          |
| プラグイン・テスト <b>ー</b> |                                          |
| >固定記事              |                                          |
| > ブログ              |                                          |
| > カレンダー            |                                          |
| >スライドショー           | や線スタイル<br>選択…                            |
| >開館カレンダー           | 内容                                       |
| > FAQ              | 19 11 11 11 11 11 11 11 11 11 11 11 11 1 |
| > リンクリスト           | 2                                        |
| >キャビネット            |                                          |
| >フォトアルバム           | 1                                        |
| >データベース            | 取消 保存 委更確定                               |
| >RSS               |                                          |
| > OPAC             | WYSIWYGエディタ 図定記述 & ~~ ¢                  |
| >フォーム              | WYSIWYGのテストです。                           |

• セルの枠線などを設定できます。

|                        | 表 図定記事 ダネマロ             |              |                                          |                 |      |        |      |      |  |  |  |  |  |  |  |
|------------------------|-------------------------|--------------|------------------------------------------|-----------------|------|--------|------|------|--|--|--|--|--|--|--|
| プラグイン・テスト <del>-</del> | ↔ ↔ B I 및 ↔ X₂          | ~ <u>A</u> ~ | · <u>*</u> ~                             | <u></u> ×       | ⊞~ — | - :≡ ~ |      |      |  |  |  |  |  |  |  |
| Dog                    | " = = = = = = =         | 8 8 8 6      | •                                        | <> A2           | A    | (田表    | >    |      |  |  |  |  |  |  |  |
| > 回正記事                 | A                       | в            |                                          |                 | :    | セル     | >    |      |  |  |  |  |  |  |  |
| > ブログ                  |                         |              | <b>注</b> 上側                              | 小に行を挿           | λ    | 行      | >    |      |  |  |  |  |  |  |  |
|                        | А                       | В            | 日 下側                                     | 心に行を挿           | λ    | 列      | >    |      |  |  |  |  |  |  |  |
| 11079-                 |                         |              | 🐹 行の                                     | D削除             |      | 表の詳    | 細設定  |      |  |  |  |  |  |  |  |
| > スライドショー              |                         |              | 🞛 行の                                     | D詳細設定           |      | ▶ 表の削  | 除    |      |  |  |  |  |  |  |  |
| ▶ 開館カレンダー              | TABLE » TBODY » TR » TD |              | 第 行の                                     | 切り取り            |      |        |      | •    |  |  |  |  |  |  |  |
| FAQ                    | 続き                      |              | <ul> <li>「こ 行の</li> <li>「こ 行の</li> </ul> | Dコピー<br>NIC行を貼り | り付け  |        |      |      |  |  |  |  |  |  |  |
| リンクリスト                 | ○ 続きを表示する               |              | <b>2</b> TA                              | 心行を貼り           | り付け  |        |      |      |  |  |  |  |  |  |  |
| ・キャビネット                | テータ名                    |              |                                          |                 |      |        |      |      |  |  |  |  |  |  |  |
| ・フォトアルバム               | ※ 空の場合「無題」で登録します。       |              |                                          |                 |      |        |      |      |  |  |  |  |  |  |  |
| データベース                 | ×≠                      | ヤンヤル 国一      | 時保存                                      | ✔ 変更確           | 諚    |        |      |      |  |  |  |  |  |  |  |
| RSS                    |                         |              |                                          |                 |      |        |      |      |  |  |  |  |  |  |  |
| • OPAC                 | WYSIWYGエディタ             |              |                                          |                 |      | 固定     | 記事 🥑 | ·~~• |  |  |  |  |  |  |  |
|                        |                         |              |                                          |                 |      |        |      |      |  |  |  |  |  |  |  |

行に関するメニューです。

| メニュー 🔗 ヘマ 🌣 | 表                    | 注記事 🖉 🗛 🗸 🎗 |
|-------------|----------------------|-------------|
|             |                      |             |
| プラグイン・テストー  |                      | - = ~ = ~   |
|             |                      |             |
| > ブログ       | A B C                |             |
| > カレンダー     |                      |             |
| > スライドショー   | 行の詳細設定 ×             |             |
|             | 詳細設定<br>ポディー ・<br>P= | •           |
| > FAQ       |                      |             |
| > リンクリスト    |                      |             |
| >キャビネット     | 取満 保存                |             |
| >フォトアルバム    |                      |             |
| >データベース     | ★キャンセル 図一時保存 ✓変更確定   |             |
|             |                      |             |
|             | WYSIWYGエディタ 🔤        | 2記事 の へ 🗸   |
|             |                      |             |

• 行タイプなどを設定できます。

|                    | 表 四進記事 & ~ ~ *                                                                                                    |  |
|--------------------|----------------------------------------------------------------------------------------------------|--|
|                    |                                                                                                    |  |
| J-504 J • FXF=     | ··· = = = = = = ··· + ··· + · |  |
| ▶固定記事              | A B C                                                                                                    |  |
| > ブログ              | A B C                                                                                                    |  |
| > カレンダー            | 行の詳細設定 ×                                                                                                    |  |
| > スライドショー          | 一般 枠線スタイル                                                                                                    |  |
| ▶開館カレンダー           | <u>詳細設定</u> 選択 ・ ・ ・ ・ ・ ・ ・ ・ ・ ・ ・ ・ ・ ・ ・ ・ ・                                                                                                    |  |
| > FAQ              |                                                                                                    |  |
| > リンクリスト           | ☆                                                                                                    |  |
| >キャビネット            | 取消保存                                                                                                    |  |
| >フォトアルバム           | A STATE AND A STATE AND A STATE                                                                                                    |  |
| <b>&gt;</b> データベース | ×キャンセル 団一時保存 ✓ 変更確定                                                                                                    |  |
| > RSS              |                                                                                                    |  |
| > OPAC             | WYSIWYGエディタ 図組まり ダ ~ ~ \$                                                                                                    |  |
| >フォーム              | WYSIWYGのテストです。                                                                                                    |  |

• 行の枠線などを設定できます。

| メニュー]      |                                             |                                                                                                    |  |  |  |  |  |  |  |  |  |  |  |  |
|------------|---------------------------------------------|----------------------------------------------------------------------------------------------------|--|--|--|--|--|--|--|--|--|--|--|--|
| е <b>У</b> | 表 <b>回</b> 定記事 <b>必 ^ ~</b> *               |                                                                                                    |  |  |  |  |  |  |  |  |  |  |  |  |
| ラグイン・テストー  | ☆ B I U S X <sub>2</sub> X <sup>2</sup> 段落  | $\stackrel{\scriptstyle \checkmark}{} \underline{A} \stackrel{\scriptstyle \checkmark}{} \underline{\mathscr{I}} \stackrel{\scriptstyle \checkmark}{} \underline{\blacksquare} \stackrel{\scriptstyle \checkmark}{} - \underline{\blacksquare} \stackrel{\scriptstyle \leftarrow}{} \underline{\blacksquare} \stackrel{\scriptstyle \leftarrow}{}$ |  |  |  |  |  |  |  |  |  |  |  |  |
| 固定記事       | ** = = = = = <i>2 2 0</i> <b>b</b>          | ] ⓒ ↔ ᠌᠘(田表 →                                                                                                    |  |  |  |  |  |  |  |  |  |  |  |  |
| 「ログ        | A B                                         | c セル ><br>行 >                                                                                                    |  |  |  |  |  |  |  |  |  |  |  |  |
| ルンダー       |                                             | 田 左側に列を挿入 列                                                                                                    |  |  |  |  |  |  |  |  |  |  |  |  |
| (ライドショー    |                                             | ご         日间に対応時代         表の詳細設定           ご         列の削除         区         表の削除                                                                                                    |  |  |  |  |  |  |  |  |  |  |  |  |
| 間館カレンダー    | TABLE » TBODY » TR » TD                     | 新 列の切り取り                                                                                                    |  |  |  |  |  |  |  |  |  |  |  |  |
| AQ         | 続き                                          | <ul> <li>ご 左側に列を貼り付け</li> </ul>                                                                                                    |  |  |  |  |  |  |  |  |  |  |  |  |
| ンクリスト      | <ul> <li>○ 続きを表示する</li> <li>データ名</li> </ul> | 【□ 右側に列を貼り付け                                                                                                    |  |  |  |  |  |  |  |  |  |  |  |  |
| ヤビネット      | 表                                           |                                                                                                    |  |  |  |  |  |  |  |  |  |  |  |  |
| ォトアルバム     | ※ 空の場合「無題」で登録します。                           |                                                                                                    |  |  |  |  |  |  |  |  |  |  |  |  |
| ータベース      | ★キャンセル 図一時                                  | 保存 ✓ 変更確定                                                                                                    |  |  |  |  |  |  |  |  |  |  |  |  |
| SS         |                                             |                                                                                                    |  |  |  |  |  |  |  |  |  |  |  |  |
| OPAC       | WYSIWYGエディタ                                 | 回注記事   🔗 へ 🗸 🗘                                                                                                    |  |  |  |  |  |  |  |  |  |  |  |  |
| フォーム       | WYSIWYGのテストです。                              |                                                                                                    |  |  |  |  |  |  |  |  |  |  |  |  |

- 列に関するメニューです。
  - 【表の詳細設定を開きます。】

| ×==- 🗞 × 🌣 | 表                                                                                                    | 固定記事 🔗 🗸 🗸 🌣    |   |
|------------|----------------------------------------------------------------------------------------------------|-----------------|---|
| プラグイン・テストー | ☆ み I U S X <sub>2</sub> X <sup>2</sup> 段落 ∨ A ∨ ℓ ∨ I     ↓     ↓     ↓     ↓     ↓     ↓     ↓     ↓     ↓     ↓     ↓     ↓     ↓     ↓     ↓     ↓     ↓     ↓     ↓     ↓     ↓     ↓     ↓     ↓     ↓     ↓     ↓     ↓     ↓     ↓     ↓     ↓     ↓     ↓     ↓     ↓     ↓     ↓     ↓     ↓     ↓     ↓     ↓     ↓     ↓     ↓     ↓     ↓     ↓     ↓     ↓     ↓     ↓     ↓     ↓     ↓     ↓     ↓     ↓     ↓     ↓     ↓     ↓     ↓     ↓     ↓     ↓     ↓     ↓     ↓     ↓     ↓     ↓     ↓     ↓     ↓     ↓     ↓     ↓     ↓     ↓     ↓     ↓     ↓     ↓     ↓     ↓     ↓     ↓     ↓     ↓     ↓     ↓     ↓     ↓     ↓     ↓     ↓     ↓     ↓     ↓     ↓     ↓     ↓     ↓     ↓     ↓     ↓     ↓     ↓     ↓     ↓     ↓     ↓     ↓     ↓     ↓     ↓     ↓     ↓     ↓     ↓     ↓     ↓     ↓     ↓     ↓     ↓     ↓     ↓     ↓     ↓     ↓     ↓     ↓     ↓     ↓     ↓     ↓     ↓     ↓     ↓     ↓     ↓     ↓     ↓     ↓     ↓     ↓     ↓     ↓     ↓     ↓     ↓     ↓     ↓     ↓     ↓     ↓     ↓     ↓     ↓     ↓     ↓     ↓     ↓     ↓     ↓     ↓     ↓     ↓     ↓     ↓     ↓     ↓     ↓     ↓     ↓     ↓     ↓     ↓     ↓     ↓     ↓     ↓     ↓     ↓     ↓     ↓     ↓     ↓     ↓     ↓     ↓     ↓     ↓     ↓     ↓     ↓     ↓     ↓     ↓     ↓     ↓     ↓     ↓     ↓     ↓     ↓     ↓     ↓     ↓     ↓     ↓     ↓     ↓     ↓     ↓     ↓     ↓     ↓     ↓     ↓     ↓     ↓     ↓     ↓     ↓     ↓     ↓     ↓     ↓     ↓     ↓     ↓     ↓     ↓     ↓     ↓     ↓     ↓     ↓     ↓     ↓     ↓     ↓     ↓     ↓     ↓     ↓     ↓     ↓     ↓     ↓     ↓     ↓     ↓     ↓     ↓     ↓     ↓     ↓     ↓     ↓     ↓     ↓     ↓     ↓     ↓     ↓     ↓     ↓     ↓     ↓     ↓     ↓     ↓     ↓     ↓     ↓     ↓     ↓     ↓     ↓     ↓     ↓     ↓     ↓     ↓     ↓     ↓     ↓     ↓     ↓     ↓     ↓     ↓     ↓     ↓     ↓     ↓     ↓     ↓     ↓     ↓     ↓     ↓     ↓     ↓     ↓     ↓     ↓     ↓     ↓     ↓     ↓     ↓     ↓     ↓     ↓     ↓     ↓     ↓     ↓     ↓     ↓     ↓     ↓     ↓     ↓     ↓     ↓     ↓ |                 |   |
| ▶固定記事      |                                                                                                    |                 |   |
| >ブログ       | A B C                                                                                                    | 行 >             |   |
| >カレンダー     | A B C                                                                                                    | 列 >             |   |
| >スライドショー   |                                                                                                    | 表の詳細設定<br>、表の削除 |   |
| ▶開館カレンダー   | TABLE » TBODY » TR » TD                                                                                                    | •               |   |
| > FAQ      | 続き                                                                                                    |                 |   |
| >リンクリスト    | ○ 続きを表示する<br>データタ                                                                                                    |                 |   |
| ▶ キャビネット   | 表                                                                                                    |                 |   |
| >フォトアルバム   | ※ 空の場合「無題」で登録します。                                                                                                    |                 |   |
| >データベース    | ★キャンセル 図一時保存 ✓変更確定                                                                                                    |                 |   |
| > RSS      |                                                                                                    |                 |   |
| > OPAC     | WYSIWYGエディタ                                                                                                    | 固定記事 🔗 🗛 💙      |   |
| >フォーム      | WYSIWYGのテストです。                                                                                                    |                 | - |

• ここから表全体の詳細設定画面を開きます。

| ×==- 🔗 ^ v 🌣 | 表                                                      | 国定記事 🔗 🗛 🗸         |
|--------------|--------------------------------------------------------|--------------------|
|              |                                                        |                    |
| プラグイン・テストー   | $ \begin{array}{c ccccccccccccccccccccccccccccccccccc$ | - E ~ E ~          |
|              |                                                        |                    |
|              | A B C                                                  |                    |
|              | 表の詳細設定 ×                                               |                    |
|              | ── <u>後</u> 幅 高さ<br>詳細設定                               |                    |
|              | セルの間隔 セル内余白(バディング)                                     | •                  |
|              | * 枠線幅 表題 - キャプションの表                                    |                    |
|              | 1     二 示 ***********************************          |                    |
|              | なし <b>、</b> 表 <b>、</b>                                 |                    |
| フォトアルバム      | 取消 保存                                                  |                    |
|              | ★キャンセル 団一時保存 ★ 変更確定                                    |                    |
|              |                                                        |                    |
|              | WYSIWYGエディタ                                            | 近記事 <i>の</i> へ ~ 4 |
|              |                                                        |                    |

• 配置やクラスを設定できます。

|            | 表 (Mital# & ~ ~ \$                                                          |
|------------|-----------------------------------------------------------------------------|
| プラグイン・テストー | $ \label{eq:relation} \begin{tabular}{cccccccccccccccccccccccccccccccccccc$ |
| > 固定記事     |                                                                             |
| > ブログ      | A B C                                                                       |
| > カレンダー    | 表の詳細設定 ×                                                                    |
| > スライドショー  | 一般     枠線スタイル       詳細設定     選択                                             |
| >開館カレンダー   | 特徴の色         ・                                                              |
| > FAQ      | 2                                                                           |
| > リンクリスト   |                                                                             |
| >キャビネット    |                                                                             |
| >フォトアルバム   | 取消 保存                                                                       |
| >データベース    | ×キャンセル 図一時保存 ◆変更確定                                                          |
| > RSS      |                                                                             |
| > OPAC     | WYSIWYGエディタ         国定記事 ダ へ マ 章                                            |
| >フォーム      | WYSIWYGのテストです。                                                              |

• 表の枠線などを設定できます。

【罫線】

#### 文章にHTMLの罫線を追加できます。

|         | WY         | SIWY       | 'GI  | ディ  | タ  |      |            |         |     |            |       |            |              |            |            |   | 固定 | 記事 | S | ~~1  | \$ |
|---------|------------|------------|------|-----|----|------|------------|---------|-----|------------|-------|------------|--------------|------------|------------|---|----|----|---|------|----|
| スライトショー |            |            |      |     |    |      |            |         |     |            |       |            |              |            |            |   |    |    |   |      |    |
| 開館カレンダー | <b>€</b> ) | ð          | в    | Ι   | U  | ÷    | ×₂         | X²      | 段落  |            | ,     | · <u> </u> | <u>\</u> ~ , | <u>*</u> ~ | <u>I</u> × |   | -  | Ξ  | ~ | :≡ ~ | ~  |
| FAQ     | "          | ≡          | ≡    | Ξ   | ≡  | ₫    | j          | ŝ       | 8   | 3 0        |       | ۲          | $\diamond$   | AR         |            | ۳ |    |    |   |      |    |
| リンクリスト  |            |            |      |     |    |      |            |         |     |            |       |            |              |            |            |   |    |    |   |      |    |
| キャビネット  |            |            |      |     |    |      |            |         |     |            |       |            |              |            |            |   |    |    |   |      |    |
| フォトアルバム |            |            |      |     |    |      |            |         |     |            |       |            |              |            |            |   |    |    |   |      |    |
| データベース  | p          |            |      |     |    |      |            |         |     |            |       |            |              |            |            |   |    |    |   |      | 11 |
| RSS     | 続き         |            |      |     |    |      |            |         |     |            |       |            |              |            |            |   |    |    |   |      |    |
| OPAC    |            | きをす        | 長示す  | 3   |    |      |            |         |     |            |       |            |              |            |            |   |    |    |   |      |    |
| フォーム    | デー         | 9名<br>SIWY | GTŦ  |     | ,  |      |            |         |     |            |       |            |              |            |            |   |    |    |   |      |    |
| アンケート   | ※ 空        | D場合        | 「無題. | 「で登 | 録し | /ます。 |            |         |     |            |       |            |              |            |            |   |    |    |   |      |    |
| 課題管理    |            |            |      |     |    |      | <b>v</b> + | 10 N 10 |     |            | n±.   | <b>P5</b>  |              | के का व    | *          |   |    |    |   |      |    |
| カウンター   |            |            |      |     |    |      | <b>*</b> + | マン      | 276 | _ <b>1</b> | - 631 | 木仔         | Ľ            | 変更的        | ₩Æ.        |   |    |    |   |      |    |
| サイト内検索  |            |            |      |     |    |      |            |         |     |            |       |            |              |            |            |   |    |    |   |      |    |
|         |            |            |      |     |    |      |            |         |     |            |       |            |              |            |            |   |    |    |   |      |    |

• 文章にHTMLの罫線を追加できます。

# 【リスト】

文章にHTMLのリスト(箇条書き)を追加できます。

| >スライドショー                                                                                   | WYSIWYGエディタ 図定記事。                                              | Ø ^ ~ 🌣                    |
|--------------------------------------------------------------------------------------------|----------------------------------------------------------------|----------------------------|
| ▶開館カレンダー                                                                                   | 今 B I U S X <sub>2</sub> X <sup>2</sup> 段落 ∨ A ∨ Z ∨ I 田 ∨ − 注 | <b>~</b> :≡ ~              |
| > FAQ                                                                                      |                                                                | a. α.<br>b. β.<br>c. Υ.    |
| リンクリスト                                                                                     | L.<br>R.<br>R.                                                 | A. I.<br>B. II.<br>C. III. |
| ・キャビネット                                                                                    |                                                                |                            |
| >フォトアルバム                                                                                   |                                                                |                            |
| <b>&gt;</b> データベース                                                                         | p                                                              | 1                          |
| > RSS                                                                                      | ·<br>統き                                                        |                            |
| > OPAC                                                                                     | ○ 続きを表示する                                                      |                            |
| >フォーム                                                                                      | アーダム<br>WYSIWYGエディタ                                            |                            |
|                                                                                            |                                                                |                            |
| >アンケート                                                                                     | ※ 空の場合「無題」で登録します。                                              |                            |
| <ul><li>&gt; アンケート</li><li>&gt; 課題管理</li></ul>                                             | * 空の場合「無題」で登録します。                                              |                            |
| <ul> <li>&gt; アンケート</li> <li>&gt; 課題管理</li> <li>&gt; カウンター</li> </ul>                      | ※ 空の場合「無題」で登録します。<br>★キャンセル 図一時保存 ✓ 変更確定                       |                            |
| <ul> <li>&gt; アンケート</li> <li>&gt; 課題管理</li> <li>&gt; カウンター</li> <li>&gt; サイト内検索</li> </ul> | * 空の場合「無題」で登録します。<br>×キャンセル 図一時保存 ✓変更確定                        |                            |

• 文章にHTMLの箇条書きを追加できます。

|           |             | _ |
|-----------|-------------|---|
| 「エロムと佐々事と | $(\alpha )$ | 1 |
| 本モ小 く田소毛く |             | 1 |
|           |             |   |

| ▶スライドショー           | WYSIWYGエディタ                                               | 固定記事 🔗 💊 🌣 |
|--------------------|-----------------------------------------------------------|------------|
| ▶開館カレンダー           | ち ご B I U S X <sub>2</sub> X <sup>2</sup> 段落 、 A 、 M 、 I、 | ⊞~ -       |
| > FAQ              |                                                           | € := := := |
| > リンクリスト           |                                                           | <b>i</b> = |
| <b>&gt;</b> キャビネット |                                                           |            |
| >フォトアルバム           |                                                           |            |
| <b>&gt;</b> データベース | P                                                         |            |
| > RSS              | <b>続</b> き                                                |            |
| > OPAC             | ○ 統きを表示する                                                 |            |
| >フォーム              | テータ名<br>WYSIWYGTディタ                                       |            |
| >アンケート             | ** 空の場合「無題」で登録します。                                        |            |
| ▶課題管理              |                                                           |            |
| > カウンター            | ▲モヤンビル 国一時休存 ◆ 変更推正                                       |            |
| > サイト内検索           |                                                           |            |
| ▶ データベース検索         |                                                           |            |
|                    |                                                           |            |

• 文章にHTMLの番号付き箇条書きを追加できます。

## 【インデント関係】

文章を右寄せやインデントできます。 このグループの一通りのアイコンの説明は下に示します。

| スライドショー | WYSIWYGエディタ 図定記事 ダヘマ                                                                                                    |
|---------|----------------------------------------------------------------------------------------------------|
| 開館カレンダー | $ \begin{tabular}{cccccccccccccccccccccccccccccccccccc$                                                                                                    |
| AQ      | **     **     **     **     **     **     **     **     **     **     **     **     **     **     **     **     **     **     **     **     **     **     **     **     **     **     **     **     **     **     **     **     **     **     **     **     **     **     **     **     **     **     **     **     **     **     **     **     **     **     **     **     **     **     **     **     **     **     **     **     **     **     **     **     **     **     **     **     **     **     **     **     **     **     **     **     **     **     **     **     **     **     **     **     **     **     **     **     **     **     **     **     **     **     **     **     **     **     **     **     **     **     **     **     **     **     **     **     **     **     **     **     **     **     **     **     **     **     **     **     **     **     **     **     **     **     **     < |
| リンクリスト  |                                                                                                    |
| キャビネット  |                                                                                                    |
| フォトアルバム |                                                                                                    |
| データベース  | BIOCKOLOTE                                                                                                    |
| RSS     |                                                                                                    |
| OPAC    | ○ 続きを表示する                                                                                                    |
| フォーム    | データ名                                                                                                    |
| アンケート   | * 空の場合「無題」で登録します。                                                                                                    |
| 果題管理    |                                                                                                    |
| カウンター   | ▲キャンセル 図一時保存 ◆ 変更確定                                                                                                    |
| サイト内検索  |                                                                                                    |
|         |                                                                                                    |

• 標準のデザインでは、通常の文字より大きめになります。

| ・スライドショー | WYSIWYGエディタ                                 | 図定記事 🔗 💊 🗢 🗘           |
|----------|---------------------------------------------|------------------------|
| 開館カレンダー  |                                             | · ∠ · Ix ⊞· - \≡ · ≡ · |
| FAQ      | •• <b>≡ ≡ ≡ ≡ ≡</b> <i>Ø</i> <b>№ № № №</b> | • 🖬 🛓 🙂                |
| リンクリスト   |                                             |                        |
| キャビネット   |                                             |                        |
| フォトアルバム  |                                             |                        |
| データベース   | BLOCKQUOTE                                  | 4                      |
| RSS      | 続き                                          | **                     |
| OPAC     | ○ 続きを表示する                                   |                        |
| フォーム     | テータ名<br>WYSWYGエディタ                          |                        |
| アンケート    | ** 空の場合「無題」で登録します。                          |                        |
| 課題管理     |                                             | a                      |
| カウンター    | * キャンセル 図一時保存                               | ✓ 炎史唯正                 |
| サイト内検索   |                                             |                        |
| ゴークベーフ検索 |                                             |                        |

• 文字を中央寄せにします。

| アイコン | 説明                              |
|------|---------------------------------|
| 77   | ブロッククオート。標準のデザインでは文字が少し大きくなります。 |
| E    | 左揃え                             |
| Ξ    | 中央揃え                            |
| E    | 右揃え                             |
|      | 両端揃え                            |
| Ē    | インデントを減らす                       |
| Ĩ    | インデントを増やす                       |

【リンク】

文字や画像にリンクを設定できます。

| > スライドショー          | WYSIWYGエディタ                                                                          |
|--------------------|--------------------------------------------------------------------------------------|
| >開館カレンダー           | 5 c? B I U S X <sub>2</sub> X <sup>2</sup> 段落 · · <u>A</u> · <u>Z</u> 田· - 三 · 三 · · |
| > FAQ              |                                                                                      |
| <b>&gt;</b> リンクリスト |                                                                                      |
| >キャビネット            | リンクの挿入・編集 ×                                                                          |
| >フォトアルバム           | リンク先URL                                                                              |
| >データベース            | * アップロードできる1ファイルの最大サイズ: 128M<br>リンク元テキスト                                             |
| > RSS              | き タイトル                                                                               |
| > OPAC             |                                                                                      |
| >フォーム              | 同じウィンドウ マ                                                                            |
| <b>&gt;</b> アンケート  | 取消 保存                                                                                |
| >課題管理              | ★ まっとわれ 四一時度方 人 亦正確定                                                                 |
| > カウンター            | ▲ 〒1770万 国 一時休け ◆ 支史地上                                                               |
| > サイト内検索           |                                                                                      |
| ▶ゴ カベ フ拾売          |                                                                                      |

• リンク先URLやリンクの開き方を設定できます。

### 【画像の挿入・編集】

画像をアップロードできます。アップロード時に自動サイズ変更が可能です。

| > スライドショー | WIGWIGL) 4 9                         |      |
|-----------|--------------------------------------|------|
| >開館カレンダー  | 今                                    |      |
| > FAQ     |                                      |      |
| > リンクリスト  | 画像の挿入・編集 ×                           |      |
| >キャビネット   | - <u>般</u> 画像のソース<br>注知20支           |      |
| >フォトアルバム  | ************************************ |      |
| >データベース   |                                      |      |
| > RSS     | 画像サイズ<br>※ 小(400px) ~                |      |
| > OPAC    | ※ 画像アップロード時のみ、画像サイズを指定できます。<br>福 高さ  |      |
| >フォーム     | 273                                  |      |
| > アンケート   | Responsive                           |      |
| >課題管理     | 取消 保存                                | 亦再建宁 |
| > カウンター   |                                      | 交关推足 |
| > サイト内検索  |                                      |      |
| ▶データベース検索 |                                      |      |
|           |                                      |      |

• 画像をアップロードできます。アップロード時に自動サイズ変更が可能です。

# 【ファイルアップロード】

#### ファイルをアップロードできます。 アップロードしたファイルには自動的にリンクが設定されます。

【ファイルアップロード】

| > スライドショー  | WYSIWYGエディタ                                                                        | 国注記手 🔗 🗛 🗘                                                                                                    |
|------------|------------------------------------------------------------------------------------|----------------------------------------------------------------------------------------------------|
| >開館カレンダー   | 今 (*) B I U S X <sub>2</sub> X <sup>2</sup> 段倍 ~ ~ ~ ~ ~ ~ ~ ~ ~ ~ ~ ~ ~ ~ ~ ~ ~ ~ | $\underline{\mathbb{A}}  \stackrel{\scriptstyle \scriptstyle \vee}{=}  \stackrel{\scriptstyle \scriptstyle \scriptstyle \sim}{=}  \scriptstyle \scriptstyle \scriptstyle \scriptstyle \scriptstyle \scriptstyle \scriptstyle \scriptstyle \scriptstyle \scriptstyle \scriptstyle \scriptstyle \scriptstyle \scriptstyle \scriptstyle \scriptstyle \scriptstyle \scriptstyle \scriptstyle$                                                                                                    |
| > FAQ      | 11 手 王 王 王 三 団 垣 ピ Ø 図 Ø D 《<br>WYSIWYGのテストです。                                     |                                                                                                    |
| > リンクリスト   | ファイルアップロード                                                                         | ×                                                                                                    |
| >キャビネット    | ファイル1                                                                              |                                                                                                    |
| >フォトアルバム   | ファイル2                                                                              | L47                                                                                                    |
| >データベース    | ファイル3                                                                              |                                                                                                    |
| ≻RSS       |                                                                                    | ភ                                                                                                    |
| > OPAC     |                                                                                    | ቡ                                                                                                    |
| >フォーム      | ファイル5                                                                              | - File - File |
| >アンケート     | ※ アップロードできる1ファイルの最大サイズ: 128M                                                       |                                                                                                    |
| >課題管理      | 閉じる <b>6</b><br>ストインノンノ 19 - 90 - 84 - 84                                          | <b>来存</b><br>変更確定                                                                                                    |
| > カウンター    |                                                                                    |                                                                                                    |
| > サイト内検索   |                                                                                    |                                                                                                    |
| > データベース検索 |                                                                                    |                                                                                                    |

5ファイルまで一気にアップロードできます。

# 【メディア】

#### 動画や音声ファイルをアップロードできます。 アップロードしたファイルには自動的にプレーヤーが設定されます。

【メディアアップロード】

| > スライドショー          | WYSIWYGエディタ 回注記事 タヘマ \$                                                    |
|--------------------|----------------------------------------------------------------------------|
| >開館カレンダー           | $\label{eq:relation} \Leftrightarrow \ \ \ \ \ \ \ \ \ \ \ \ \ \ \ \ \ \ $ |
| > FAQ              | 99 <u>=</u> = = <u>=</u> <u>=</u> <u>=</u> <i>≥ ≥ ≥ ≥ ≥ ≥ ≥ ≥</i>          |
| >リンクリスト            | WYSIWYGUTAF C9.                                                            |
| <b>&gt;</b> キャビネット |                                                                            |
| > フォトアルバム          | メディアの挿入・編集 ×                                                               |
| <b>&gt;</b> データベース | 一般 画像のソース                                                                  |
| > RSS              | 埋め込み<br>学細設 注<br>※ アップロードできる1ファイルの最大サイズ:                                   |
| > OPAC             | 120M<br>福 高さ                                                               |
| <b>&gt;</b> フォーム   | 取消 保存                                                                      |
| > アンケート            |                                                                            |
| >課題管理              |                                                                            |
| > カウンター            | ★ ギヤノビル 国一時保存 ◆ 変更確定                                                       |
| > サイト内検索           |                                                                            |
| ▶データペース検索          |                                                                            |
|                    |                                                                            |

• 動画や音声を指定してアップロードできます。

| >スライドショー           | WYSIWYGエディタ               | 固定記事 🖉 ヘ 🗸 🌣                                                               |
|--------------------|---------------------------|----------------------------------------------------------------------------|
| >開館カレンダー           | ら                         | $\sim$ $I_{\star}$ $\blacksquare$ $\sim$ $ i$ $\equiv$ $\sim$ $i$ $\simeq$ |
| > FAQ              |                           |                                                                            |
| <b>&gt;</b> リンクリスト |                           |                                                                            |
| <b>&gt;</b> キャビネット |                           |                                                                            |
| >フォトアルバム           | メディアの挿入・編集 ×              |                                                                            |
| <b>&gt;</b> データベース | 一般 埋め込み用コードを下記に貼り付けてください。 |                                                                            |
| > RSS              | 1 <u>世の込み</u><br>半 詳細設定   |                                                                            |
| > OPAC             | 0                         |                                                                            |
| <b>&gt;</b> フォーム   | 取消 保存                     |                                                                            |
| >アンケート             |                           |                                                                            |
| >課題管理              |                           | ······································                                     |
| <b>&gt;</b> カウンター  |                           |                                                                            |
| > サイト内検索           |                           |                                                                            |
| > データベース検索         |                           |                                                                            |

• Youtubeなどの埋め込みコードを登録する画面です。

| > 開墾カレンダー        A < ダ び び び び び び び び び び び び び び び び び び                                                                                                    | - II - II -       |
|----------------------------------------------------------------------------------------------------|-------------------|
| > 開催カレンダー<br>> FAQ<br>> FAQ<br>> リンクリスト<br>> キャビネット<br>> ブータペース                                                                                                    | > —   III > III > |
| > FAQ     ***     三 三 三 三 三 三 三 2     2     2     2     2     2     2     2     2     2     2     2     2     2     2     2     2     2     2     2     2     2     2     2     2     2     2     2     2     2     2     2     2     2     2     2     2     2     2     2     2     2     2     2     2     2     2     2     2     2     2     2     2     2     2     2     2     2     2     2     2     2     2     2     2     2     2     2     2     2     2     2     2     2     2     2     2     2     2     2     2     2     2     2     2     2     2     2     2     2     2     2     2     2     2     2     2     2     2     2     2     2     2     2     2     2     2     2     2     2     2     2     2     2     2     2     2     2     2     2     2     2     2     2     2     2     2     2     2     2     2     2     < |                   |
| >リンクリスト     > キャビネット       >フォトアルバム     メディアの挿入・編集       > データベース     -般                                                                                                    |                   |
| <ul> <li>&gt;キャビネット</li> <li>&gt;フォトアルバム</li> <li>メディアの挿入・編集</li> <li>×</li> <li>ー般 メディアポスター (画像URL)</li> <li>増が込む</li> </ul>                                                                                                    |                   |
| >フォトアルバム<br>メディアの挿入・編集<br>、<br>テータベース<br>は<br>はないみ。                                                                                                    |                   |
| >データベース 一般 メディアポスター (画像URL)<br>増か込み                                                                                                    |                   |
| 埋め込み                                                                                                    |                   |
| ▶RSS 名 詳細設定                                                                                                    |                   |
| > OPAC                                                                                                    |                   |
| >フォーム 取消 保存                                                                                                    |                   |
| >アンケート ※ 空の場合「無題」で登録します。                                                                                                    |                   |
| ) 課題管理                                                                                                    |                   |
| ▶ カウンター                                                                                                    |                   |
| > サイト内検索                                                                                                    |                   |
| >データペース検索                                                                                                    |                   |

• 動画の場合のポスター画像を登録する画面です。

# 【プレビュー】

#### WYSIWYGで記述中の内容をプレビュー表示できます。

| > スライドショー      | WYSIWYGエディタ | 図定記事 🔗 🗸 🗸 🌣 |
|----------------|-------------|--------------|
| プレビュー          |             | ,            |
| WYSIWYGのテストです。 |             |              |
|                |             |              |
|                |             |              |
|                |             |              |
|                |             |              |
|                |             |              |
|                |             |              |
|                |             |              |
|                |             |              |
|                |             |              |
|                |             |              |
|                |             | 閉じる          |
| > データベース検索     |             |              |

# 【HTMLソース】

#### WYSIWYGで記述中の内容のHTMLを表示したり、HTMLで編集できます。

|                | WYSIWYGエディタ | 固定記事 🛷 🗛 🗸 🌣 |   |
|----------------|-------------|--------------|---|
| > スライドショー      |             |              |   |
| ノースコード         |             |              | × |
| WYSIWYGのテストです。 |             |              |   |
|                |             |              |   |
|                |             |              |   |
|                |             |              |   |
|                |             |              |   |
|                |             |              |   |
|                |             |              |   |
|                |             |              |   |
|                |             |              |   |
|                |             |              |   |
|                |             |              |   |
|                |             |              |   |
|                |             |              |   |
|                |             | 取消           | 府 |
【翻訳】

文章を他の言語に翻訳できます。

翻訳を使用するには、外部サービス設定が必要です。

記載した文章を選択してからボタンをクリックすると、選択したものが初期値で入力されます。

|                               | WYSIWYGエディタ 固定記事 🔗                                                                                                    | ~~ ¢                |
|-------------------------------|----------------------------------------------------------------------------------------------------|---------------------|
| > スライドショー                     |                                                                                                    |                     |
| >開館カレンダー                      | $\Leftrightarrow \ \overrightarrow{o}  B  I  \underbar{U}  \textcircled{S}  X_2  X^2  \texttt{Ris} \qquad \qquad \lor  \underbar{A} \ \lor \ \cancel{I}_4  \blacksquare \lor \ -  \boxminus \ \lor$ | $\coloneqq  \cdot $ |
| > FAQ                         |                                                                                                    |                     |
| > リンクリスト                      |                                                                                                    |                     |
| ▶キャビネット                       | 翻訳 ×                                                                                                    |                     |
| >フォトアルバム                      | WYSIWYGのテストです。                                                                                                    |                     |
| <b>&gt;</b> データベース            |                                                                                                    |                     |
| > RSS                         | £                                                                                                    |                     |
| > OPAC                        |                                                                                                    |                     |
| <b>&gt;</b> フォーム              |                                                                                                    |                     |
| >アンケート                        | 央語                                                                                                    |                     |
| >課題管理                         | 開じる 翻訳                                                                                                    |                     |
| <b>&gt;</b> カウンター             | ×+センビル 箇一時保存 ▼ 要更確定                                                                                                    |                     |
| <ul><li>&gt; サイト内検索</li></ul> |                                                                                                    |                     |
|                               |                                                                                                    |                     |

- 2022-02-23時点では、英語、スペイン語、フランス語、ドイツ語、ポルトガル語、
   中国語(簡体字)、中国語(繁体字)、韓国語、タガログ語、ベトナム語があります
- 翻訳言語は必要に応じて追加します。

o

| >スライドショー | WYSIWYGエディタ Brief O へく |
|----------|------------------------|
| >開館カレンダー |                        |
| > FAQ    |                        |
| > リンクリスト |                        |
| >キャビネット  |                        |
| >フォトアルバム | WYSIWYGのテストです。         |
| > データベース |                        |
| > RSS    | 4                      |
| > OPAC   |                        |
| >フォーム    | 1 翻訳後の言語               |
| >アンケート   |                        |
| >課題管理    | 開しる観沢                  |
| > カウンター  | ▲ モビノビル 国一時間付 ▼ 及実権止   |
| > サイト内検索 |                        |
|          |                        |

• 選択した内容が翻訳されて、元のテキストの下に追記されます。

| 【PDFア | ッ | プ |  | ド】 |  |
|-------|---|---|--|----|--|
|-------|---|---|--|----|--|

PDFをアップロードして、自動的にサムネイルを作成します。 PDFアップロードを使用するには、外部サービス設定が必要です。 アップロードしたPDFから、サムネイルを自動で生成し、サムネイルからもリンクします。サ ムネイルの大きさやサムネイルを生成するページ数も指定できます。

| >スライドショー           | WYSIWYGエディタ                                          |                         | 回注記事 🔗 🗛 🗸 🌣 |
|--------------------|------------------------------------------------------|-------------------------|--------------|
| >開館カレンダー           | ☆                                                    | <u>≁</u> ~ <u>I</u> × = |              |
| > FAQ              | 「「「王王王王 団王 ピ 図 ● ● ● ○ ○ ○ ○ ○ ○ ○ ○ ○ ○ ○ ○ ○ ○ ○ ○ |                         |              |
| <b>&gt;</b> リンクリスト | PDFアップロード ×                                          |                         |              |
| <b>&gt;</b> キャビネット | PDFからサムネイル画像を自動作成します。                                |                         |              |
| >フォトアルバム           | PDF                                                  |                         |              |
| <b>&gt;</b> データベース | ・ アップロードできる1ファイルの最大サイズ:128M<br>サムネイルの大きさ             |                         |              |
| > RSS              | 8 サムネイル V                                            |                         |              |
|                    | サムネイルの数                                              |                         |              |
| > OPAC             | 4 ~ ~                                                |                         |              |
| >フォーム              | PDFパスワード                                             |                         |              |
| >アンケート             | ※ パスワード付PDFの場合、入力してください。                             |                         |              |
| >課題管理              | 閉じる 保存                                               | 亦再躁空                    |              |
| <b>&gt;</b> カウンター  |                                                      | X X YEAL                |              |
| > サイト内検索           |                                                      |                         |              |
| >データベース検索          |                                                      |                         |              |

• パスワード付PDFの場合は、パスワードも入力してください。

【PDFアップロード後】

| > スライドショー                  |                                                                                                    |
|----------------------------|----------------------------------------------------------------------------------------------------|
| >開館カレンダー                   | $\Leftrightarrow \  \   {\mathrel{\leftrightarrow}} \  \   \mathbb{B}  I  \underline{\cup}  \  \   {\mathrel{\leftrightarrow}} \  \   \mathbb{X}^2  \mathbb{X}^2  \mathbb{R}^{\mathbb{R}} \qquad \qquad  \  \   {\mathrel{\leftarrow}}  \  \   {\mathrel{\leftarrow}}  \mathbb{Z}  \  \   {\mathrel{\leftarrow}}  \mathbb{Z}  \  \   {\mathrel{\leftarrow}}  \  \   {\mathrel{\leftarrow}}  \  \   {\mathrel{\leftarrow}}  \  \   {\mathrel{\leftarrow}}  \  \   {\mathrel{\leftarrow}}  \  \   {\mathrel{\leftarrow}}  \  \   {\mathrel{\leftarrow}}  \  \   {\mathrel{\leftarrow}}  \  \   {\mathrel{\leftarrow}}  \  \   {\mathrel{\leftarrow}}  \  \   {\mathrel{\leftarrow}}  \  \  \  \   {\mathrel{\leftarrow}}  \  \  \  \  \   {\mathrel{\leftarrow}}  \  \  \  \  \  \  \  \  \  \  \  \  \$ |
| > FAQ                      |                                                                                                    |
| > リンクリスト                   |                                                                                                    |
| >キャビネット                    | ● PDFからサムネイル画像を自動作成します。                                                                                                    |
| >フォトアルバム                   | PDF                                                                                                    |
| >データベース                    | * アップロードできる1ファイルの最大サイズ:128M                                                                                                    |
| > RSS                      | サムネイルのスまさ<br>* サムネイル                                                                                                    |
| > OPAC                     | 4 ~ ~                                                                                                    |
| <b>&gt;</b> フォーム           |                                                                                                    |
| >アンケート                     | ※ パスワード付PDFの場合、入力してください。                                                                                                    |
| >課題管理                      | 開しる 保存                                                                                                    |
| >カウンター                     | 交架推走                                                                                                    |
| <ul> <li>サイト内検索</li> </ul> |                                                                                                    |
| > データベース検索                 |                                                                                                    |
|                            |                                                                                                    |

 サムネイルを作成するページ数も指定できます。ここでは、全2ページで全て作成した 例です。

| 【表示画面】            |                                                                                                    |   |
|-------------------|----------------------------------------------------------------------------------------------------|---|
| <u>&gt; パレッシー</u> | WYSIWYGエディタ                                                                                                    | • |
| >スライドショー          |                                                                                                    |   |
| ▶開館カレンダー          | This is a test for WYSIWYG.                                                                                                    |   |
| > FAQ             | Upload_PDF.pdf                                                                                                    |   |
| >リンクリスト           | Op         Employee         Employee           VP         Employee         VP           Address         VP         Address           VP         Address         VP           Address         VP         Address           VP         Address         VP           Address         VP         Address           VP         Address         VP           Address         VP         Address           VP         Address         VP           Address         VP         Address           VP         Address         VP           Address         VP         Address           VP         Address         VP           Address         VP         Address           VP         Address         VP           VP         Address         VP           VP         Address         VP           VP         Address         VP           VP         Address         VP           VP         Address         VP           VP         Address         VP           VP         Address         VP           VP         Address         VP< |   |
| >キャビネット           |                                                                                                    |   |
| >フォトアルバム          |                                                                                                    |   |
| >データベース           |                                                                                                    |   |
| > RSS             |                                                                                                    |   |
| > OPAC            |                                                                                                    |   |
| >フォーム             |                                                                                                    |   |
| > アンケート           |                                                                                                    |   |
| >課題管理             |                                                                                                    |   |
| > カウンター           |                                                                                                    |   |
| >サイト内検索           |                                                                                                    |   |
| ▶データベース検索         |                                                                                                    | - |

• PDFファイルへのファイル名でのリンク、サムネイルからのリンクが表示されます。

#### 【AI顏認識】

アップロードした写真から顔を判定して、自動的にモザイク処理を施します。 AI顔認識を使用するには、外部サービス設定が必要です。 モザイクの粗さも指定できます。

| home               | AI旗認識 |
|--------------------|-------|
| プラグイン・テスト <b>ー</b> |       |
| ▶固定記事              |       |
| >ブログ               |       |
| >カレンダー             |       |
| > スライドショー          |       |
| ▶開館カレンダー           |       |
| > FAQ              |       |
| > リンクリスト           |       |
| >キャビネット            |       |
| >フォトアルバム           |       |
| ▶データベース            |       |
| > RSS              |       |
| > OPAC             |       |
| >フォ−ム              |       |
| >アンケート             |       |

【AI顔認識(AI顔認識処理前の画像)】

• 人と犬の正面からの画像です。

【AI顔認識のダイアログ】

| ×=== 0, × • •      | AI度認識                                                          | 固定記事   🔗 ヘマ 🕻                                                                                                    |
|--------------------|----------------------------------------------------------------|----------------------------------------------------------------------------------------------------|
|                    |                                                                |                                                                                                    |
| プラグイン・テスト <i>ー</i> |                                                                | $\label{eq:rescaled} \qquad \qquad \qquad \qquad \qquad \qquad \qquad \qquad \qquad \qquad \qquad \qquad \qquad \qquad \qquad \qquad \qquad \qquad \qquad$ |
|                    | 99 FFEEGE8 🛛 🖗                                                 |                                                                                                    |
| <b>&gt;</b> ブログ    | AI 顔認識                                                         | ×                                                                                                    |
| > カレンダー            | ⑤ 写真の顔をAIで判断して、モザイク処理を施しま                                      | ŧj.                                                                                                    |
| > スライドショー          | jpg, png 形式の画像ファイル                                             |                                                                                                    |
| >開館カレンダー           | ※ アップロードできる1ファイルの最大サイズ: 128M<br>伊想ニオスト                         |                                                                                                    |
| > FAQ              |                                                                |                                                                                                    |
| >リンクリスト            | - 「「「「「「」」」<br>「「」」」<br>「「」」」<br>「」」<br>「」」<br>「」」<br>「」」<br>「 |                                                                                                    |
| <b>&gt;</b> キャビネット | ー 入(1200px)<br>モザイクの粗さ                                         | · · · · · · · · · · · · · · · · · · ·                                                                                                    |
| >フォトアルバム           | 中<br>*                                                         | <b>~</b>                                                                                                    |
| >データベース            | 閉じる                                                            | 3 <del>(</del> (7)                                                                                                    |
| > RSS              | ×キャンセル 18-                                                     | ─時保存                                                                                                    |
|                    |                                                                |                                                                                                    |
| > OPAC             | 表                                                              | 回定記事 🔗 へ 🗸                                                                                                    |
| <b>&gt;</b> フォーム   |                                                                |                                                                                                    |

• AI顔認識用のダイアログ画面です。画像のサイズ変更もこの時、同時に実施できます。

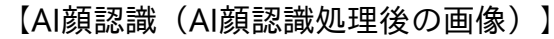

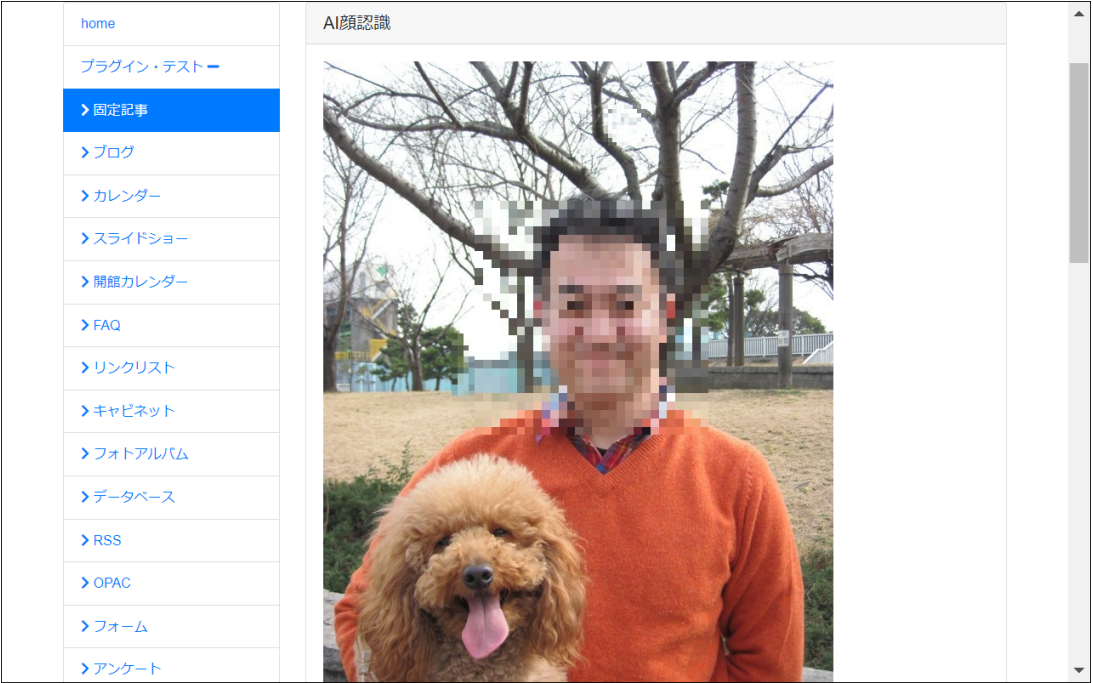

• 人の顔のみ判定して、顔をモザイク処理しています。

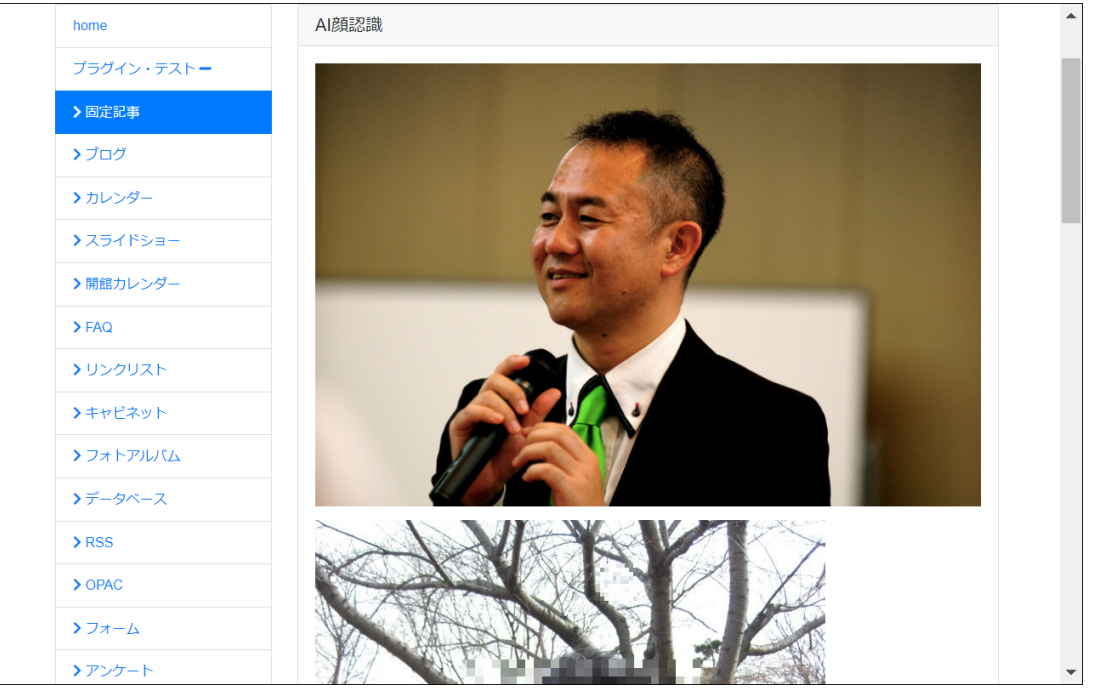

【AI顔認識(横顔のAI顔認識処理前の画像)】

• 横顔も判定できます。

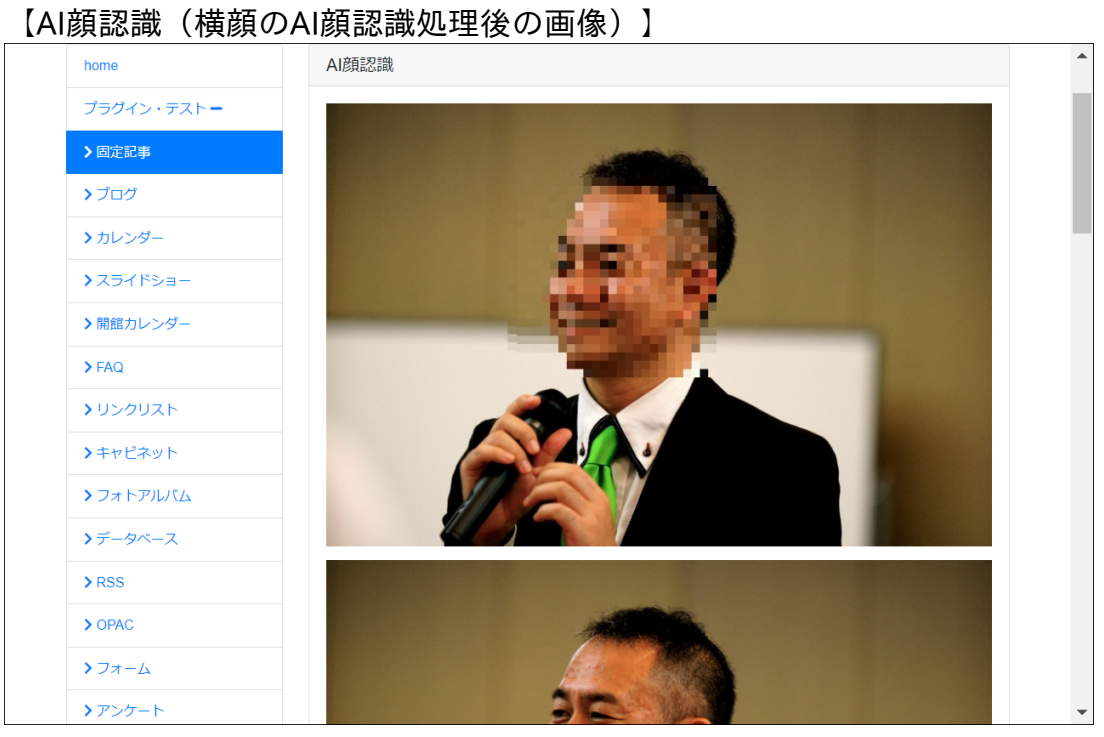

• 横顔の判定、処理結果です。

#### 【エラー】

WYSIWYGでのエラーについて。 WYSIWYGで表示されるエラーのうち、画面だけではわかりにくいものなどを説明します。

WYSIWYG のバイト数エラー

WYSIWYG でバイト数エラーが出る場合、そんなに文字が入っていないのに? と感じることがあります。

これには、以下の2つの理由があります。

- 1. WYSIWYG のサイズ制限は、文字数ではなく、バイト数で行っています。 半角英数字や記号は1文字につき1バイト、日本語などは1文字につき3バイト、絵文字 などは1文字につき4バイトを使用します。
- 2. WYSIWYG で入力したものは、HTML に変換されます。
   WYSIWYG のソースコードボタン <> をクリックすると、入力内容がHTML に変換されていることを確認できます。
   バイト数の制限は、このHTML 変換後の内容で行います。

アドバイス

- 文字の装飾などを繰り返していると、余計なHTMLが付加されることがあります。
   一度、書式をクリアボタンで、装飾を外し、必要な装飾を付けなおすことで、HTML で使用する文字の量が減ることがあります。
- Word やExcel から表や文章を貼り付けた場合、Word やExcel の持つ装飾がHTML としてたくさん挿入されることがあります。
   この場合も、一度、書式をクリアボタンで、装飾を外し、必要な装飾を付けなおすこ とで、HTML で使用する文字の量が減ることがあります。

## 【パスワード付きページ】

Connect-CMS の【パスワード付きページ】プラグインについて説明します。 パスワード付きページを作成できます。

#### 機能一覧

| 機能名     | 機能概要                           |
|---------|--------------------------------|
| パスワード設定 | パスワードはページ管理のページ編集で入力することができます。 |
| ページ閲覧   | パスワード付きページを閲覧します。              |

#### 【パスワード設定】

パスワードはページ管理のページ編集で入力することができます。

#### 【パスワード設定】 Connect-CMS お知らせ ページー覧 ページ登録 ページ権限一覧 CSVインポート ページ変更 ページ権限設定 外部ページインポート ページ管理 サイト管理 ページ名 👧 パスワード付きページ ユーザ管理 固定リンク /password グループ管理 限定公開設定 • 設定なし ○ メンバーシップページ ○ ログインユーザ全員参加 ※メンバーシップページの下層のページもメンバーシップページになります。 ※ページ及び、メンバーシップページの権限設定は「ページ変更>ページ権限設定び」で設定できます。 セキュリティ管理 プラグイン管理 パスワード pass123 システム管理 ※ ページにパスワードで閲覧制限を設ける場合に使用します。 API管理 背景色 HTMLカラーコードを入力 ▶ ★ 左のカラーバレットから選択することも可能です。 メッセージ管理 ヘッダーバーの背景色 HTMLカラーコードを入力 外部認証 ※ 左のカラーパレットから選択することも可能です。 外部サービス設定 設定なし テーマ データ管理系 設定なしのため、「サイト管理>サイト基本設定 ピ」の基本テーマ「Users/theme1」を継承しています。 アップロードファ レイアウト イル

#### パスワード付きページを閲覧します。

| 【パスワー | ド要求】 |
|-------|------|
|       |      |

| Connect-CMS |                         | ログイン |
|-------------|-------------------------|------|
|             | ● このページの表示にはパスワードが必要です。 |      |
|             | ページのパスワード認証             |      |
|             | パスワード<br>パスワード          |      |
|             |                         |      |
|             |                         |      |
|             |                         |      |
|             |                         |      |
|             |                         |      |
|             |                         |      |
|             |                         |      |
|             |                         |      |

• パスワード付きページを開くと、パスワードが要求されます。

| 【パスワード入】    | カ】                      |      |
|-------------|-------------------------|------|
| Connect-CMS |                         | ログイン |
|             | ● このページの表示にはパスワードが必要です。 |      |
|             | ページのパスワード認証             |      |
|             | パスワード                   |      |
|             | ✓ ページ閲覧                 |      |
|             |                         |      |
|             |                         |      |
|             |                         |      |
|             |                         |      |
|             |                         |      |
|             |                         |      |
|             |                         |      |
|             |                         |      |
|             |                         |      |

| 【パスワー | ・ド付きペ- | -ジの閲覧】 |
|-------|--------|--------|
|-------|--------|--------|

| Connect-CMS                                 |                        | ログイン |
|---------------------------------------------|------------------------|------|
| Connect-C/                                  | FZトサイトです。<br><b>∛S</b> |      |
| home                                        | [無題]                   |      |
| プラグイン・テスト <b>+</b>                          | パスワード付きページのテストです。      |      |
| パスワード付きページ                                  |                        |      |
| メンバシップページ                                   |                        |      |
| ログインユーザ用ページ                                 |                        |      |
| 共通機能テスト 🕇                                   |                        |      |
| [無題]                                        |                        |      |
| 累計 2220<br>今日 32<br>昨日 101                  |                        |      |
| [無題]                                        |                        |      |
| テーマを一時的に変更して、<br>サイトの見た目や配色を確認<br>する事ができます。 |                        | -    |

• パスワード付きページを閲覧できます。

# 【管理者】

Connect-CMS の【管理者】カテゴリについて説明します。 カテゴリの中には、プラグイン(大項目)があり、プラグインの中に、それぞれの機能(小項 目)があります。 管理者カテゴリのプラグイン一覧です。

<u>プラグイン</u>

| プラグイン名   | プラグイン概要                            |
|----------|------------------------------------|
| 管理画面     | 管理画面の初めに開く画面です。Connect-CMS         |
|          | の公式サイトより、最新情報を取得して表示します。           |
| ページ管理    | ページの作成や設定など、ページに関する機能が集まった管理機能です。  |
| サイト管理    | サイトの基本設定など、サイト全体に関する機能が集まった管理機能です  |
|          | 0                                  |
| グループ管理   | ユーザをグループとして設定できます。                 |
|          | このグループにページ毎の権限を付与することができます。        |
| ユーザ管理    | ユーザの一覧や追加など、ユーザに関する機能が集まった管理機能です。  |
| セキュリティ管理 | ログイン制限やHTML記述制限など、セキュリティに関する機能が集まっ |
|          | た管理機能です。                           |
| プラグイン管理  | プラグイン追加時の表示設定など、プラグインに関する機能が集まった管  |
|          | 理機能です。                             |
| システム管理   | デバッグモードや使用メモリ、ログなどシステムの基本に関する機能が集  |
|          | まった管理機能です。                         |
| API管理    | API ØSecret Code                   |
|          | 設定を行い、他のシステムと接続できるように設定できます。       |
| メッセージ管理  | サイトの利用確認など、初回にアクセスした際に確認したいメッセージに  |
|          | 関する機能が集まった管理機能です。                  |
| 外部認証     | 他システムと連携した外部認証に関する設定が集まった管理機能です。   |
| 外部サービス設定 | Connect-CMS                        |
|          | の外部サービス設定に関する機能が集まった管理機能です。        |
| アップロードファ | アップロードファイルに関する機能が集まった管理機能です。       |
| イル管理     |                                    |
| 施設管理     | 施設予約で使用する施設を登録して管理する管理機能です。        |
| テーマ管理    | テーマに関する機能が集まった管理機能です。              |
| 連番管理     | 連番管理に関する機能が集まった管理機能です。             |
| コード管理    | 各プラグインでユーザーが使用するコードを一括管理できる機能です。   |
| ログ管理     | ログに関する機能が集まった管理機能です。               |
| 祝日管理     | 祝日に関する機能が集まった管理機能です。               |
| 他システム移行  | 他システムからデータ移行する機能が集まった管理機能です。       |

### 【管理画面】

Connect-CMS の【管理画面】プラグインについて説明します。 管理画面の初めに開く画面です。Connect-CMS の公式サイトより、最新情報を取得して表示します。

#### <u>機能一覧</u>

| 機能名  | 機能概要                               |
|------|------------------------------------|
| お知らせ | インストールされているConnect-                |
|      | CMSのバージョン及び最新機能やバージョンアップ情報が表示されます。 |

#### 【お知らせ】

インストールされているConnect-CMSのバージョン及び最新機能やバージョンアップ情報が表示されます。 Connect-CMSのバージョンアップ情報は公式サイトでも確認できます。

| Connect-CMS | トップページへ システム管理                                                                                                    |
|-------------|----------------------------------------------------------------------------------------------------|
| お知らせ        | Connect-CMS について                                                                                                    |
| ページ管理       | パージョン 1.19.0                                                                                                    |
| サイト管理       | Connect-CMS 更新情報等                                                                                                    |
| ユーザ管理       |                                                                                                    |
| グループ管理      | Connect-CMS - 2024 4 リリース (Version1.18) 2024-04<br>(5/20更新) アップデート 1.18.3: リリースノートアップデート 1.18.2: リリースノートアップデート 1.18.1: リリースノート Connect-CMS 1.18がリリー<br>・ |
| セキュリティ管理    | C                                                                                                    |
| プラグイン管理     | コミックマーケットC103で配布した小冊子を公開します。<br>2024-03<br>こんにちは、永原です、遅くなってしまいたが、コミックマーケットC103で配布した小冊子を公開いたします。PDFもダウンロードできますよ。                                          |
| システム管理      | で欲しい片は、お問い合わせページより「コミックマー                                                                                                    |
| API管理       | Connect-CMS - 2024.3 リリース (version1.17) 2024-02<br>(4/11更新) アップデート 1.17.4:リリースノートアップデート 1.17.3:リリースノートアップデート 1.17.2:リリースノートアップデート 1                      |
| メッセージ管理     | Connect-CMS - 2024 2 リリース (version1.16) 2024-02                                                                                                    |
| 外部認証        | Connect-CMS 1.16がリリースされました! バージョン 1.16で追加された新機能・変更点をお知らせします。 リリースノート 新機能 [ユーザ登録] 登録<br>の自動ログイン by                                                        |
| 外部サービス設定    | Connect.CMS - 2024 1 1111-7 (version 1.15) 2024-0                                                                                                    |
| データ管理系      | Guinectons - 222+1 9 9 入(Yelson 14)<br>(1/29更新)アップデート 1.15.4:リリースノートアップデート 1.15.3:リリースノートアップデート 1.15.2:リリースノートアップデート 1                                   |
| アップロードファ    | Connect-CMS - 2023.12 リリース (version1.14) 2023-12 (12/16更新) アップデート 1.14.2 リリースノート Psy コンテート 1.14.1 リリースノート Connect-CMS 1.14がリリースされました I バージョ              |

- インストールされているConnect-CMSのバージョンが表示されます。
- Connect-CMS最新情報が表示されます。
   バージョンアップ情報なども表示されます。

#### 【ページ管理】

Connect-CMS の【ページ管理】プラグインについて説明します。 ページの作成や設定など、ページに関する機能が集まった管理機能です。

#### 機能一覧

| 機能名      | 機能概要                              |
|----------|-----------------------------------|
| ページー覧    | ページの一覧が表示されます。                    |
|          | ページに関する設定などが俯瞰できる画面です。            |
| ページ編集    | ページの登録や編集を行う画面です。                 |
| ページ階層移動  | ページは移動先を指定することで、階層を変更することができます。また |
|          | 、上下矢印でメニューへの表示順番を変更することもできます。     |
| ページ権限一覧  | ページ権限の一覧が表示されます。                  |
|          | ページ権限に関する設定などが俯瞰できる画面です。          |
| CSVインポート | CSVファイルをアップロードして、ページの登録ができます。     |

【ページー覧】

ページの一覧が表示されます。

ページに関する設定などが俯瞰できる画面です。

ページの内容を編集するときは、ページ名の左にある編集ボタンをクリックしてください。

| 【ページー          | 覧】                 |                 |                       |          |              |      |     |      |            |     |   |
|----------------|--------------------|-----------------|-----------------------|----------|--------------|------|-----|------|------------|-----|---|
| Connect-CMS    |                    |                 |                       |          | ١            | 〜ップペ | ージへ | . シブ | ステム管       | 理者▼ |   |
| お知らせ           | <u>ページー覧</u> ページ登録 | ページ権限一覧 CSVインポー | - F                   |          |              |      |     |      |            |     | I |
| ページ管理          | ħ                  | ページ名            | ④ 固定リンク               | ۹ م      | 2 <u>8</u> 2 | 7    |     |      | <b>a</b> * | • Ľ |   |
| サイト管理          | ◎ 編集 ・ ↑ ↓ 🔢 🚠     | home            | <ul> <li>Ø</li> </ul> | <b>e</b> | 😩 権限なし       |      |     |      |            |     |   |
| ユーザ管理          | ◎編集 - ↑ ↓ 🗄 🚠      | プラグイン・テスト       | Itest // Itest        | <b>e</b> | 🚢 権限なし       |      |     |      |            |     |   |
| グループ管理         | 🕜 編集 🔹 个 🎍 👬       | > 固定記事          | /test/content         | <b>e</b> | 😩 権限なし       |      |     |      |            |     |   |
| セキュリティ管理       | 『 編集 ・ ↑ ↓ 🔢 🚠     | >ブログ            | (test/blog            | <b>e</b> | 😩 権限なし       |      |     |      |            |     |   |
|                | ◎編集 • ↑ ↓ 🗄 🚠      | >カレンダー          | /test/calendar        | <b>e</b> | 🚢 権限なし       |      |     |      |            |     |   |
| ノラクイン官埋        | 図編集 ▼ ↑ ↓ 🗄 👬      | > スライドショー       | (test/slideshow       | e e      | 🚢 権限なし       |      |     |      |            |     |   |
| システム管理         | 『 編集 ・ ↑ ↓ 🔢 🚠     | >開館カレンダー        | (test/openingcalendar | <b>e</b> | 😩 権限なし       |      |     |      |            |     |   |
| API管理          | 図編集 ▼ ↑ ↓ 🔢 🚠      | > FAQ           | /test/faq             | <b>e</b> | 🚢 権限なし       |      |     |      |            |     |   |
| メッセージ管理        | ◎ 編集 🔹 个 🔸 ፤ 🚠     | >リンクリスト         |                       | e e      | 🏰 権限なし       |      |     |      |            |     |   |
| 外部認証           | 『編集 ・ ↑ ↓ 🗄 👬      | >キャビネット         | (test/cabinet         | <b>e</b> | 😩 権限なし       |      |     |      |            |     |   |
| 外部サービス設定       | ◎ 編集 🔹 个 🔸 ፤ 🚠     | > フォトアルバム       | /test/photoalbum      | ſ        | 🚢 権限なし       |      |     |      |            |     |   |
|                | ◎ 編集 🔹 个 🔸 ፤ 🚠     | >データベース         | /test/database        | ſ        | 🚢 権限なし       |      |     |      |            |     |   |
| テーダ官理糸         | ◎ 編集 🔹 个 🔸 🚼 🚠     | ≻RSS            |                       | •        | 🚢 権限なし       |      |     |      |            |     |   |
| アップロードファ<br>イル | ピ 編集 ・ ↑ ↓ 🚺 🚠     | > OPAC          | /test/opac            | ſ        | 🚢 権限なし       |      |     |      |            |     | - |

- 現在のページの一覧を確認できます。
- •ページ内容の編集は「ページ編集」を参照してください。
- 上矢印と下矢印で同じ階層内のページ移動ができます。
- 階層の移動は「ページ階層移動」を参照してください。
- •ページ名が表示されます。大なり記号は階層を表しています。
- ・ 目のアイコンはメニューの初期設定で表示するかどうかを表します。
   クリックすることで、状態を変更できます。
- 固定リンクは設定した内容が表示されます。ページにリンクされています。
- シリンダー鍵マークはパスワード付きページを表します。
- 南京錠マークはメンバーシップページとログインユーザ全員参加ページを表します。
- ページ権限設定はメンバーシップページにたいする権限が設定さえているかどうかを 表します。
- その他、ページ編集で設定したいくつかの内容の状態がアイコンで表示されます。

【ページ編集】

ページの登録や編集を行う画面です。

- •ページに関する各項目を設定してページの作成ができます。
- IPアドレス制限は、学内や社内などの特定のIPアドレスから参照されている時だけ、 表示を許可したい。という使い方です。IPアドレス制限した場合は、URLを直接指定 しても、制限が有効になり指定したIPアドレス以外からは参照できません。
- ページを削除した場合でも、コンテンツは削除されていません。コンテンツを削除したい場合は、各コンテンツの設定画面にて削除を行ってください。

| Inect-CMS |                  | トップページへ、システム管理者                                                                                         |
|-----------|------------------|----------------------------------------------------------------------------------------------------|
| 知らせ       | ページー覧 ページ登録 ページ  | 2権限一覧 CSVインボート                                                                                          |
| ージ管理      | ページ名 必須          | プラグイン・テスト                                                                                               |
| イト管理      | 固定リンク            | /test                                                                                                   |
| ーザ管理      | 阳宁公司办宁           |                                                                                                    |
| ループ管理     | PIRAE ZAIFIJADAE | <ul> <li>■ 80×4×0 ○ スノハーンックハーン ○ ロウイ ノユーリ 主員参加</li> <li>※ メンバーシップページの下層のページもメンバーシップページになります。</li> </ul> |
| キュリティ管理   |                  | ※ ページ及び、メンバーシップページの権限設定は「ページ変更>ページ権限設定 ピ」で設定できます。                                                       |
| ラグイン管理    | パスワード            | ※ ページにパマワードで問覧到限を招けス提会に徳田します。                                                                           |
| ステム管理     | 背墨色              |                                                                                                    |
| 回管理       |                  | ※ 左のカラーパレットから選択することも可能です。                                                                               |
| ッセージ管理    | ヘッダーバーの背景色       | HTMLカラーコードを入力                                                                                           |
| 的認証       |                  | ※ 左のカラーパレットから選択することも可能です。                                                                               |
| 部サービス設定   | テーマ              | 設定なし                                                                                                    |
|           | レイアウト            | • 🖉 🗧 🗧 🔲 💶 ் 📘 ் 🔲 🛯 🔲                                                                                 |

- ページ名を指定してください。
- URLを表す固定リンクを指定してください。
- 限定公開設定を使うことで、ページを非公開にすることができます。メンバーシップページは指定したユーザのみ、ログインユーザ全員参加はログインしていれば見ることができます。
- パスワードを指定すると、ページの閲覧の際にパスワードが必要になります。

|          | テーマ      | 設定なし                                                        |
|----------|----------|-------------------------------------------------------------|
| 外部サービス設定 | レイアウト    |                                                             |
| データ管理系   |          |                                                             |
| アップロードファ |          |                                                             |
| イル       | メニュー表示   |                                                             |
| 施設管理     |          | 合のメニュー表示に反映されます。                                            |
| テーマ管理    | ウィンドウ    | ○ 新しいウィンドウまたはタブで開く                                          |
| 連番管理     | 自動転送     | ○ 下層ページへ自動転送する                                              |
|          |          | ※ 下層ページの中から、メニュー表示「表示する」がチェックされた一番上のページに自動転送します。            |
| コート官埋    | IPアドレス制限 |                                                             |
| ログ管理     |          | ※ カンマで複数、CIDR形式での指定可能、*での指定は不可                              |
| 祝日管理     | 外部サイトURL |                                                             |
| 他システム移行  |          | ※ メニューから直接開く外部サイトURL                                        |
|          | メニュークラス名 |                                                             |
|          |          | ※ メニューブラグイン(一部テンプレート)のページに対して、デザインで使用するためのclass名を設定できま<br>オ |
|          |          | ×キャンセル<br>▼ページ追加                                            |
|          |          | Demond by Connect CHC                                       |

- テーマとレイアウトはページ毎に設定することもできます。
- メニュー表示の設定は下記に反映されます。
  - 。 スマホのメニュー表示
  - メニュープラグインのページ表示条件で「ページ管理の条件」を選択した場合のメニュー表示
- IPアドレス制限は、このページを閲覧する際の閲覧元のIPアドレスを制限します。その他、様々な設定が可能です。

#### 【ページ階層移動】

ページは移動先を指定することで、階層を変更することができます。また、上下矢印でメニュ ーへの表示順番を変更することもできます。

| 【ページー          | ·覧】                |                 |                  |          |              |              |     |                         |     |     |   |
|----------------|--------------------|-----------------|------------------|----------|--------------|--------------|-----|-------------------------|-----|-----|---|
| Connect-CMS    |                    |                 |                  |          | ۱            | ~ップ <i>^</i> | ページ | <ul><li>&gt;⇒</li></ul> | ステム | 管理者 | - |
| お知らせ           | <u>ページー覧</u> ページ登録 | ページ権限一覧 CSVインポー | - <b>ト</b>       |          |              |              |     |                         |     |     |   |
| ページ管理          | <b>#</b>           | ページ名 @          | 固定リンク            | ۹ م      | 2 <u>0</u> 1 | 7            |     |                         | đ   | *   | z |
| サイト管理          | ☞編集 • ↑ ↓ 📰 🚠      | home            | ● /              | <b>e</b> | 😩 権限なし       |              |     |                         |     |     |   |
| ユーザ管理          | ◎編集 - ↑ ↓ 🗄 🚠      | プラグイン・テスト       |                  | <b>e</b> | 🚢 権限なし       |              |     |                         |     |     |   |
| グループ管理         | ☑ 編集 🔹 个 🔸 👬 👬     | 固定記事            |                  | e e      | 😩 権限なし       |              |     |                         |     |     |   |
| ヤキュリティ管理       | 『編集 ・ ↑ ↓ 🗄 🚠      | ブログ             |                  | <b>e</b> | 😩 権限なし       |              |     |                         |     |     |   |
| プニグノン等理        | 🛙 編集 🔹 🛧 🔸 📰 🚠     | カレンダー           |                  | <b>e</b> | 🚢 権限なし       |              |     |                         |     |     |   |
| ノリジイン目埋        | 🕜 編集 🔹 🛧 🕹 🚺 🚠     | スライドショー         |                  | ſ        | 😩 権限なし       |              |     |                         |     |     |   |
| システム管理         | 『編集 ・ ↑ ↓ 🗄 🚠      | 開館カレンダー         |                  | <b>e</b> | 😩 権限なし       |              |     |                         |     |     |   |
| API管理          | 🕜 編集 🔹 🛧 🗸 📰 🚠     | FAQ             |                  | £        | 🚢 権限なし       |              |     |                         |     |     |   |
| メッセージ管理        | 🕜 編集 🔹 🛧 🔸 🚺 🚠     | リンクリスト          |                  | e e      | 🏝 権限なし       |              |     |                         |     |     |   |
| 外部認証           | 🕜 編集 🔹 🛧 🎍 📰 🚠     | キャビネット          |                  | <b>e</b> | 🚢 権限なし       |              |     |                         |     |     |   |
| 外部サービス設定       | ☑ 編集 ▼ ↑ ↓ 📰 🚠     | フォトアルバム         | /test/photoalbum | <b>e</b> | 😩 権限なし       |              |     |                         |     |     |   |
| デーク管理系         | ☑ 編集 ▼ ↑ ↓ 🔢 🚠     | データベース          |                  | e e      | 🚢 権限なし       |              |     |                         |     |     |   |
| ノーショ建木         | ◎ 編集 🔹 个 🕹 📰 📥     | RSS             |                  | e e      | 😩 権限なし       |              |     |                         |     |     |   |
| アッフロードファ<br>イル |                    | OPAC            |                  | ſ        | 🏝 権限なし       |              |     |                         |     |     |   |

• 現在のページの一覧を確認できます。

| 【ページ移動      | <b>b</b> ]      |                                                              |                              |                  |
|-------------|-----------------|--------------------------------------------------------------|------------------------------|------------------|
| Connect-CMS |                 | 「固定記事」を「プラグイン                                                | ∕・テスト」 へ移動します                | トップページへ システム管理者・ |
| お知らせ        | <u>ページ一覧</u> ペー | ○ 最上位                                                        | 4                            | •                |
| ページ管理       |                 | ○ home<br>○ プラグイン・テスト                                        |                              | * 7 🗖 🖬 🖶 K      |
| サイト管理       | 『編集 ・ ↑ ↓       | <ul> <li>固定記事</li> <li>ブログ</li> </ul>                        |                              | A Hintal         |
| ユーザ管理       | ☑編集 → ↑ ↓       | <ul> <li>○ カレンダー</li> <li>○ スライドショー</li> </ul>               |                              |                  |
| グループ管理      |                 | <ul> <li>開館カレンダー</li> <li>FAQ</li> </ul>                     |                              |                  |
| セキュリティ管理    |                 | <ul> <li>○ リンクリスト</li> <li>○ キャビネット</li> </ul>               |                              |                  |
| プラグイン管理     |                 | <ul> <li>○ フォトアルバム</li> <li>○ データベース</li> </ul>              |                              |                  |
| システム管理      | ピ編集・↑↓          | O RSS                                                        |                              | ・ 推測なし           |
| API管理       | ☑ 編集 • ↑ ↓      | ○ フォーム<br>○ アンケート                                            |                              |                  |
| メッセージ管理     | ◎編集・↑↓          | <ul> <li>○ アンジョー</li> <li>○ 課題管理</li> <li>○ カウンター</li> </ul> |                              |                  |
| 外部認証        | ◎編集・↑↓          | 0                                                            | 閉じる決定                        | ・ 推測なし           |
| 外部サービス設定    | ☑ 編集 - ↑ ↓      |                                                              |                              |                  |
| データ管理系      |                 |                                                              | //est/database     //est/rss |                  |
| アップロードファ    |                 | I III OPAC                                                   | /test/opac                   |                  |

移動したいページを選択して決定をクリックすることで、ページの階層を移動できます。

#### 【ページ権限一覧】

ページ権限の一覧が表示されます。 ページ権限に関する設定などが俯瞰できる画面です。 ページ権限を編集するときは、編集ボタンをクリックしてください。

#### 【ページ権限一覧1】

| Connect-CMS |                            |          | <b>۲</b> ۷  | ップページへ システム管理者・ |
|-------------|----------------------------|----------|-------------|-----------------|
| お知らせ        | ページー覧 ページ登録 <u>ページ権限一覧</u> | CSVインポート |             |                 |
| ページ管理       | ページ名                       | ۵ م      | <u>نە</u> : | グループ名           |
| サイト管理       | 🕜 home                     | <b>-</b> | 😩 権限なし 🕑    |                 |
| フーザ管理       | ☑ プラグイン・テスト                | -        | 🚢 権限なし 🗹    |                 |
|             | ☑ > 固定記事                   | <b>-</b> | 😩 権限なし 🕑    |                 |
| グループ管理      | ☑ > ブログ                    | <b>₽</b> | 😩 権限なし 🕑    |                 |
| セキュリティ管理    |                            | <b>₽</b> | 😩 権限なし 🕑    |                 |
| プラグイン管理     | ☑ ♪ スライドショー                | <b>₽</b> | 😩 権限なし 🕑    |                 |
|             | ☑ ▶ 開館カレンダー                | -        | 😩 権限なし 🕑    |                 |
| シ人ナム官埋      | ☑ ➤ FAQ                    | <b>-</b> | 🚢 権限なし 🖸    |                 |
| API管理       |                            | <b>e</b> | 🚢 権限なし 🗹    |                 |
| メッセージ管理     |                            | ₽°       | 😩 権限なし 🖸    |                 |
| 外部認証        | ☑ > フォトアルバム                | <b>_</b> | 😩 権限なし 🕑    |                 |
|             |                            | <b>₽</b> | 😩 権限なし 🕑    |                 |
| 外部サービス設定    | ☑ > RSS                    | <b>₽</b> | 😩 権限なし 🕑    |                 |
| データ管理系      | C > OPAC                   | <b>_</b> | 🚢 権限なし 🖸    |                 |
| アップロードファ    | び>フォーム                     | <b>₽</b> | 😩 権限なし 🕑    |                 |
| イル          |                            | <b>.</b> | ※ 権限なし 「乙   | -               |

| 【ページ権   | 限一覧2】           |                      |          |  |
|---------|-----------------|----------------------|----------|--|
| 172     |                 | •                    | 🚢 権限なし 🗹 |  |
| 施設管理    | ☑ ▶課題管理         | <b>-</b>             | 🚢 権限なし 🗹 |  |
|         | ☑ > カウンター       | -                    | 🚢 権限なし 🗹 |  |
|         | ☑ > サイト内検索      | -                    | 🚢 権限なし 🗹 |  |
| 連番管理    |                 | <b>-</b>             | 🚢 権限なし 🗹 |  |
| コード管理   | ☑ > 揭示板         | -                    | 🚢 権限なし 🗹 |  |
| ログ管理    | ☑ > 施設予約        | <b>-</b>             | 🚢 権限なし 🗹 |  |
| 2日等田    | <b>∅</b> > ×=⊐- | -                    | 🚢 権限なし 🗹 |  |
| 7/1日生   | ☑ > タブ          | <b>-</b>             | 🚢 権限なし 🗹 |  |
| 他システム移行 | C > ログイン        | <b>-</b>             | 🚢 権限なし 🖸 |  |
|         | ☑ パスワード付きページ    | <b>₽</b>             | 🚢 権限なし 🗹 |  |
|         | ダメンバシップページ      | <b>-</b>             | 🚢 権限なし 🗹 |  |
|         | ☑ ログインユーザ用ページ   | <b>-</b>             | 🚢 権限なし 🗹 |  |
|         | ☑ 共通機能テスト       | <b>-</b>             | 🚢 権限なし 🗹 |  |
|         |                 | <b>-</b>             | 🚢 権限なし 🗹 |  |
|         | グループ名           |                      |          |  |
|         | 参加ユーザ           |                      |          |  |
|         | ※ 横スクロールできます。   |                      |          |  |
|         | Pow             | rered by Connect-CMS |          |  |

•ページ毎の権限設定の状態が確認できます。

#### 【CSVインポート】

CSVファイルをアップロードして、ページの登録ができます。 画面のCSVフォーマットをコピーして使用してください。

| 【ページー】         | 覧】                                                                                                    |
|----------------|----------------------------------------------------------------------------------------------------|
| Connect-CMS    | トップページへ システム管理者・                                                                                                    |
| お知らせ           | ページー覧 ページ登録 ページ権限一覧 <u>CSVインポート</u>                                                                                                    |
| ページ管理          | ● インボートしました。                                                                                                    |
| サイト管理          | ● CSVファイルを使って、ページを一括答録できます。詳細はオンラインマニュアルのページ管理ページでを参照してくださ                                                                                               |
| ユーザ管理          |                                                                                                    |
| セキュリティ管理       | CSVファイル 参照<br>* アップロードできる1ファイルの是大サイズ: 128M                                                                                                    |
| プラグイン管理        | 初期配置 🗌 インボートする各ページに1つ、「固定記事プラグイン」を配置する。                                                                                                    |
| システム管理         | <b>✓</b> インポート                                                                                                    |
| API管理          |                                                                                                    |
| メッセージ管理        | CSVフォーマット                                                                                                    |
| 外部認証           | "page_name","permanent_link","background_color","header_color","theme","layout","base_display_flag"<br>"アップロード","/upload","NULL","NULL","NULL","NULL","1 |
| 外部サービス設定       | "アッフロート2", "/upload/2", "NULL", "NULL", "NULL", "1"<br>※ 文字コードはShift_JIS                                                                                 |
| データ管理系         |                                                                                                    |
| アップロードファ<br>イル |                                                                                                    |

 初期配置にチェックすると、インポートした各ページに固定記事プラグインがひとつ 配置されます。

CSVファイル項目説明

| 項目名<br>page_name<br>permanent_link | 必須<br>必須<br>必須 | 説明<br>ページ名<br>固定リンク                                                              |
|------------------------------------|----------------|----------------------------------------------------------------------------------|
| background_color                   | 必須             | 背景色<br>・HTMLで指定できる色キーワ<br>ード(例:red, blue)やRGB<br>色(例:#000000, #111)等<br>を設定できます。 |
| header_color                       | 必須             | ・空の場合、NULL と入力しま<br>す。<br>ヘッダーバーの背景色                                             |
|                                    |                | ・HTMLで指定できる色キーワ<br>ード(例:red, blue)やRGB                                           |

|                   |    | 色(例:#000000,<br>#111)等を設定できます。<br>・空の場合、NULL と入力しま<br>す。                                                                                                    |
|-------------------|----|----------------------------------------------------------------------------------------------------|
| theme             | 必須 | テーマ<br>・Connect-CMSの<br>public\themes ディレクトリ<br>配下のテーマ名を入力します<br>。 (例:Defaults/Blue)<br>標準のテ<br>ーマ名は、<br>githubのpublic\themes<br>ディレクトリ                                                                                                    |
|                   |    | <ul> <li>で確認できます。</li> <li>・設定なしの場合、NULL と入</li> </ul>                                                                                                    |
| layout            | 必須 | 70890                                                                                                    |
| base_display_flag | 必須 | レイアウト<br>NULL:未設定<br>0 $ 0 0 0: メインのみ$<br>0 $ 0 0 1: フッター$<br>0 $ 0 1 0: 右$<br>0 $ 0 1 1: 右、フッター$<br>0 $ 1 0 0: 左$<br>0 $ 1 0 1: 左、スッター$<br>0 $ 1 1 0: 左、右$<br>0 $ 1 1 1: 左、右、フッタ-$<br>1 $ 0 0 0: ヘッダ-$<br>1 $ 0 0 1: ヘッダ-、 フッタ-$<br>1 $ 0 1 0: ヘッダ-、 右$<br>1 $ 0 1 1:$<br>ヘッダー、右、フッター<br>1 $ 1 0 0: ヘッダ-、 左$<br>1 $ 1 0 1:$<br>ヘッダー、左、フッター<br>1 $ 1 1 0: ヘッダ-、 左、 右$<br>1 $ 1 1 1:$<br>ヘッダー、左、右、フッター |
|                   |    | メニュー表示<br>1 : 表示する<br>0 : 表示しない                                                                                                    |

※1 インポートすると、「公開設定」は 公開 で登録します。

CSVファイル例

"page\_name","permanent\_link","background\_color","header\_color","theme","layout","base\_d isplay\_flag" "アップロード","/upload","NULL","NULL","NULL","NULL","1" "アップロード2","/upload/2","NULL","NULL","NULL","NULL","1"

※ 文字コードは Shift\_JIS

## 【サイト管理】

Connect-CMS の【サイト管理】プラグインについて説明します。 サイトの基本設定など、サイト全体に関する機能が集まった管理機能です。

#### 機能一覧

| 機能名        | 機能概要                                    |
|------------|-----------------------------------------|
| サイト基本設定    | サイト名や基本のテーマなど、サイト全体の設定を行う画面です。          |
| meta情報     | 画面出力時のMETAタグの設定を行う画面です。                 |
| レイアウト設定    | 画面幅をブラウザいっぱいまで広げたい場合などに使用します。           |
| カテゴリ設定     | サイトのカテゴリを設定できます。                        |
| 多言語設定      | 多言語対応サイトを作成するときに使用します。                  |
| エラーページ設定   | 404(該当ページなし)や403(該当ページに権限なし)の際に表示する     |
|            | エラーページを指定できます。また、No Image画像を差し替えられます。   |
| アクセス解析設定   | GoogleAnalytics のトラッキングコードを埋め込むための画面です。 |
| Favicon 設定 | Favicon を設定できます。                        |
| WYSIWYG 設定 | WYSIWYG の設定を変更できます。                     |
| サイト設計書     | サイト設計書の出力ができます。                         |

#### 【サイト基本設定】

サイト名や基本のテーマなど、サイト全体の設定を行う画面です。 各項目の説明は画面の項目ごとのコメントを参照してください。

| 【画面1】                |                                                                                |
|----------------------|--------------------------------------------------------------------------------|
| onnect-CMS           | トップページへ システム管理者・                                                               |
| お知らせ                 | <u>サイト基本設定</u> meta情報 レイアウト設定 カテゴリ設定 WYSIWYG設定 使用容量 その他設定 ▼                    |
| ページ管理                | サイト名                                                                           |
| サイト管理                | Connect-CMS                                                                    |
| レーザ管理                | サイト名(名ページで上書き可能 ※予定)                                                           |
| ループ管理                | 基本テーマ                                                                          |
| キュリティ管理              | テーマなし                                                                          |
| ラグイン管理               | 追加テーマ                                                                          |
| ステム管理                | アーマなし<br>基本テーマとは別のテーマを追加で読み込みます。スタイルの読み込み順は追加テーマの方が後になる為、スタイル競合時は追加テーマのものが優先され |
| 「管理                  | sty.                                                                           |
| ッセージ管理               | 育員也<br>HTMLカラーコードを入力                                                           |
| BR記念証                | 画面の基本の背景色(各ページで上書き可能)                                                          |
|                      | 左のカラーバレットから選択することも可能です。                                                        |
| 1部リービス設定             | ヘッダーバーの背景色                                                                     |
| 一夕管理系                | HTMLカラーコードを入力                                                                  |
| <sup>ア</sup> ップロードファ | 画面の基本のヘッダー背景色(各ページで上書き可能)<br>をのカラーバレットから選択することも可能です。                           |

- サイト名や適用するテーマなど、サイトに関する基本的なことを設定します。
- 追加テーマを指定した際は基本テーマの後で追加テーマのCSSが反映されます。

| 【画面1】          |                                                                                           |   |
|----------------|-------------------------------------------------------------------------------------------|---|
| データ管理系         | HTMLカラーコードを入力                                                                             | • |
| アップロードファ<br>イル | 画面の基本のヘッダー背景色(各ページで上書き可能)                                                                 |   |
| 施設管理           | <ul> <li>ヘッダーバーの文字色</li> <li>● 明るめの文字色</li> <li>● 明るめの文字色</li> </ul>                      |   |
| テーマ管理          | ヘッダーバーの各リンクを含めた文字色を選択                                                                     |   |
| 連番管理           | ヘッダーパーの任意クラス                                                                              |   |
| コード管理          | ヘッダーバーに任意のclass属性を設定します。カンマ区切りで複数設定した場合、いづれかのクラスをランダムで設定します。                              |   |
| ログ管理           | (用例) ヘッダーバーCSSのランダム適用等                                                                    |   |
| 祝日管理           | センターエリア任意クラス                                                                              |   |
| 他システム移行        | センターエリア要素に任意のclass属性を設定します。カンマ区切りで複数設定した場合、いづれかのクラスをランダムで設定します。<br>(用例)センターエリアCSSのランダム適用等 |   |
|                | bodyタグ任意クラス                                                                               |   |
|                | bodyタグに任意のclass属性を設定します。カンマ区切りで複数設定した場合、いづれかのクラスをランダムで設定します。<br>(用例)bodyタグCSSのランダム適用等     |   |
|                | フッターエリア任意クラス                                                                              |   |
|                | フッターエリア要素に任意のclass属性を設定します。カンマ区切りで複数設定した場合、いづれかのクラスをランダムで設定します。<br>(用例)フッターエリアCSSのランダム適用等 | - |

- ヘッダーバーの文字色や各エリアに付加するクラス名を指定できます。
- クラス名はテーマでオリジナルのCSSを作成する場合に参照するセレクタとなります。

| 【画面1】 |                                                                                                    |   |
|-------|----------------------------------------------------------------------------------------------------|---|
|       |                                                                                                    | • |
|       | フッターエリア要素に任重のclass属性を設定します。カンマ区切りで複数設定した場合、いづれかのクラスをランダムで設定します。<br>(用例)フッターエリアCSSのランダム週用等                                                                                                    |   |
|       | ヘッダーバーの表示                                                                                                    |   |
|       | <ul> <li>● 表示する</li> <li>○ 表示しない</li> </ul>                                                                                                    |   |
|       | 未ログイン時にヘッダーバーを表示するかどうかを選択<br>ヘッダーバーを「表示しない」場合、ログインリンクも画面から消えます。その時はログインURL http://localhost/login を直接入力してログインを行っ<br>てください。<br>PC時のヘッダーバー表示例)                                                                                                 |   |
|       | Connect-CMS ログイン                                                                                                    |   |
|       | ヘッダーバーの固定                                                                                                    |   |
|       | <ul> <li>固定しない</li> <li>固定する</li> <li>** ヘッダーバーを画面上却に固定するかどうかを選択</li> <li>** ヘッダーバーを「固定する」場合、メニューが多くなっていないかご確認ください。</li> <li>スマートフォンでヘッダーバーのメニューを表示する時、スマートフォン画面の高さ以上にメニューが増えると、ヘッダーバーが固定される関係でメニューがスクロールしないため、画面外のメニューが押せなくなります。</li> </ul> | l |
|       | ログインリンクの表示                                                                                                    |   |
|       | <ul> <li>● 表示する</li> <li>● 表示しない</li> <li>ログインリンクを表示するかどうかを選択</li> <li>ログインリンクを「表示しない」場合、ログインURL http://localhost/login を直接入力してログインを行ってください。</li> </ul>                                                                                      | ł |
|       | パスワードリセットの使用                                                                                                    |   |
|       | ○許可する ○許可しない<br>パスワードを忘れた場合に、ユーザ自身がリセットリンクをメール送信する機能を使用するかどうかを選択                                                                                                    |   |
|       | ログイン後に移動するページ                                                                                                    | - |

• ヘッダーバーの表示、固定、ログインリンクの表示などが設定できます。

| 【画面1】 |                                                                       |      |   |
|-------|-----------------------------------------------------------------------|------|---|
|       | ロクキノリアクを「衣木しない」場合、ロクキノUKL http://localMost/login を世抜人力してロクキノを打つてたださい。 |      | - |
|       | パスワードリセットの使用                                                          |      |   |
|       | ●許可する ○許可しない                                                          |      |   |
|       | バスワードを忘れた場合に、ユーザ自身がリセットリンクをメール送信する機能を使用するかどうかを選択                      |      |   |
|       | ログイン後に移動するページ                                                         |      |   |
|       | <ul> <li>● トップページ</li> <li>○ 元いたページ</li> <li>○ 指定したページ</li> </ul>     |      |   |
|       | 「指定したページ」を選択する場合、下記の「ログイン後に移動する指定ページ」を選択してください。                       |      |   |
|       | ログイン後に移動する指定ページ                                                       |      |   |
|       |                                                                       | ~    |   |
|       | マイページの使用                                                              |      |   |
|       | ● 許可する ○ 許可しない                                                        |      |   |
|       | ユーザ自身でパスワード変更等できるマイページ機能を使用するかどうかを選択                                  |      |   |
|       | 画像の保存機能の無効化                                                           |      |   |
|       | □ ドラッグ禁止 □ 右クリックメニュー禁止 □ スマホ長押し禁止                                     |      |   |
|       | 画像の保存機能を無効化するものを選択                                                    |      |   |
|       | スマホメニューの表示形式                                                          | - 11 |   |
|       | 今いるページ配下を表示する                                                         | ~    |   |
|       | ✓ 更新                                                                  |      |   |
|       | Powered by Connect-CMS                                                |      | - |

 パスワードリセットの使用可否、ログイン後に移動するページ、マイページの使用可 否が設定できます。

- 画像の保存機能を無効化する設定もできます。
- スマートフォン表示の際のハンバーガーメニューの表示は、全ページを表示するデフォルトか今いるフォルダの仮想のみ展開するオープンカレントツリーを選ぶことができます。

### 【meta情報】

画面出力時のMETAタグの設定を行う画面です。 出力されるHTMLのHEAD部分の内容になります。

| 【meta情報        |                                                     |   |
|----------------|-----------------------------------------------------|---|
| Connect-CMS    | トップページへ システム管理者・                                    | Â |
| お知らせ           | サイト基本設定 meta情報 レイアウト設定 カテゴリ設定 WYSIWYG設定 使用容量 その他設定・ | I |
| ページ管理          | サイト概要                                               |   |
| サイト管理          | Connect-CMSのテストサイトです。                               |   |
| ユーザ管理          |                                                     |   |
| グループ管理         | ✓                                                   |   |
| セキュリティ管理       |                                                     | I |
| プラグイン管理        |                                                     |   |
| システム管理         |                                                     |   |
| API管理          |                                                     |   |
| メッセージ管理        |                                                     |   |
| 外部認証           |                                                     |   |
| 外部サービス設定       |                                                     |   |
| データ管理系         |                                                     |   |
| アップロードファ<br>イル |                                                     | - |

• HEADのdescriptionに出力される値を設定できます。

#### 【レイアウト設定】

画面幅をブラウザいっぱいまで広げたい場合などに使用します。 タブレットを意識した授業用サイトでは、全てのエリアを100%、トップページのヘッダー部 分を幅100%でデザインしたい場合は、ヘッダーエリアのみ100%などと設定します。

| 【レイアウ          | ト設定】                                                                                 |         |          |   |
|----------------|--------------------------------------------------------------------------------------|---------|----------|---|
| Connect-CMS    |                                                                                      | トップページへ | システム管理者・ | Â |
| お知らせ           | サイト基本設定 meta情報 レイアウト設定 カテゴリ設定 WYSIWYG設定 使用容量                                         | その他設定 🔹 |          |   |
| ページ管理          | ブラウザ幅の100%で表示する設定                                                                    |         |          |   |
| サイト管理          | <ul> <li>ヘッダーエリア</li> <li>センターエリア(左、メイン、右)</li> <li>ブラウザ幅100%で表示するものをチェック</li> </ul> | 🕑 フッター  |          |   |
| ユーザ管理          | >>>> million ( 30)( 100 E) エンン                                                       |         |          |   |
| グループ管理         |                                                                                      |         |          |   |
| セキュリティ管理       |                                                                                      |         |          |   |
| プラグイン管理        |                                                                                      |         |          |   |
| システム管理         |                                                                                      |         |          |   |
| API管理          |                                                                                      |         |          | 1 |
| メッセージ管理        |                                                                                      |         |          |   |
| 外部認証           |                                                                                      |         |          |   |
| 外部サービス設定       |                                                                                      |         |          |   |
| データ管理系         |                                                                                      |         |          |   |
| アップロードファ<br>イル |                                                                                      |         |          | - |

ブラウザ幅100%で表示するエリアをヘッダー、センター、フッターからそれぞれ選ぶことができます。

#### 【カテゴリ設定】

サイトのカテゴリを設定できます。

サイト全体カテゴリとして登録して、各プラグインで使用することで、統一感のあるカテゴリ 設計ができるようになります。

|                | 設定】                                                                                                    |                        |                            |                 |            |                  |
|----------------|----------------------------------------------------------------------------------------------------|------------------------|----------------------------|-----------------|------------|------------------|
| Connect-CMS    |                                                                                                    |                        |                            |                 |            | ップページへ システム管理者 - |
| お知らせ           | サイト基本設定                                                                                                    | meta情報 レイアウ            | <b>ゥト設定</b> カテゴリ設定         | WYSIWYG設定 使     | 明容量 その他設定、 |                  |
| ページ管理          | 表示順必須                                                                                                    | クラス名                   | カテゴリ 🗞                     | 文字色 💑           | 背景色 28万    | 対象 対象カテゴリID 面    |
| サイト管理          | 1                                                                                                    | news                   | ニュース                       | #ffffff         | #0000c0    |                  |
| ユーザ管理          | <ul> <li>対象が「A</li> </ul>                                                                                                    | L」のカテゴリは「              | 共通カテゴリ」です。                 |                 |            |                  |
| グループ管理         | <ul> <li>対象が各フ</li> <li>カテゴリ設</li> </ul>                                                                                                    | ラグインのカテゴリ<br>定後は、各プラグイ | は「個別カテゴリ」です<br>ンのカテゴリ設定で表示 | ⊦。<br>≂設定が必要です。 |            |                  |
| セキュリティ管理       | <ul> <li>各プラグインのカテゴリ設定から、コンテンツ単位で独自カテゴリを設定することも可能です。</li> <li>「文字色」「皆書色」にはHTMIで指定できる色キーワード(例:red blue)やRGB色(例:#808080 #111)等を設定できま</li> </ul> |                        |                            |                 |            | 00, #111)等を設定できま |
| プラグイン管理        | す。<br>・ 「クラスタ」はCSSのクラス名を設定できます。cc category クラス名 で使用できます。                                                                                      |                        |                            |                 |            |                  |
| システム管理         |                                                                                                    |                        |                            |                 |            |                  |
| API管理          |                                                                                                    |                        |                            |                 |            |                  |
| メッセージ管理        |                                                                                                    |                        |                            |                 |            |                  |
| 外部認証           |                                                                                                    |                        |                            |                 |            |                  |
| 外部サービス設定       |                                                                                                    |                        |                            |                 |            |                  |
| データ管理系         |                                                                                                    |                        |                            |                 |            |                  |
| アップロードファ<br>イル |                                                                                                    |                        |                            |                 |            | -                |

• ここでは、対象がALLの共通カテゴリーを設定できます。

#### 【多言語設定】

多言語対応サイトを作成するときに使用します。

他言語設定することで、メニューが各言語ごとに表示されるようになり、他言語対応サイトとなります。

| 【他言語設          | :定】           |                 |                                                                                                    |      |
|----------------|---------------|-----------------|----------------------------------------------------------------------------------------------------|------|
| onnect-CMS     |               |                 | トップページへ システム                                                                                                    | 管理者▼ |
| お知らせ           | サイト基本設定 metal | 青報 レイアウト設定 カテゴリ | J設定 WYSIWYG設定 使用容量 その他設定 ▼                                                                                                    |      |
| ージ管理           | 多言語設定の使用      |                 |                                                                                                    |      |
| イト管理           | ○ 使用しない       | ● 使用する          |                                                                                                    |      |
| ーザ管理           | 言語            | URL             | 面                                                                                                    |      |
| レープ管理          | 日本語           | 1               | tion and the second second sec |      |
| キュリティ管理        | 英語            | /en             |                                                                                                    |      |
| ラグイン管理         |               |                 |                                                                                                    |      |
| マテム管理          |               | ×               | (キャンセル ✓ 変更                                                                                                    |      |
| 管理             |               |                 |                                                                                                    |      |
| リセージ管理         |               |                 |                                                                                                    |      |
| BERSEE         |               |                 |                                                                                                    |      |
| 部サービス設定        |               |                 |                                                                                                    |      |
| 一夕管理系          |               |                 |                                                                                                    |      |
| マップロードファ<br>フル |               |                 |                                                                                                    |      |

• URLは各言語のページの最初に付く値を設定します。

【エラーページ設定】

404(該当ページなし)や403(該当ページに権限なし)の際に表示するエラーページを指定 できます。また、No Image画像を差し替えられます。

指定したエラーページは、通常のページと同じように作成します。また、メニュー表示はOFF にしておきます。

| 【エラーペーシ | 「設定】 |
|---------|------|
|---------|------|

| Connect-CMS    | トップページへ システ                                                           | △管理者・ |
|----------------|-----------------------------------------------------------------------|-------|
| お知らせ           | サイト基本設定 meta情報 レイアウト設定 カテゴリ設定 WYSIWYG設定 使用容量 その他設定・                   |       |
| ページ管理          | IPアドレス制限などで権限がない場合の表示ページ                                              |       |
| サイト管理          | /403                                                                  |       |
| ユーザ管理          | 指定ページがない場合の表示ページ                                                      |       |
| グループ管理         | /404                                                                  |       |
| セキュリティ管理       | • エラー設定の対象は一般画面です。管理画面は対象外です。                                         |       |
| プラグイン管理        | No Image画像                                                            |       |
| システム管理         |                                                                       | 参照    |
| API管理          | 段定するとNo Image画像を変更できます。<br>変更後のNo Image画像を確認するには、ブラウザキャッシュをクリアしてください。 |       |
| メッセージ管理        | ✔ 更新                                                                  |       |
| 外部認証           |                                                                       |       |
| 外部サービス設定       |                                                                       |       |
| データ管理系         |                                                                       |       |
| アップロードファ<br>イル |                                                                       | -     |

 ここで指定した表示ページはこの指定内容の固定リンクをページ管理で作成しておく 必要があります。

#### 【アクセス解析設定】

GoogleAnalytics のトラッキングコードを埋め込むための画面です。 ここで設定したトラッキングコードは、各画面で自動的に使用されます。

| 【アクセス          | 解析設定】                                                                      |
|----------------|----------------------------------------------------------------------------|
| Connect-CMS    | トップページへ システム管理者・                                                           |
| お知らせ           | サイト基本設定 meta情報 レイアウト設定 カテゴリ設定 WYSIWYG設定 使用容量 その他設定 マ                       |
| ページ管理          | トラッキングコード                                                                  |
| サイト管理          | <i (gtag.js)="" -="" analytics="" global="" google="" site="" tag=""> </i> |
| ユーザ管理          |                                                                            |
| グループ管理         |                                                                            |
| セキュリティ管理       |                                                                            |
| プラグイン管理        |                                                                            |
| システム管理         |                                                                            |
| API管理          |                                                                            |
| メッセージ管理        |                                                                            |
| 外部認証           | ✓ 更新                                                                       |
| 外部サービス設定       |                                                                            |
| データ管理系         |                                                                            |
| アップロードファ<br>イル | -                                                                          |

• 複数のトラッキングコードの指定なども可能です。

#### 【Favicon 設定】

Favicon を設定できます。 サイトで使用するFavicon 画像をアップロードします。

| 【ファビコン         | ノ設定】                  |                          |         |           |
|----------------|-----------------------|--------------------------|---------|-----------|
| Connect-CMS    |                       |                          |         | ∧ステム管理者 • |
| お知らせ           | サイト基本設定 meta'情報 レイアウト | 設定 カテゴリ設定 WYSIWYG設定 使用容量 | その他設定 🔹 |           |
| ページ管理          | 現在のファイル Favico        | n が設定されていません。            |         |           |
| サイト管理          | ファビコン・ファイル favice     | on.ico                   |         | 参照        |
| ユーザ管理          |                       | ★キャンセル ✓ファビコン追加          |         |           |
| グループ管理         |                       |                          |         |           |
| セキュリティ管理       |                       |                          |         |           |
| プラグイン管理        |                       |                          |         |           |
| システム管理         |                       |                          |         |           |
| API管理          |                       |                          |         |           |
| メッセージ管理        |                       |                          |         |           |
| 外部認証           |                       |                          |         |           |
| 外部サービス設定       |                       |                          |         |           |
| データ管理系         |                       |                          |         |           |
| アップロードファ<br>イル |                       |                          |         | -         |

• .ico形式のファイルをアップロードしてください。
### 【WYSIWYG 設定】

WYSIWYG の設定を変更できます。

文字サイズの変更をWYSIWYG で使用するかどうかを設定できます。自由度は増しますが、サイトの統一感を保持しにくい場合もあります。

画像アップロード時に初期に選択させる画像サイズもここで設定できます。

| [WYSIWY        | G設定】                                                 |
|----------------|------------------------------------------------------|
| Connect-CMS    | トップページへシステム管理者・                                      |
| お知らせ           | サイト基本設定 meta情報 レイアウト設定 カテゴリ設定 WYSIWYG設定 使用容量 その他設定 ・ |
| ページ管理          | O WYSIWYG設定をします。                                     |
| サイト管理          |                                                      |
| ユーザ管理          | REDWISIWIG                                           |
| グループ管理         |                                                      |
| セキュリティ管理       |                                                      |
| プラグイン管理        | 8                                                    |
| システム管理         |                                                      |
| API管理          | <ul> <li>又子りへ入の使用</li> <li>使用しない ○ 使用する</li> </ul>   |
| メッセージ管理        | 初期に選択させる画像サイズ                                        |
| 外部認証           | /J\(400px) ~                                         |
| 外部サービス設定       | 画像のリサイズで利用する設定です。                                    |
| データ管理系         |                                                      |
| アップロードファ<br>イル | •                                                    |

初期に選択させる画像サイズは1200px、800px、400px、200pxから選ぶことができます。

## 【サイト設計書】

サイト設計書の出力ができます。 ページやフレームの設定をPDFの設計書で出力できます。

| 【サイト設計    | 書】                                                 |                  |
|-----------|----------------------------------------------------|------------------|
| nnect-CMS |                                                    | トップページヘ システム管理者・ |
| ち知らせ      | サイト基本設定 meta/情報 レイアウト設定 カテゴリ設定 WYSIWYG設定 使用容量 その他設 | 定 🔹              |
| ページ管理     | 追加の出力内容                                            |                  |
| イト管理      | 追加の出力内容 API管理の秘密コード 外部認証 - NetCommons認証の管理者操作用/    | パスワード            |
| ーザ管理      | □ 回た8L⇒F3000RLリング94Lデエッジ                           |                  |
| ループ管理     | 最終ページの内容                                           |                  |
| キュリティ管理   | 問い合わせ先タイトル                                         |                  |
| ラグイン管理    | 問い合わせ先の情                                           |                  |
| ステム管理     | 報等                                                 |                  |
| 1管理       |                                                    |                  |
| ッセージ管理    | その他連絡先タイ                                           |                  |
| 的認識       |                                                    |                  |
| 部サービス設定   | その他連絡先の情<br>報等                                     |                  |
| 一夕管理系     |                                                    |                  |
| ップロードファ   |                                                    |                  |

- 追加の出力内容で、サイト設計書に反映させる項目を増やせます。
- 最終ページには問合せ先や連絡先を提示するページがあり、最終ページの内容の各項目に登録してあるものが反映されます。

# 【グループ管理】

Connect-CMS の【グループ管理】プラグインについて説明します。 ユーザをグループとして設定できます。 このグループにページ毎の権限を付与することができます。

#### 機能一覧

| 機能名    | 機能概要                        |
|--------|-----------------------------|
| グループ一覧 | グループの一覧を参照できます。             |
| グループ登録 | グループ名の変更及び、参加ユーザを一覧で確認できます。 |
| グループ変更 | グループ名の変更及び、参加ユーザを一覧で確認できます。 |

グループの一覧を参照できます。

| 【グループ・         | 一覧】                  |               |     |            |             |         |
|----------------|----------------------|---------------|-----|------------|-------------|---------|
| Connect-CMS    |                      |               |     |            | トップページへ シスラ | 〒厶管理者 ▼ |
| お知らせ           | <u>グループ一覧</u> グループ登録 | 禄             |     |            |             |         |
| ページ管理          | グループ名                | : <u>\$</u> : | 表示順 | 作成日        | 更新日         |         |
| サイト管理          | ☑ テストー般              | 1             | 1   | 2024/06/14 | 2024/06/14  |         |
| ユーザ管理          |                      |               |     |            |             |         |
| グループ管理         |                      |               |     |            |             |         |
| セキュリティ管理       |                      |               |     |            |             |         |
| プラグイン管理        |                      |               |     |            |             |         |
| システム管理         |                      |               |     |            |             |         |
| API管理          |                      |               |     |            |             |         |
| メッセージ管理        |                      |               |     |            |             |         |
| 外部認証           |                      |               |     |            |             |         |
| 外部サービス設定       |                      |               |     |            |             |         |
| データ管理系         |                      |               |     |            |             |         |
| アップロードファ<br>イル |                      |               |     |            |             | -       |

- 登録されているグループの一覧です。
- 編集アイコンで登録済みのユーザー覧画面に遷移します。

## 【グループ登録】

グループ名の変更及び、参加ユーザを一覧で確認できます。

| 【グループ          | 登録】                  |                            |
|----------------|----------------------|----------------------------|
| Connect-CMS    |                      | トップページへ システム管理者・           |
| お知らせ           | グループー覧 <u>グループ登録</u> |                            |
| ページ管理          | グループ名                | テストー般                      |
| サイト管理          | 表示順                  |                            |
| ユーザ管理          |                      | ※ 未指定時は最後に表示されるように自動登録します。 |
| グループ管理         |                      | ×キャンセル ✓ クループ変更            |
| セキュリティ管理       |                      |                            |
| プラグイン管理        |                      |                            |
| システム管理         |                      |                            |
| API管理          |                      |                            |
| メッセージ管理        |                      |                            |
| 外部認証           |                      |                            |
| 外部サービス設定       |                      |                            |
| データ管理系         |                      |                            |
| アップロードファ<br>イル |                      | -                          |

• グループ名と表示順を指定してグループを登録できます。

## 【グループ変更】

グループ名の変更及び、参加ユーザを一覧で確認できます。

| 【グループ                                     | 変更】                             |              |                         |          |
|-------------------------------------------|---------------------------------|--------------|-------------------------|----------|
| Connect-CMS                               |                                 |              |                         | システム管理者・ |
| お知らせ<br>ページ管理<br>サイト管理<br>ユーザ管理<br>グループ管理 | グループー覧 グループ登録 ク<br>グループ名<br>表示順 | <u>ループ変更</u> | 登録します。<br><b>グループ変更</b> | ■ 削除     |
| セキュリティ管理                                  | ユーザ参加                           |              |                         | _        |
| システム管理                                    | ユーザ検索 ユーザ名で検索で                  | -<br>?さます    |                         |          |
| API管理<br>メッセージ管理                          | 【テストー般】グループ参加ユー                 | ザー覧          |                         | - 1      |
| 外部認証                                      | ユーザ名                            | 作成日          | 更新日                     |          |
| データ管理系                                    | テストユーザ                          | 2024/06/14   | 2024/06/14              | 1        |
| アップロードファ<br>イル                            |                                 |              |                         | -        |

- ユーザのグループ追加後の画面です。
- 登録済みのユーザが一覧表示され、グループからユーザの削除もできます。

# 【ユーザ管理】

Connect-CMS の【ユーザ管理】プラグインについて説明します。 ユーザの一覧や追加など、ユーザに関する機能が集まった管理機能です。

#### 機能一覧

| 機能名      | 機能概要                         |
|----------|------------------------------|
| ユーザー覧    | サイトに登録されているユーザを一覧で確認できます。    |
| 役割設定     | ユーザの属性として役割を設定することができます。     |
| 項目編集     | ユーザ項目の設定を行います。               |
| ユーザ登録画面  | ユーザの登録や編集を行えます。              |
| CSVインポート | CSVファイルからユーザを作成できます。         |
| 自動ユーザ登録設 | 希望者が自らサイトにユーザ登録できるようにする設定です。 |
| 定        |                              |
| 一括削除     | 仮削除に設定してあるユーザを一括削除できます。      |

【追加情報】

ダウンロードで出力される値には、コードのまま出力される項目があります。 コードのまま出力される項目と内容は以下の通りです。

| 項目名 | コード                | 内容               |
|-----|--------------------|------------------|
| 権限  | role_article_admin | コンテンツ権限-コンテンツ管理者 |
|     | role_arrangement   | コンテンツ権限-プラグイン管理者 |
|     | role_article       | コンテンツ権限-モデレータ    |
|     | role_approval      | コンテンツ権限-承認者      |
|     | role_reporter      | コンテンツ権限-編集者      |
|     | admin_system       | 管理権限-システム管理者     |
|     | admin_site         | 管理権限-サイト管理者      |
|     | admin_page         | 管理権限-ページ管理者      |
|     | admin_user         | 管理権限-ユーザ管理者      |
| 状態  | 0                  | 利用可能             |
|     | 1                  | 利用不可             |
|     | 2                  | 仮登録              |
|     | 3                  | 仮削除              |

【ユーザー覧】

サイトに登録されているユーザを一覧で確認できます。 絞り込み条件で権限やグループで絞り込むこともできます。

| 【ユーザー賢         | 笔】                                            |              |                 |      |
|----------------|-----------------------------------------------|--------------|-----------------|------|
| Connect-CMS    |                                               |              | へ システム管理        | 諸・   |
| お知らせ           | ユーザー覧 ユーザ登録 役割設定 項目設定 自動ユーザ登録設定 CSVインボート 一括削除 |              |                 |      |
| ページ管理          | 絞り込み条件▼                                       |              |                 |      |
| サイト管理          |                                               |              |                 |      |
| ユーザ管理          | 1件<br>ログインID ユーザ名 本グループ メールアドレス 権限 役割設定 状態    | ● 登録日時 ぼ     | アタリンロート         |      |
| グループ管理         |                                               | 2024/06/14 2 | 2024/06/14 2024 | 1/06 |
| セキュリティ管理       |                                               | 11:24 1      | 11:24 履歴        |      |
| プラグイン管理        | ※ 表示内容が多い場合、構スクロールできます。<br>◆                  |              |                 | ۶.   |
| システム管理         |                                               |              |                 |      |
| API管理          |                                               |              |                 |      |
| メッセージ管理        |                                               |              |                 |      |
| 外部認証           |                                               |              |                 |      |
| 外部サービス設定       |                                               |              |                 |      |
| データ管理系         |                                               |              |                 |      |
| アップロードファ<br>イル |                                               |              |                 | -    |

- ユーザの一覧が表示されます。
- •「グループ」列の編集ボタンから、「グループ参加」画面に飛べます。
- 「最終ログイン日時」列の履歴リンクから、「ログイン履歴」画面に飛べます

| 【絞り | 込み画 | 面】 |
|-----|-----|----|
|-----|-----|----|

| Connect-CMS    |                 | トップページへ システム管理者・                                                                                                    |
|----------------|-----------------|----------------------------------------------------------------------------------------------------|
| お知らせ           | ユーザー覧 ユーザ登録 役割設 | 定 項目設定 自動ユーザ登録設定 CSVインボート 一括削除                                                                                                    |
| ページ管理          |                 |                                                                                                    |
| サイト管理          |                 |                                                                                                    |
| ユーザ管理          | ログインID          |                                                                                                    |
| グループ管理         | ユーザ名            |                                                                                                    |
| セキュリティ管理       | グループ            | <ul> <li>テストー般</li> <li>※ 複数チェックを付けると、いずれかに該当する内容で絞り込みます。(OR検索)</li> </ul>                                                                                               |
| プラグイン管理        | メールアドレス         |                                                                                                    |
| システム管理         | コンテンツ権限         | ○ コンテンツ管理者 <b>□</b> ○ ブラグイン管理者 <mark>ブ</mark> ○ モデレータ <b>1</b> ○ 承認者 属                                                                                                   |
| API管理          |                 | <ul> <li>□ 編集者 </li> <li>□ こ、こ、い/原則」「奈田原則」「ゲフト」の中から海教チェックたけけると いざわかに該当する内容で</li> </ul>                                                                                   |
| メッセージ管理        |                 | ※ コンテンフ(mail) 「日本間(x)」「フスト」のデガラ(ABX) エックをいけると、いうれい(Lexing Sorrad)<br>絞り込みます。(OR検索)                                                                                       |
| 外部認証           | 管理権限            | <ul> <li>○ システム管理者 2</li> <li>○ サイト管理者 3</li> <li>○ ページ管理者 3</li> <li>○ ユーザ管理者 3</li> <li>※「コンテンツ権限」「管理権限」「ゲスト」の中から複数チェックを付けると、いずれかに該当する内容で<br/>設つ込みます。(OR検索)</li> </ul> |
| 外部サービス設定       | ゲスト             | ○ ゲスト Ø                                                                                                    |
| データ管理系         |                 | ※「コンテンツ権限」「管理権限」「ゲスト」の中から複数チェックを付けると、いずれかに該当する内容で<br>絞り込みます。(OR検索) ※「ゲスト」とは、「コンテンツ権限」「管理権限」のいずれの権限もたい状態です。                                                               |
| アップロードファ<br>イル |                 |                                                                                                    |

|                      | 4        |             |         |                                                   |                                 |           |                            |                     |                                 | •             |
|----------------------|----------|-------------|---------|---------------------------------------------------|---------------------------------|-----------|----------------------------|---------------------|---------------------------------|---------------|
| システム移行               | ※ 表示内容が多 | い場合、横ス      | 、クロールでお | きます。                                              |                                 |           |                            |                     |                                 |               |
| 旧管理                  | 🕜 admin  | システム<br>管理者 | * 0     |                                                   | コ <mark>ブ 編 承</mark><br>シ ペ サ ユ | Ŧ         | 利用可能                       | 2024/06/14<br>11:24 | 2024/06/14<br>11:24             | 2024/06<br>履歴 |
| コグ管理                 | ログインID   | ユーザ名        | 書 グルー:  | <sup>プ</sup> メールアドレス                              | 権限                              | 役割設定      | 状態                         | 登録日時                | 更新日時                            | 最終口!          |
| ]ード管理                | 1件       |             |         |                                                   |                                 |           |                            |                     | 🖥 ダウンロ-                         | - 12 -        |
| 種番管理                 |          |             |         |                                                   |                                 |           |                            |                     |                                 |               |
|                      |          |             |         |                                                   | ×クリア 🗸                          | 20込み      |                            |                     |                                 |               |
| 設管理                  |          | 並           | べ替え     | 登録日時 昇順                                           |                                 |           |                            |                     |                                 | ~             |
| าเ                   |          |             | 状態      |                                                   |                                 |           |                            |                     |                                 | ~             |
| <sup>ッ</sup> ップロードファ |          |             |         | 絞り込みます。(OR<br>※ 「ゲスト」とは、                          | 検索)<br>「コンテンツ権限」                | 「管理権限」のいう | ずれの権限も                     | こい状態です。             |                                 |               |
| データ管理系               |          |             | ゲスト     | <ul> <li>」 ケスト 21</li> <li>※ 「コンテンツ権限」</li> </ul> | 「管理権限」「ゲス                       | スト」の中から複  | 数チェックを付                    | すけると、いず             | れかに該当する                         | 内容で           |
| *部サービス設定             |          |             |         | 絞り込みます。(OR                                        | 検索)                             |           |                            | 3002.00             |                                 |               |
| <b>卡部認証</b>          |          | 管           | 理権限     | <ul> <li>システム管理者</li> <li>※「コンテンツ権限</li> </ul>    |                                 | 理者  サ □   | ページ管理<br><sup>数チェックを</sup> | 皆 🔼 🗌 ユ             | ーザ管理者 <mark>-</mark><br>れかに該当する | しの容で          |
| マレージ管理               |          |             |         | 絞り込みます。(OR                                        | 検索)                             |           |                            |                     |                                 |               |

- 様々な条件でユーザを絞り込むことができます。
- ・
   絞り込んだ内容でダウンロードすることができます。

### 【役割設定】

ユーザの属性として役割を設定することができます。 通常の権限内でさらに役割を分けることができます。内容は各プラグインの仕様となります。

| ect-CMS                                |                               |                                                          | トップへ            | ページヘ システム管理 |
|----------------------------------------|-------------------------------|----------------------------------------------------------|-----------------|-------------|
| юt                                     | ユーザー覧 ユーザ登録                   | 報告                                                       | E CSVインポート 一括削除 |             |
| ジ管理                                    | 表示順                           | 定義名                                                      | 表示名             | ā           |
| ト管理                                    | 1                             | student                                                  | 学生              | Ē           |
| げ管理                                    | 2                             | teacher                                                  | 教員              | Ē           |
| ープ管理                                   |                               |                                                          |                 |             |
| ュリティ管理                                 | . 課題等理プラガイ                    | N 否利田できる「定業々」(+ student tea                              | eben 787        |             |
| グイン管理                                  | <ul> <li>         ・</li></ul> | ッて利用できる「足残石」は、 stutent, teat<br>数字、ダッシュ(-)、下線(_)で入力できます。 | ner C9.         |             |
| テム管理                                   |                               | ×キャンセル                                                   | ✔変更             |             |
|                                        |                               |                                                          |                 |             |
| 會理                                     |                               |                                                          |                 |             |
| <sup></sup><br>理<br>セージ管理              |                               |                                                          |                 |             |
| <sup>査理</sup><br>セージ管理<br>認証           |                               |                                                          |                 |             |
| <sup>管理</sup><br>セージ管理<br>認証<br>サービス設定 |                               |                                                          |                 |             |
| 9理<br>セージ管理<br>認証<br>サービス設定<br>夕管理系    |                               |                                                          |                 |             |

- ユーザに付与する役割を設定できます。
- ここで設定する役割の意味は、各プラグインの機能に依存します。
- 例えばOpac(蔵書管理・蔵書貸し出し)プラグインでは、貸し出し日数を学生は〇日、教員は〇日、という設定が可能になっています。
- 課題管理プラグインで利用できる「定義名」は、 student, teacher です。

#### 【項目編集】

ユーザ項目の設定を行います。 カラム名と型を指定してカラムを作成します。

| 【項目設定】      |              |                                                                     |                                   |      |    |          |       |
|-------------|--------------|---------------------------------------------------------------------|-----------------------------------|------|----|----------|-------|
| Connect-CMS |              |                                                                     |                                   |      |    |          | ム管理者・ |
| お知らせ        | ユーザー覧        | 、ユーザ登録 役割設定 <u>項目設定</u>                                             | 自動ユーザ登録設定 CSVインポート                | 一括削除 |    |          |       |
| ページ管理       | ●項目          | (所属)を追加しました。                                                        |                                   |      |    |          |       |
| サイト管理       |              |                                                                     |                                   |      |    |          |       |
| ユーザ管理       | <b>0</b> ユーサ | f項目を追加・変更します。                                                       |                                   |      |    |          |       |
| グループ管理      | 表示順          | 項目名                                                                 | 型                                 | 必須 🔒 | 詳細 | 更新       | 削除    |
| セキュリティ管理    | ↑ ↓          | ユーザ名                                                                | ユーザ名                              |      | Ø  | ~        | ā     |
| プラグイン管理     |              | <ul> <li>         ・         ・         ・</li></ul>                   | ページ表示: ON <b>の</b> マイページ編集: OFF   |      |    |          |       |
| システム管理      | ^ ↓          | <ul> <li>□クインID</li> <li>● 自動ユーザ登録時表示: ON</li> <li>● マイ/</li> </ul> | ログインID<br>ページ表示: ON のマイページ編集: OFF | ~    |    | <b>~</b> |       |
| API管理       | ↑ ↓          | メールアドレス                                                             | メールアドレス                           |      |    | ~        | Ĩ     |
| メッセージ管理     |              | ● 自動ユーザ登録時表示: ON ● マイ/                                              | ページ表示:ON ●マイページ編集:ON              |      |    |          |       |
| 外部認証        | Υ Ψ          | <ul> <li>● 自動ユーザ登録時表示: ON ● マイ/</li> </ul>                          | / パスワート<br>ページ表示:OFF ●マイページ編集:ON  |      |    | <b>`</b> |       |
| 外部サービス設定    | ↑ ↓          | 登録日時                                                                | 登録日時型(自動更新)                       | •    |    | ~        | Ī     |
| データ管理系      |              | ⑦ 自動ユーザ登録時表示: OFF ● マイ                                              | ページ表示: ON ① マイページ編集: OFF          |      | _  |          | _     |
| アップロードファ    | ↑ ↓          | 所属<br>の自動コーザ登録時表示:ON                                                | 1行文字列型<br>ページ表示: ON のマイページ編集: OFF | •    | ð  | <b>~</b> |       |
| イル          | 「酒日の油        |                                                                     |                                   |      |    |          |       |

• ユーザの属性として設定できる項目を増やすことができます。

| 【項目設定の         | 型】                                                             |                                       |      |          |          |
|----------------|----------------------------------------------------------------|---------------------------------------|------|----------|----------|
| Connect-CMS    |                                                                |                                       |      |          | <テム管理者 ▼ |
| お知らせ           | ユーザー覧 ユーザ登録 役割設定 <u>項目設</u>                                    | <u>定</u> 自動ユーザ登録設定 CSVインポート -         | ─括削除 |          |          |
| ページ管理          | ● 項目【所属】を追加しました。                                               |                                       |      |          |          |
| サイト管理<br>ユーザ管理 | ● ユーザ項目を追加・変更します。                                              |                                       |      |          |          |
| グループ管理         | 表示順項目名                                                         | 型                                     | 必須 🛙 | 詳細 更新    | 削除       |
| セキュリティ管理       | ↑ ↓ ユーザ名                                                       | ユーザ名                                  |      | 8        |          |
| プラグイン管理        | <ul> <li>● 目動ユーザ登録時表示: ON ●</li> <li>↑ ↓ ログインID</li> </ul>     | マイペーシ表示: ON ロマイペーシ編集: OFF<br>ログインID   |      | 8        |          |
| システム管理         | ● 自動ユーザ登録時表示: ON ● 3                                           | マイページ表示: ON <b>の</b> マイページ編集: OFF     |      |          |          |
| API管理          | ↑ ↓ メールアドレス ● 自動ユーザ登録読表示: ON ● 3                               | メールアドレス<br>マイページ表示: ON O マイページ編集: ON  |      | •        | ā        |
| メッセージ管理        | <ul> <li>▲ パスワード</li> </ul>                                    | パスワード                                 | 2    | 8        | ā        |
| 外部認証           | ● 自動ユーザ登録時表示: ON ●                                             | マイページ表示:OFF <b>O</b> マイページ編集:ON       |      |          |          |
| 外部サービス設定       | ↑ ↓ 登録日時                                                       | 登録日時型(自動更新)                           | •    | <b>a</b> | ā        |
| データ管理系         | <ul> <li>□ 日勤ユーザ登録時表示: OFF</li> <li>↑ ↓</li> <li>所属</li> </ul> | マイページ表示: ON OD マイページ編集: OFF<br>1行文字列型 | •    | 8 🗸      |          |
| アップロードファ<br>イル | ● 自動ユーザ登録時表示: ON ● 3                                           | マイベー 型を指定<br>1行文字列型                   |      |          |          |

• 設定できる項目は、1行文字列型、複数行文字列型、単一選択型、複数選択型、リスト

ボックス型、メールアドレス型、同意型があります。

| 【項目 | の詳細設定】 |
|-----|--------|
|-----|--------|

| Connect-CMS | トップページへ システム管理者・                                                                                                    |
|-------------|----------------------------------------------------------------------------------------------------|
| お知らせ        | ユーザー覧 ユーザ登録 役割設定 項目設定 <u>項目詳細設定</u> 自動ユーザ登録設定 CSVインポート 一括削除                                                                                                    |
| ページ管理       |                                                                                                    |
| サイト管理       | ●項目【所属】の詳細設定を行います。                                                                                                    |
| ユーザ管理       | チェック処理の設定                                                                                                    |
| グループ管理      | 入力制御 🛛 半角数値のみ許容                                                                                                    |
| セキュリティ管理    | ※ 全角数値を入力した場合は半角数値に補正します。 ※ 4 角 一 単 角 一 声 教 値 の み 単 の 一 単 角 一 声 教 値 の み 単 の 一 単 角 一 声 教 値 の み 単 の 一 単 角 一 声 教 値 の み 単 の 一 単 角 一 声 教 値 の み 単 の 一 単 角 一 声 教 値 の み 単 の ー 単 角 一 声 教 値 の み 単 の ー 単 角 一 一 一 一 一 一 一 一 一 一 一 一 一 一 一 一 一 一 |
| プラグイン管理     |                                                                                                    |
| システム管理      | ※ 数値で入力します。                                                                                                    |
| API管理       | ※ 入力桁数の指定時は「半角数値のみ許容」も適用されます。                                                                                                    |
| メッセージ管理     | 入J職大义子33<br>※ 設値で入力します。                                                                                                    |
| 外部認証        | ※ 全角は2文字、半角は1文字として換算します。                                                                                                    |
| 外部サービス設定    | 最大值 ** 教徒不入力儿主す。                                                                                                    |
| デーク管理系      |                                                                                                    |
| アップロードファ    | ** 数値で入力します。                                                                                                    |
| イル          | 正规表现                                                                                                    |

- 詳細設定の内容は項目の型によって異なります。これは1行文字列型の場合の画面です。
- 型によっては登録時にチェックできるものもあります。

| 【項目の詳細語 | 設定】           |                                                                                    |   |
|---------|---------------|------------------------------------------------------------------------------------|---|
|         |               | र प्रम                                                                             | • |
|         | 表示・編集設定       |                                                                                    |   |
|         | 自動ユーザ登録時の表示指定 | ○ 表示しない ● 表示する<br>※ 自動ユーザ登録時に表示するか設定できます。                                          |   |
|         | マイページの表示指定    | <ul> <li>○ 表示しない ● 表示する</li> <li>※マイページでユーザ自身に表示するか設定できます。</li> </ul>              |   |
|         | マイページの編集指定    | <ul> <li>○ 編集不可 ○ 編集可</li> <li>※マイページ&gt;マイブロフィール変更でユーザ自身に編集させるか設定できます。</li> </ul> |   |
|         |               | ✔ 更新                                                                               |   |
|         | 変数名の設定        |                                                                                    |   |
|         | 変数名の使用        | ● 使用しない ○ 使用する                                                                     |   |
|         |               | ✔ 更新                                                                               |   |
|         |               | く項目設定へ                                                                             |   |
|         |               | Powered by Connect-CMS                                                             | - |

キャプションやプレースホルダも型によっては設定できます。

【ユーザ登録画面】

ユーザの登録や編集を行えます。

| 【ユーザ登録画面1】 |  |
|------------|--|
|            |  |

| Connect-CMS    |                      | トップページへ システム管理者・                                                        |
|----------------|----------------------|-------------------------------------------------------------------------|
| お知らせ           | ユーザー覧 ユーザ登録 役割設定 項目設 | 定 自動ユーザ登録設定 CSVインボート 一括削除                                               |
| ページ管理          | 状態必須                 | ● 利用可能 ○ 利用不可 ◎ 承認待ち ◎ 仮削除 ◎ 仮登録                                        |
| サイト管理          | ユーザ名 🐼               | テストユーザ                                                                  |
| ユーザ管理          | ログインID 🜌             | test-user                                                               |
| グループ管理         | メールアドレス              | test@osws.jp                                                            |
| セキュリティ管理       |                      | ※ 登録時にメールアドレスがある場合、登録メール送信画面に移動します。                                     |
| プラグイン管理        | パスワード 必須             |                                                                         |
| システム管理         | 確認用パスワード 🔗           | ••••••                                                                  |
| API管理          | 所属                   |                                                                         |
| メッセージ官理        | コンテンツ権限              | <ul> <li>□ コンテンツ管理者</li> <li>□ ブラグイン管理者</li> </ul>                      |
| 外部認証           |                      | <ul> <li>○ テレータ(他ユーザの記事も更新)</li> <li>○ 通知者</li> </ul>                   |
| アロリテレ人政と       |                      | ○ ・・・・・<br>- 編集者<br>※「編集者」、「モデレータ」の記事投稿については、各プラグイン側の権限設定も必要です。         |
| データ管理系         |                      | ※「コンテンツ管理者」は、「コンテンツ管理者」権限と同時に「ブラグイン管理者」「モデレー<br>タ」「承認者」「編集者」権限も併せて持ちます。 |
| アッフロードファ<br>イル |                      | ※「ゲスト」にする場合、「コンテンツ権限」「管理権限」のすべてのチェックを外します。                              |

| 【ユーザ登録      | 録画面2】      |                                                                       |
|-------------|------------|-----------------------------------------------------------------------|
| システム管理      | 確認用パスワード 😿 |                                                                       |
| API管理       |            |                                                                       |
| メッセージ管理     | /川縄        |                                                                       |
|             | コンテンツ権限    | □ コンテンツ管理者 □ ポード (2) なかかわ                                             |
| 外部認証        |            | □ ノラクイン管理者 □ モデレータ(他コーザの記事も更新)                                        |
| 外部サービス 設定   |            |                                                                       |
| 9FBP9-CABLE |            | <ul> <li>☑ 編集者</li> </ul>                                             |
| データ管理系      |            | ※「編集者」、「モデレータ」の記事投稿については、各プラグイン側の権限設定も必要です。                           |
|             |            | ※「コンテンツ管理者」は、「コンテンツ管理者」権限と同時に「ブラグイン管理者」「モデレー                          |
| アップロードファ    |            | ク」「本総有」「補乗有」権限も併せて行らます。<br>※「ゲスト」にする場合、「コンテンツ権限」「管理権限」のすべてのチェックを外します。 |
| イル          |            |                                                                       |
| 施設管理        | 官埋権限       | <ul> <li>システム管理者</li> <li>サイト管理考</li> </ul>                           |
| 700×× C1- C |            | <ul> <li>ジート 皆理省</li> <li>ページ管理者</li> </ul>                           |
| テーマ管理       |            | □ ユーザ管理者                                                              |
| 連番管理        | 役割設定       | ✓ 学生                                                                  |
|             |            |                                                                       |
| コード管理       |            | ★キャンセル ✓ユーザ登録                                                         |
| ログ管理        |            |                                                                       |
| 祝日管理        |            |                                                                       |
| 他システム移行     |            |                                                                       |
|             | Pow        | ered by Connect-CMS                                                   |
|             | 100        |                                                                       |

- ユーザを登録・変更することができます。また、編集画面ではユーザの削除もできます。
- 権限については、権限・役割のページで説明します。
- ユーザ情報に任意項目を追加できます。

• 任意項目の追加・編集は項目設定で行います。

| 【グループ参         | 加画面】                 |                                              |                 |
|----------------|----------------------|----------------------------------------------|-----------------|
| Connect-CMS    |                      |                                              | トップページへシステム管理者・ |
| お知らせ           | ユーザー覧 ユーザ登録          | 役割設定 項目設定 自動ユーザ登録設定 CSVインオ                   | ペート 一括削除        |
| ページ管理          | ユーザ変更 グループ参          | か ログイン履歴                                     |                 |
| サイト管理          | ● ユーザ登録しました。         | 。続けて参加グループを設定してください。                         |                 |
| ユーザ管理          | ● <b>ユ</b> ーザのグループにす | 対すス参加を設定します                                  |                 |
| グループ管理         | グループ作成は[グルー          | -プ管理 2]から行えます。                               |                 |
| セキュリティ管理       | グループ名                | 参加                                           |                 |
| プラグイン管理        | テスト一般                | 🔿 不参加 (                                      |                 |
| システム管理         |                      |                                              |                 |
| API管理          |                      | ×キャンセル < < < < < < < < < < < < < < < < < < < |                 |
| メッセージ管理        |                      |                                              |                 |
| 外部認証           |                      |                                              |                 |
| 外部サービス設定       |                      |                                              |                 |
| データ管理系         |                      |                                              |                 |
| アップロードファ<br>イル |                      |                                              | •               |

グループへの参加の設定を行います。
 ここでキャンセルしても、ユーザは登録されています。

| Connect-CMS    | トップページへ システム管理者・                                                                                |
|----------------|-------------------------------------------------------------------------------------------------|
| お知らせ           | ユーザー覧 ユーザ登録 役割設定 項目設定 自動ユーザ登録設定 CSVインボート 一括削除                                                   |
| ページ管理          | ● 参加グループを変更しました。                                                                                |
| サイト管理          |                                                                                                 |
| ユーザ管理          | ●メールで登録内容を通知する場合、「送信」ボタンを押してください。<br>件名・本文のフォーマットは、[自動ユーザ登録設定 ℃]の「本登録メール件名」「本登録メールフォーマット」から設定でき |
| グループ管理         | 59°                                                                                             |
| セキュリティ管理       | 件名 ユーザ登録が完了しました - Connect-CMS                                                                   |
| プラグイン管理        | 本文登録内容                                                                                          |
| システム管理         | ユーザ名: テストユーザ<br>ログインID: tectures                                                                |
| API管理          | ムールアドレス:test@osws.jp<br>KR・                                                                     |
| メッセージ管理        | 171)#b •                                                                                        |
| 外部認証           |                                                                                                 |
| 外部サービス設定       | ★キャンセル ◎送信                                                                                      |
| データ管理系         |                                                                                                 |
| アップロードファ<br>イル |                                                                                                 |

【登録ユーザへの通知画面】

メールアドレスが登録された場合、登録されたメールアドレスにユーザを登録したことを通知する画面が表示されます。
 ここでキャンセルしても、ユーザは登録されています。

### 【CSVインポート】

CSVファイルからユーザを作成できます。 ID カラムの指定により、ユーザの登録、更新にも対応しています。

| onnect-CMS                                     |                   |                                                                                                    | トップページヘ システム管理者     |
|------------------------------------------------|-------------------|----------------------------------------------------------------------------------------------------|---------------------|
| お知らせ                                           | ユーザー覧 ユーザ登録 役割設   | 定項目設定自動ユーザ登録設定 <u>CSVインポート</u> 一括削除                                                                     |                     |
| ージ管理                                           |                   |                                                                                                    |                     |
| イト管理                                           | い。                | - リゼー 拍豆球 じさより。計幅はイノフィフィーエアルのエーリ目が                                                                      |                     |
| 1ザ管理                                           |                   |                                                                                                    | CSVファイルのフォーマット ・    |
| ブループ管理                                         | CSVファイル <u>必須</u> | users.csv                                                                                               | 参照                  |
| キュリティ管理                                        |                   | ※ アップロードできる1ファイルの最大サイズ: 128M ※ ログインコーザ(自分)の更新けできません。ログインコーザの更新けてきません。ログインコーザの更新けてきません。ログインコーザの更新けてきません。 | ーザー覧ょり面新してください      |
| ラグイン管理                                         |                   | ※ユーザを新規登録するする場合、「id」列には「"(空)」を設定してくださ                                                                   |                     |
|                                                |                   | ※ 既存のユーザを更新する場合、 IId」列には既存ユーザのIdを設定してく)<br>ロードファイルで確認できます。                                              | こさい。既存ユーサのidは下部のタワン |
| イズアム官理                                         |                   | В ダウンロード →                                                                                              |                     |
| PI管理                                           | 文字コード             | 自動検出                                                                                                    | ~                   |
| ッセージ管理                                         |                   | ※ UTF-8はBOM付・BOMなしどちらにも対応しています。                                                                         |                     |
| 部認証                                            |                   | ✓インポート                                                                                                  |                     |
|                                                |                   |                                                                                                    |                     |
| ・部サービス設定                                       |                   |                                                                                                    |                     |
| ★部サービス設定 ★・・・・・・・・・・・・・・・・・・・・・・・・・・・・・・・・・・・・ |                   |                                                                                                    |                     |

- CSVファイルを使って、ユーザを一括登録できます。
- 「id」に値がある行はユーザ更新します。
- 「id」が空の行はユーザを登録します。
- ログインユーザ(自分)の更新はできません。ログインユーザの更新はユーザー覧より更新してください。
- 1つの項目に複数値を登録する場合は、|(パイプ)文字で区切ってCSVに登録します。
   例えば、「権限」「グループ」「役割設定」項目が対象です。

CSVファイル項目説明

インポートで登録する値には、コードのまま登録する項目があります。 コードのまま出力される項目と内容は以下の通りです。

権限
 role\_article\_admin
 コンテンツ権限-コンテンツ管理者
 role\_arrangement
 role\_article
 role\_article
 role\_approval
 role\_reporter
 admin\_system
 コンテンツ権限-コンテンツ管理者
 コンテンツ権限-プラグイン管理者
 コンテンツ権限-不認者
 コンテンツ権限-承認者

|    | admin_site<br>admin_page | 管理権限-サイト管理者<br>管理権限-ページ管理者 |
|----|--------------------------|----------------------------|
|    | admin_user               | 管理権限-ユーザ管理者                |
| 状態 | 0                        | 利用可能                       |
|    | 1                        | 利用不可                       |
|    | 3                        | 仮削除                        |

※1 インポートすると、「公開設定」は 公開 で登録します。

#### 【自動ユーザ登録設定】

希望者が自らサイトにユーザ登録できるようにする設定です。 自動ユーザ登録の許可や仮登録の動き、本登録の動きを設定できます。

| 【自動ユー1         | ザ登録】                |                                                                                                    |
|----------------|---------------------|----------------------------------------------------------------------------------------------------|
| Connect-CMS    |                     | トップページへシステム管理者・                                                                                                    |
| お知らせ           | ユーザー覧 ユーザ登録 役割罰     | 設定 項目設定 <u>自動ユーザ登録設定</u> CSVインポート 一括削除                                                                                 |
| ページ管理          | ユーザ(基本)             |                                                                                                    |
| サイト管理<br>ユーザ管理 | 自動ユーザ登録の使用          | <ul> <li>○許可しない ○許可する</li> <li>※ 自動ユーザ登録を使用するかどうかを選択</li> <li>※ 自動ユーザ登録時に登録させる項目は[項目段定]の「詳細」からそれぞれ設定してください。</li> </ul> |
| グループ管理         | 管理者の承認              | ● 不要 ○ 必要<br>ユーザ登録に管理者の承認が必要が選択してください。                                                                                 |
| セキュリティ管理       | 自動ユーザ登録後の自動ログ<br>イン | <ul> <li>○許可しない</li> <li>○許可する</li> <li>※許可した場合、自動ユーザ登録を行ったユーザは、登録後に自動ログインします。</li> </ul>                              |
| システム管理         | メール送信先              | □ 以下のアドレスにメール送信する                                                                                                    |
| API管理          |                     | 送信するメールアドレス (複数ある場合はカンマで区切る)                                                                                           |
| メッセージ管理        |                     | 自動ユーザ登録時に管理者や担当者等に通知するメールアドレスを設定                                                                                       |
| 外部認証           |                     | ○ 登録者にメール送信する                                                                                                    |
| 外部サービス設定       | 仮登録メール              | 登録者に仮登録メールを送信する     ※ 仮登録メールを使う事で、本登録前にメールアドレスの確認がとれます。                                                                |
| データ管理系         |                     | ※ 仮登録メールを使うには、「登録者にメール送信する」のチェックを付けてください。また「仮登録メールフォ<br>ーマット」に [[entry_uri] を含めてください。                                  |
| アップロードファ<br>イル | 本登録メール              | 本登録メール件名                                                                                                    |

• 自動ユーザ登録の使用の許可、自動ユーザ登録時の管理者の承認の要不要、自動ユー ザ登録時の通知先メールアドレスを設定できます。

| 【仮登録メール】 |        |                                  |                                                                  |  |
|----------|--------|----------------------------------|------------------------------------------------------------------|--|
| 外部サービス設定 | 仮登録メール | □ 登録者に仮登録メールを送信する                |                                                                  |  |
|          |        | ※ 仮登録メールを使う事で、本登録前にメールアドレ        | スの確認がとれます。                                                       |  |
| デーの管理系   |        | ※ 仮登録メールを使うには、「登録者にメール送信す        | る」のチェックを付けてください。また「仮登録メールフォ                                      |  |
| ノージョル主示  |        | ーマット」に [[entry_url]] を含めてください。   |                                                                  |  |
| アップロードファ | 本登録メール | 本登録メール件名                         |                                                                  |  |
| -170     |        | ユーザ登録が完了しました - [[site_name]]     |                                                                  |  |
| 施設管理     |        | 本登録メールフォーマット                     |                                                                  |  |
| テーマ管理    |        | 登録内容                             | A                                                                |  |
| 連番管理     |        | [[body]]                         |                                                                  |  |
| コード管理    |        |                                  |                                                                  |  |
| ログ管理     |        | 埋め込みタグを記述すると件名、本文の該当部分に対         | 応した内容が入ります。                                                      |  |
|          |        | 埋め込みタグ                           | 内容                                                               |  |
| 祝日管理     |        | [[site_name]]                    | サイト名                                                             |  |
| 他システム移行  |        | [[body]]                         | 本文(ユーザ名, ログインID, メールアドレス, 項目段<br>定の追加項目全て, 個人情報保護方針への同意 を含<br>む) |  |
|          |        | [[user_name]]                    | ユーザ名                                                             |  |
|          |        | [[login_id]]                     | ログインID                                                           |  |
|          |        | [[password]]                     | パスワード(ユーザ管理画面からユーザ登録した場合<br>のみ、使える埋め込みタグです。)                     |  |
|          |        | [[email]]                        | メールアドレス                                                          |  |
|          |        | [[user_register_requre_privacy]] | 個人情報保護方針への同意(トップページから自動ユ<br>ーザ登録した場合のみ、使える埋め込みタグです。)             |  |
|          |        | [[to_datetime]]                  | 登録日時 ▼                                                           |  |

 仮登録機能を使用することができます。仮登録機能とは、自動ユーザ登録時に、ユー ザ自身がメールアドレスをクリックして、本登録に進む機能です。

| アップロードファ | 本登録メール | 本登録メール件名                         |                                                                  |  |  |
|----------|--------|----------------------------------|------------------------------------------------------------------|--|--|
| イル       |        | ユーザ登録が完了しました - [[site_name       | e]]                                                              |  |  |
| 施設管理     |        | 本登録メールフォーマット                     |                                                                  |  |  |
| テーマ管理    |        | 登録内容                             | A                                                                |  |  |
| 連番管理     |        | [[body]]                         |                                                                  |  |  |
| コード管理    |        |                                  | •                                                                |  |  |
| ログ管理     |        | 埋め込みタグを記述すると件名、本文の該当部            | 部分に対応した内容が入ります。                                                  |  |  |
| UV BAE   |        | 埋め込みタグ                           | 内容                                                               |  |  |
| 祝日管理     |        | [[site_name]]                    | サイト名                                                             |  |  |
| 他システム移行  |        | [[body]]                         | 本文(ユーザ名, ログインID, メールアドレス, 項目設<br>定の追加項目全て, 個人情報保護方針への同意 を含<br>む) |  |  |
|          |        | [[user_name]]                    | ユーザ名                                                             |  |  |
|          |        | [[login_id]]                     | ログインID                                                           |  |  |
|          |        | [[password]]                     | パスワード(ユーザ管理画面からユーザ登録した場合<br>のみ、使える埋め込みタグです。)                     |  |  |
|          |        | [[email]]                        | メールアドレス                                                          |  |  |
|          |        | [[user_register_requre_privacy]] | 個人情報保護方針への同意(トップページから自動ユ<br>ーザ登録した場合のみ、使える埋め込みタグです。)             |  |  |
|          |        | [[to_datetime]]                  | 登録日時                                                             |  |  |
|          |        | [[X-所属]]                         | 所属                                                               |  |  |
|          |        | ※ 管理者の承認を必要にしている場合は、本登           | 20日本の日本の日本の日本の日本の日本の日本の日本の日本の日本の日本の日本の日本の日                       |  |  |
|          |        | (注意)                             |                                                                  |  |  |

ユーザが登録できた際に送信するメールのフォーマットを設定できます。承認が必要な場合は登録申請メールになります。

| 【承認完了メール】     |                                  |                                                                  |
|---------------|----------------------------------|------------------------------------------------------------------|
| アップロードファ 本登録> | ペール 本登録メール件名                     |                                                                  |
| イル            | ユーザ登録が完了しました - [[site_nam        | e]]                                                              |
| 施設管理          | 本登録メールフォーマット                     |                                                                  |
| テーマ管理         | 登録内容                             | A                                                                |
| 連番管理          | [[body]]                         |                                                                  |
| コード管理         |                                  | ·                                                                |
| ログ管理          | 埋め込みタグを記述すると件名、本文の該当話            | 部分に対応した内容が入ります。                                                  |
|               | 埋め込みタグ                           | 内容                                                               |
| 祝日管理          | [[site_name]]                    | サイト名                                                             |
| 他システム移行       | [[body]]                         | 本文(ユーザ名, ログインID, メールアドレス, 項目設<br>定の追加項目全て, 個人情報保護方針への同意 を含<br>む) |
|               | [[user_name]]                    | ユーザ名                                                             |
|               | [[login_id]]                     | ログインロ                                                            |
|               | [[password]]                     | バスワード(ユーザ管理画面からユーザ登録した場合<br>のみ、使える埋め込みタグです。)                     |
|               | [[email]]                        | メールアドレス                                                          |
|               | [[user_register_requre_privacy]] | 個人情報保護方針への同意(トップページから自動ユ<br>ーザ登録した場合のみ、使える埋め込みタグです。)             |
|               | [[to_datetime]]                  | 登録日時                                                             |
|               | [[X-所属]]                         | 所属                                                               |
|               | ※管理者の承認を必要にしている場合は、本登            | 録メールが登録申請メールとなります。                                               |
|               | 【注意】                             |                                                                  |

• ユーザが承認された際に送信するメールのフォーマットを設定できます。

|              | (17) エ クロ亜球中的が元1030/201431/201431/201431/2016       |   |
|--------------|-----------------------------------------------------|---|
| 個人情報保護方針への同意 | □ 同意を求める                                            |   |
|              | 自動ユーザ登録時に個人情報保護方針への同意を求めるか設定                        |   |
|              | 個人情報保護方針の表示内容                                       |   |
|              |                                                     |   |
|              | 自動ユーザ登録時に求める個人情報保護方針への説明文                           |   |
| ユーザ登録について    |                                                     |   |
|              |                                                     |   |
|              | し<br>自動ユーザ登録時に求めるユーザ登録についての説明文                      |   |
| 初期コンテンツ権限    | □ コンテンツ管理者                                          |   |
|              |                                                     |   |
|              | ○ モアレーダ (他ユーリの記事も更新)<br>○ 承認者                       |   |
|              |                                                     |   |
|              | ー<br>※「編集者」、「モデレータ」の記事投稿については、各プラグイン側の権限設定も必要です。    | н |
|              | ※「コンテンツ管理者」は、「コンテンツ管理者」権限と同時に「プラグイン管理者」「モデレータ」「承認者」 |   |
|              | 「編集者」権限も併せて持ちます。                                    |   |
|              | ※「ゲスト」にする場合、「コンテンツ権限」「管理権限」のすべてのチェックを外します。          |   |
|              | ✔ 更新                                                |   |
|              |                                                     |   |
|              | Powered by Connect-CMS                              |   |

【個人情報保護への同意や追記文章、初期コンテンツ権限】

- ユーザ登録する際に規約など文章に同意を求めることができます。また、登録時のコンテンツ権限も設定できます。
- 自動ユーザ登録で登録したユーザの初期権限を設定することもできます。

## 【一括削除】

仮削除に設定してあるユーザを一括削除できます。 安全に一括削除するため、最初に削除対象ユーザを仮削除にしてください。

| 【一括削除】         |                                                                                                    |
|----------------|----------------------------------------------------------------------------------------------------|
| Connect-CMS    | トップページへ システム管理者・                                                                                         |
| お知らせ           | ユーザー覧 ユーザ登録 役割設定 項目設定 自動ユーザ登録設定 CSVインポート <u>一括削除</u>                                                     |
| ページ管理          | ●  非能が「「毎期除」のコー ポ友ー 妊期除」 キオ                                                                              |
| サイト管理          | ● 削除対象ユーザは、[ユーザー転]の終り込み条件で状態「仮削除」で絞り込む事で確認できます。<br>● コーザを「仮削除」に一括更新したい場合は、[CSVインボート]で状態を3(仮削除)に更新してください。 |
| ユーザ管理          | 1人づつ変更するのであれば、ユーザ変更画面から状態を「仮削除」に変更できます。                                                                  |
| グループ管理         | 削除対象ユーザ数 0人                                                                                              |
| セキュリティ管理       | <b>一</b> 括削除                                                                                             |
| プラグイン管理        |                                                                                                    |
| システム管理         |                                                                                                    |
| API管理          |                                                                                                    |
| メッセージ管理        |                                                                                                    |
| 外部認証           |                                                                                                    |
| 外部サービス設定       |                                                                                                    |
| データ管理系         |                                                                                                    |
| アップロードファ<br>イル | •                                                                                                    |

• 状態が「仮削除」のユーザを一括削除します。

ο

- 削除対象ユーザは、[ユーザー覧]
   の絞り込み条件で状態「仮削除」で絞り込む事で確認できます。
- ユーザを「仮削除」に一括更新したい場合は、[CSVインポート]で状態を3(仮削除) に更新してください。
   1人づつ変更するのであれば、ユーザ変更画面から状態を「仮削除」に変更できます

# 【セキュリティ管理】

Connect-CMS の【セキュリティ管理】プラグインについて説明します。 ログイン制限やHTML記述制限など、セキュリティに関する機能が集まった管理機能です。

#### 機能一覧

| 機能名      | 機能概要                  |
|----------|-----------------------|
| ログイン権限   | ログイン権限を設定できます。        |
| HTML記述制限 | 権限によるHTML記述制限を設定できます。 |

#### 【ログイン権限】

ログイン権限を設定できます。

権限は適用順に処理されます。全拒否してから特定の権限やIPアドレスを許可するような設定 も可能です。

| 【ログイン制         | 制限】   |               |               |         |             |          |
|----------------|-------|---------------|---------------|---------|-------------|----------|
| Connect-CMS    |       |               |               |         | トップページへ     | システム管理者・ |
| お知らせ           | ログイン制 | 限 HTML記述制限    |               |         |             | _        |
| ページ管理          | ++==  |               |               |         |             |          |
| サイト管理          | 基本設定  | : ロクインをとこからでも | ○計り9る ○ 担当    | 19 ବ    |             |          |
| ユーザ管理          | 適用順   | IPアドレス(*でALL) | 権限            | メモ      | 許可/拒否       | ā        |
| グループ管理         | 1     | *             | 編集者           | •       | ● 許可する ○ 拒否 | する 💼     |
| セキュリティ管理       |       |               | 全権限対象         | •       | ○ 許可する ○ 拒否 | <br>する   |
| プラグイン管理        |       |               |               |         |             |          |
| システム管理         |       |               | <b>×</b> キャンt | 2ル ✓ 変更 |             |          |
| API管理          |       |               |               |         |             |          |
| メッセージ管理        |       |               |               |         |             |          |
| 外部認証           |       |               |               |         |             |          |
| 外部サービス設定       |       |               |               |         |             |          |
| データ管理系         |       |               |               |         |             |          |
| アップロードファ<br>イル |       |               |               |         |             | -        |

- ログインできるIPアドレスを設定することができます。
- IPアドレスはCIDR形式の設定も可能です。
- IPアドレスと権限の組み合わせで許可、拒否を設定できます。
- 複数の設定を行った場合は、適用順にすべての条件を評価します。
- この設定を行うことで、管理者権限は特定のIPアドレスからのみ許可する。すべての ログインは特定のIPアドレスからのみ許可する。など、複雑な条件も設定可能です。
- 運用引き継ぎ等を想定してメモも追記することができます。

## 【HTML記述制限】

権限によるHTML記述制限を設定できます。 XSSの防止を考えて、サイト毎に適切な設定をしてください。

| 【HTML記》        | 述制限】                                                 |
|----------------|------------------------------------------------------|
| Connect-CMS    | トップページへ システム管理者・                                     |
| お知らせ           | ログイン制限 <u>HTML記述制限</u>                               |
| ページ管理          | XSS対応のJavaScript等の制限を行います。                           |
| サイト管理          | コンテンツ管理者 ()制限する ()制限しない                              |
| ユーザ管理          | プラグイン管理者 🔷 制限する 🔾 制限しない                              |
| グループ管理         | モデレータ 🔷 制限する <b>0</b> 制限しない                          |
| セキュリティ管理       | 承認者 🔷 制限する 💿 制限しない                                   |
| プラグイン管理        | 編集者 💿 制限する < 制限しない                                   |
| システム管理         | ゲスト 💿 制限する 🔿 制限しない                                   |
|                | 注意 👧 🛛 以下のXSSに対する注意点を理解して実行します。                      |
| API官理          | lavaScrint等を「制限」かい」ことで、YSSの条除性が發生します                 |
| メッセージ管理        | 「制限しない」に設定する場合は、該当権限のユーザが悪意のあるJavaScriptを埋め込む可能      |
| 外部認証           | 性が発生することを理解し、リスクを許容し実行してください。                        |
| 外部サービス設定       | 設定値の初期値はモデレータ以上のみ「制限しない」です。                          |
| データ管理系         | Critic、モアレーラッムエッカ曲pxはサイトの連合を行うている皆注合でめるという境所によるものです。 |
| アップロードファ<br>イル | ★キャンセル ◆登録                                           |

- 権限毎にJavaScript等の制限を行うかどうかを設定できます。
- 「制限する」に設定している場合は、JavaScript等が記述されても、自動で消去されます。
- 編集者などにJavaScript等の記述を許可する場合は、運用面での危険性を十分ご理解いただき、規約や契約などでも対応するなど、ご注意ください。

# 【プラグイン管理】

Connect-CMS の【プラグイン管理】プラグインについて説明します。 プラグイン追加時の表示設定など、プラグインに関する機能が集まった管理機能です。

機能一覧

| 機能名     | 機能概要            |
|---------|-----------------|
| プラグイン一覧 | プラグインが一覧表示されます。 |

## 【プラグイン一覧】

#### プラグインが一覧表示されます。 プラグイン追加時の順番指定やプラグイン追加時の表示・非表示を設定できます。

| 【プラグイ          | ン管理】           |           |              |                  |
|----------------|----------------|-----------|--------------|------------------|
| Connect-CMS    |                |           |              | トップページへ システム管理者・ |
| お知らせ           | <u>プラグイン一覧</u> |           |              |                  |
| ページ管理          | 表示順            | 表示 プラグイン名 | ディレクトリ       | 状況               |
| サイト管理          | 1              | 🥑 ブログ     | Blogs        |                  |
| ユーザ管理          | 0              | ✓ 固定記事    | Contents     |                  |
| グループ管理         | 0              | ✓ フォーム    | Forms        |                  |
| セキュリティ管理       | 0              | XII-      | Menus        |                  |
| プラグイン管理        | 0              | ✓ データベース  | Databases    |                  |
| システム管理         | 0              | ✓ 施設予約    | Reservations |                  |
| API管理          | 0              | ✓ 新着情報    | Whatsnews    |                  |
| メッセージ管理        | 0              | ☑ 揭示板     | Bbses        |                  |
| 外部認証           | 0              | ✓ キャビネット  | Cabinets     |                  |
| 外部サービス設定       | 0              | 2 カレンダー   | Calendars    |                  |
| ゴーク管理系         | 0              | 2 カウンター   | Counters     |                  |
| ノーツ官理糸         | 0              | FAQ       | Faqs         |                  |
| アッフロードファ<br>イル | 0              | Uンクリスト    | Linklists    |                  |

プラグイン管理で使用するプラグインをチェックし、プラグイン追加ダイアログで表示される順番を設定します。

# 【システム管理】

Connect-CMS の【システム管理】プラグインについて説明します。 デバッグモードや使用メモリ、ログなどシステムの基本に関する機能が集まった管理機能です 。

#### 機能一覧

| 機能名      | 機能概要                    |
|----------|-------------------------|
| デバックモード  | デバックモードが表示されます。         |
| メール設定    | SMTPサーバ等のメール送信設定ができます。  |
| メール送信テスト | メールの動作確認ができます。          |
| サーバ設定    | 画像リサイズ時のPHPメモリ数を設定できます。 |

#### 【デバックモード】

デバックモードが表示されます。 デバックモードは通常はOFF、調査が必要な場合のみONにしてください。

| 【デバック          | <sup>7</sup> モード】            |
|----------------|------------------------------|
| Connect-CMS    | トップページへシステム管理者・              |
| お知らせ           | デバックモード メール設定 メール送信テスト サーバ設定 |
| ページ管理          | 現在のモード: デバックモード Off          |
| サイト管理          | ✔ デパックモードをOn にする。            |
| ユーザ管理          |                              |
| グループ管理         |                              |
| セキュリティ管理       |                              |
| プラグイン管理        |                              |
| システム管理         |                              |
| API管理          |                              |
| メッセージ管理        |                              |
| 外部認証           |                              |
| 外部サービス設定       |                              |
| データ管理系         |                              |
| アップロードファ<br>イル | -                            |

 運用環境で.env環境変数のデバックモード(APP\_DEBUG=false)をfalseにしている 場合でも、このセッションのみデバッグモードをONにして、トラブル調査ができます。

【デバックモードOFF時にシステムエラーが発生した場合】

| Connect-CMS |                                                | ログイン |
|-------------|------------------------------------------------|------|
| Connect-CA  | \\S                                            |      |
| Home        | 最新ニュース                                         |      |
| 最新情報        | ▲ 500 internal server error. (システムでエラーが発生しました) |      |
| お問合せ        |                                                |      |
| 機能一覧        |                                                |      |
| マニュアル+      |                                                |      |

フレーム内にエラーが発生したことを示すメッセージのみ表示など、できるだけ運用への影響を最小限にする方法がとられています。

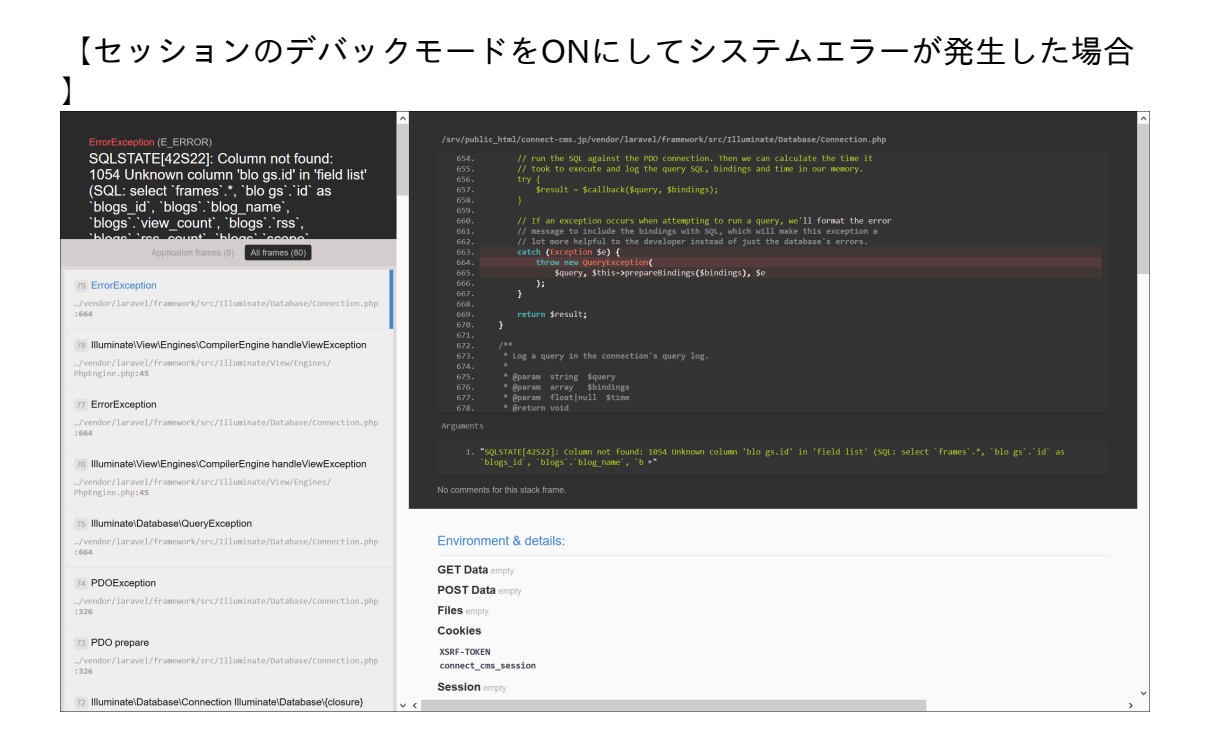

 上記のような場合に、セッション内のデバックモードをONにすることで、トラブルの 調査が行えます。

## 【メール設定】

SMTPサーバ等のメール送信設定ができます。 メール送信機能を使う場合は設定してください。

| 【メール設          | 定】                             |                 |
|----------------|--------------------------------|-----------------|
| Connect-CMS    |                                | トップページへシステム管理者・ |
| お知らせ           | デバックモード メール設定 メール送信テスト サーバ設定   |                 |
| ページ管理          | 送信者メールアドレス (MAIL_FROM_ADDRESS) |                 |
| サイト管理          |                                |                 |
| ユーザ管理          | 送信者名 (MAIL_FROM_NAME)          |                 |
| グループ管理         | Connect-CMS                    |                 |
| セキュリティ管理       | SMTPサーバアドレス (MAIL_HOST)        |                 |
| プラグイン管理        | smtp.mailtrap.io               |                 |
| システム管理         | SMTPサーバのポート番号 (MAIL_PORT)      |                 |
| API管理          | 2525                           |                 |
| メッセージ管理        | SMTPAuthのユーザ (MAIL_USERNAME)   |                 |
| 外部認証           |                                |                 |
| 外部サービス設定       | SMTPAuthのパスワード (MAIL_PASSWORD) |                 |
| データ管理系         | メール暗号化 (MAIL_ENCRYPTION)       |                 |
| アップロードファ<br>イル | 設定なし                           | ~ _             |

• Connect-CMSが使用するSMTPメール送信設定を設定できます。

## 【メール送信テスト】

メールの動作確認ができます。 メールの動作確認する場合、「送信」ボタンを押してください。

| 【メール送(         | 信テスト】                             |                  |   |
|----------------|-----------------------------------|------------------|---|
| Connect-CMS    |                                   | トップページへ システム管理者・ | • |
| お知らせ           | デバックモード メール設定 <u>メ</u> -          | ール送信テスト サーバ設定    |   |
| ページ管理          | <ul> <li>メールの動作確認する場合、</li> </ul> | 「送信」ボタンを押してください。 |   |
| サイト管理          |                                   |                  |   |
| ユーザ管理          | 送信者メールアドレス                        |                  |   |
| グループ管理         | 宛先メールアドレス                         |                  |   |
| セキュリティ管理       | 件名                                | 件名               |   |
| プラグイン管理        | 本文                                | 本文               |   |
| システム管理         |                                   |                  |   |
| API管理          |                                   |                  |   |
| メッセージ管理        |                                   |                  |   |
| 外部認証           |                                   |                  |   |
| 外部サービス設定       |                                   | ◎ 広信             |   |
| データ管理系         |                                   |                  |   |
| アップロードファ<br>イル |                                   |                  | • |

• Connect-CMSで設定されたSMTPメール送信設定をテストできます。

#### 【サーバ設定】

画像リサイズ時のPHPメモリ数を設定できます。 画像リサイズでエラーになるような場合は増やしてください。

| 【サーバ設          | 定】                           |   |
|----------------|------------------------------|---|
| Connect-CMS    | トップページへ システム管理者・             | • |
| お知らせ           | デバックモード メール設定 メール送信テスト サーバ設定 |   |
| ページ管理          | 画像リサイズ時のPHPメモリ数              |   |
| サイト管理          | 256М ~                       |   |
| ユーザ管理          | ✓ 更新                         |   |
| グループ管理         |                              |   |
| セキュリティ管理       |                              |   |
| プラグイン管理        |                              |   |
| システム管理         |                              |   |
| API管理          |                              |   |
| メッセージ管理        |                              |   |
| 外部認証           |                              |   |
| 外部サービス設定       |                              |   |
| データ管理系         |                              |   |
| アップロードファ<br>イル |                              | + |

 ・画像アップロード時にシステムエラーになる場合は、画像の変換処理でメモリが不足している可能性があります。
 そのような場合は、ここで画像変換時に使用するメモリ上限を設定することで、エラーを回避できる可能性があります。

# 【API管理】

Connect-CMS の【API管理】プラグインについて説明します。 API のSecret Code 設定を行い、他のシステムと接続できるように設定できます。

機能一覧

| 機能名         | 機能概要                    |
|-------------|-------------------------|
| Secret Code | Secret Code が一覧で表示されます。 |
| 一覧          |                         |

### 【Secret Code 一覧】

Secret Code が一覧で表示されます。 必要なSecret Code を設定できます。

| [Secret C      | Code一覧】        |             |                |                              |         |
|----------------|----------------|-------------|----------------|------------------------------|---------|
| Connect-CMS    |                |             |                |                              | ステム管理者・ |
| お知らせ           | Secret Code 一覧 |             |                |                              |         |
| ページ管理          | 利用名            | 秘密コード       | 制限IPアドレス       | 使用API                        | ā       |
| サイト管理          | テスト            | secret_1234 | 192.168.10.101 | ✓ Opac □ ユーザ<br>□ DroneStudy |         |
| ユーザ管理          |                |             | ✓更新            |                              |         |
| グループ管理         |                |             |                |                              |         |
| セキュリティ管理       |                |             |                |                              |         |
| プラグイン管理        |                |             |                |                              |         |
| システム管理         |                |             |                |                              |         |
| API管理          |                |             |                |                              |         |
| メッセージ管理        |                |             |                |                              |         |
| 外部認証           |                |             |                |                              |         |
| 外部サービス設定       |                |             |                |                              |         |
| データ管理系         |                |             |                |                              |         |
| アップロードファ<br>イル |                |             |                |                              | -       |

- Connect-CMSでは、APIでの通信機能があります。
- API管理では、秘密コードを設定し、秘密コード単位にIPアドレスでの制限や使用API を選択することができます。
- API毎の設定などは、マニュアルのAPIページを参照してください。

# 【メッセージ管理】

Connect-CMS の【メッセージ管理】プラグインについて説明します。 サイトの利用確認など、初回にアクセスした際に確認したいメッセージに関する機能が集まっ た管理機能です。

機能一覧

| 機能名      | 機能概要             |
|----------|------------------|
| 初回確認メッセー | 初回確認メッセージを設定します。 |
| ジ        |                  |

#### 【初回確認メッセージ】

初回確認メッセージを設定します。

表示の有無やメッセージ内容、メッセージ表示の除外URLなど、初回確認メッセージに関する 詳細を設定できます。

#### 【初回確認メッセージ】

| Connect-CMS    | トップページへ システム管理者・                                                                                                  |
|----------------|----------------------------------------------------------------------------------------------------|
| お知らせ           | 初回確認メッセージ                                                                                                    |
| ページ管理          | 表示の有無                                                                                                    |
| サイト管理          |                                                                                                    |
| ユーザ管理          | *** 「Fibility目にパラジノジンシンビージェスがするがJapitOlesse、イロバ・オロカが目にパランデンジン・パンジ・パロシーマルローム                                       |
| グループ管理         | ※スッセーンPMのハウン押トで動向者フラリサにLOOKIEをセットし、COOKIEセット後はホッノアッノメッセーンは表示されません。<br>ウィン、ドウルクロトックにトス等時                           |
| セキュリティ管理       | <ul> <li>許可しない</li> <li>許可する</li> </ul>                                                                           |
| プラグイン管理        | ※メッセージウィンドウ外クリックによる離脱を許可するか選択します。<br>メッセージロスの                                                                     |
| システム管理         | (例)当サイトではトラフィック分析を目的として、クッキー(Cookie)を利用しています。当サイトの閲覧を続けた場合、クッキー                                                   |
| API管理          | の利用に同意いただいたことになります。詳しくはプライバシーボリシーをご覧ください。                                                                         |
| メッセージ管理        |                                                                                                    |
| 外部認証           | ///<br>※ポップアップに表示するメッセージを設定します。HTML入力が可能です。scriptタグは使用できません。<br>※メッセージ内容を変更した場合、すでに同意済みの訪問者にも両度ポップアップメッセージを表示します。 |
| 外部サービス設定       | ボタン名                                                                                                    |
| データ管理系         |                                                                                                    |
| アップロードファ<br>イル | ☆ポップアップに表示するポタン名を設定します。<br>除わいIPI                                                                                 |

#### 【初回確認メッセージ2】

| システム管理         | (例)当サイトではトラフィック分析を目的として、クッキー(Cookie)を利用しています。当サイトの閲覧を続けた場合、クッキー                                            |
|----------------|----------------------------------------------------------------------------------------------------|
| API管理          | の利用に同意いただいたことになります。詳しくはプライバシーボリシーをご覧ください。                                                                  |
| メッセージ管理        |                                                                                                    |
| 外部認証           | *ボップアップに表示するメッセージを設定します。HTML入力が可能です。scriptタグは使用できません。<br>*メッセージ内容を変更した場合、すでに同意済みの訪問者にも再度ポップアップメッセージを表示します。 |
| 外部サービス設定       | ボタン名                                                                                                    |
| データ管理系         |                                                                                                    |
| アップロードファ<br>イル | ※ボップアップに表示するボタン名を設定します。<br>除外URL                                                                           |
| 施設管理           | (例) /about,/policy                                                                                         |
| テーマ管理          | ※メッセージ表示を除外するURLを設定します。「,」区切りで複数設定できます。<br>メッセージエリア任音クラス                                                   |
| 連番管理           |                                                                                                    |
| コード管理          | ※メッセージウィンドウに任意のclass属性を設定します。                                                                              |
| ログ管理           | ✓ 更新                                                                                                    |
| 祝日管理           |                                                                                                    |
| 他システム移行        |                                                                                                    |
|                | Powered by Connect-CMS                                                                                     |
|                |                                                                                                    |

サイトの利用確認など、初回にアクセスした際に確認したいメッセージを表示することができる設定です。

# 【外部認証】

Connect-CMS の【外部認証】プラグインについて説明します。 他システムと連携した外部認証に関する設定が集まった管理機能です。

#### 機能一覧

| 機能名          | 機能概要                     |
|--------------|--------------------------|
| 認証設定         | 認証設定の基本設定を確認できます。        |
| LDAP認証       | LDAPを使った認証を設定できます。       |
| shibboleth認証 | shibbolethを使った認証を設定できます。 |
#### 【認証設定】

#### 認証設定の基本設定を確認できます。

外部認証を使用するか、しないか。どの外部設定を使用するかなどの基本の設定を行えます。

| 【認証設定          | ]                                                                                                    |
|----------------|----------------------------------------------------------------------------------------------------|
| Connect-CMS    | トップページへ システム管理者→                                                                                                    |
| お知らせ           | 認証設定 LDAP認証 Shibboleth認証 NetCommons2認証                                                                                                    |
| ページ管理          | 外部認証                                                                                                    |
| サイト管理          | ● 使用しない ○ 使用する                                                                                                    |
| ユーザ管理          | 使用する外部認証                                                                                                    |
| グループ管理         | LDAPREE     ShibblethESE     NubblethESE                                                                                                    |
| セキュリティ管理       | <ul> <li>NetCommonS2ggate</li> <li>× LDAP認証 画面で設定します。</li> </ul>                                                                                            |
| プラグイン管理        | ※ Shibboleth認証を選択すると、画面上部のログインのリンク先がShibbolethログイン画面に変更されます。 ※ Shibboleth認証はファイルで設定します。設定ファイル:config/cc_shibboleth_config.opp。設定内容は Shibboleth認証 画面で確認できます。 |
| システム管理         | ※ NetCommons2認証は NetCommons2認証 画面で設定します。<br>※ いずれの外部認証でも認証後、当サイトに該当ユーザがいない場合、自動作成されます。                                                                      |
| API管理          | 通常ログインも使用                                                                                                    |
| メッセージ管理        | ○ 使用しない ● 使用する                                                                                                    |
| 外部認証           | ※「使用する」場合、外部認証毎に通常ログイン方法が異なります。 ※LDAP認証またはNetCommon2認証で通常ログインも「使用する」場合、外部認証でログインできなかったら、連続して通常ログインを行います。                                                    |
| 外部サービス設定       | ※ Shibboleth認証で通常ロクインも「使用する」場合、ロクインURL http://localnost/login を直接入力して通常ロクインを行います。                                                                           |
| データ管理系         | 注意 <mark>後到</mark><br>□ 以下の通常ログインに対する注意点を理解して実行します。                                                                                                    |
| アップロードファ<br>イル | 通常ログインを「使用しない」ことで、管理機能が全て操作できなくなる危険性が発生します。                                                                                                    |

#### 【認証設定2】

| システム管理         | ※ いずれの外部認証でも認証後、当サイトに該当ユーザがいない場合、自動作成されます。                                                                                                    |  |  |  |
|----------------|----------------------------------------------------------------------------------------------------|--|--|--|
| API管理          | 通常ログインも使用                                                                                                    |  |  |  |
| メッセージ管理        | ○ 使用しない ● 使用する                                                                                                    |  |  |  |
| 外部認証           | ※「使用する」場合、外部認証毎に通常ログイン方法が異なります。 ※ LDAP認証またはNetCommons2認証で通常ログインも「使用する」場合、外部認証でログインできなかったら、連続して通常ログインを行います。 ※ Shibboleth認証で通常ログインも「使用する」場合、ログインURL http://locabost/locin を直接入力して道常ログインを行います。 |  |  |  |
| 外部サービス設定       |                                                                                                    |  |  |  |
| データ管理系         | 注意                                                                                                    |  |  |  |
| アップロードファ<br>イル | 通常ログインを「使用しない」ことで、管理機能が全て操作できなくなる危険性が発生します。<br>「使用しない」に設定する場合は、外部承認に連動したユーザに、システム管理者権限を含むユーザが存在する事を確認してから                                                                                   |  |  |  |
| 施設管理           | 実行してください。                                                                                                    |  |  |  |
| テーマ管理          | ✓ 更新                                                                                                    |  |  |  |
| 連番管理           |                                                                                                    |  |  |  |
| コード管理          |                                                                                                    |  |  |  |
| ログ管理           |                                                                                                    |  |  |  |
| 祝日管理           |                                                                                                    |  |  |  |
| 他システム移行        |                                                                                                    |  |  |  |
|                | Powered by Connect-CMS                                                                                                    |  |  |  |
|                |                                                                                                    |  |  |  |

- 外部認証に加えて、通常ログインも使用できる設定があります。
- LDAP認証またはNetCommons2認証で通常ログインも「使用する」場合、外部認証で ログインできなかったら、連続して通常ログインを行います。
- Shibboleth認証で通常ログインも「使用する」場合、ログインURL

を直接入力して通常ログインを行います。

## 【LDAP認証】

#### LDAPを使った認証を設定できます。 LDAP認証に必要な項目を設定します。

| 【LDAP認訂        | E                                                                                          |
|----------------|--------------------------------------------------------------------------------------------|
| Connect-CMS    | トップページへ システム管理者・                                                                           |
| お知らせ           | 認証設定 LDAP認証 Shibboleth認証 NetCommons2認証                                                     |
| ページ管理          | LDAP URI                                                                                   |
| サイト管理          |                                                                                            |
| ユーザ管理          | ※ ldap://hostname:port 形式、あるいは ldaps://hostname:port 形式が使えます。<br>※ 設定例)はap//localhost389   |
| グループ管理         | DNタイプ                                                                                      |
| セキュリティ管理       | <ul> <li>DN (uid-ユーザID,DN形 O Active Directory (ユーザ<br/>式) IDgon形式)</li> </ul>              |
| プラグイン管理        | DN                                                                                         |
| システム管理         |                                                                                            |
| API管理          | ** DNタイプ「DN」の設定例)ou=People.dc=example.dc=com<br>** DNタイプ「Active Directory」の設定例)example.com |
| メッセージ管理        | 現在の状態                                                                                      |
| 外部認証           | php_ldap                                                                                   |
| 外部サービス設定       | ▲ 無効なため、LDAP認証を利用できません。利用するにはPHP設定を変更してphp_ldapを有効にしてください。                                 |
| データ管理系         | ✓ 更新                                                                                       |
| アップロードファ<br>イル | · · · · · · · · · · · · · · · · · · ·                                                      |

- phpモジュールの php\_ldap を使い、LDAP認証を行います。
- php\_ldap が有効かどうか、当画面で確認できます。
- Ldap形式のDN(例:uid=test001,ou=People,dc=example,dc=com)とActive Directory形式のDN(例:testuser001@example.com)に対応しています。

## 【shibboleth認証】

shibbolethを使った認証を設定できます。

shibboleth認証に必要な項目が表示されます。shibboleth認証の設定自体はファイルで設定します。

#### 【Shibboleth認証】

| Connect-CMS | トップページへ システム管理者・                                                                                                    |
|-------------|----------------------------------------------------------------------------------------------------|
| お知らせ        | 認証設定 LDAP認証 <u>Shibboleth認証</u> NetCommons2認証                                                                                                   |
| ページ管理       | ● Shibboleth認証はファイルで設定します。設定ファイル: config/cc_shibboleth_config.php                                                                               |
| サイト管理       | <ul> <li>Shibboleth認証はApacheの mod_shib モジュールを利用します。</li> <li>mod_shib モジュールによって、ShibbolethのユーザID・ユーザ名・メールアドレス等が\$_SERVER 変数にセットされます。</li> </ul> |
| ユーザ管理       | 現在の設定                                                                                                    |
| グループ管理      | login_path                                                                                                    |
| セキュリティ管理    | 未設定<br>** Shibboleth認証のログインパスです。                                                                                                    |
| ノラクイン管理     | userid<br>未設定                                                                                                    |
|             | ** 当設定値を利用して \$_\$ERVER 変数からShibbolethの「ユーザID」を取得します。<br>** 取得した値は、ユーザの自動作成と自動ログインに使用します。                                                       |
| メッセージ管理     | user_name<br>未設定                                                                                                    |
| 外部認証        | ※ 当段定債を利用して \$_\$ERVER 変数からShibbolethの「ユーザ名」を取得します。<br>※ 取得した値は、ユーザの自動作成に使用します。                                                                 |
| 外部サービス設定    | user_email<br>未設定                                                                                                    |
| データ管理系      | <ul> <li>※ 当設定値を利用して \$_SERVER 変数からShibbolethの「メールアドレス」を取得します。</li> <li>※ 取得した値は、ユーザの自動作成に使用します。</li> </ul>                                     |
| アップロードファ    |                                                                                                    |

- Apacheモジュールの mod\_shib を使い、Shibboleth認証します。
- Shibboleth認証の設定を確認できます。
- Shibboleth認証の設定は、設定ファイル config/cc\_shibboleth\_config.sample.php をコピーして config/cc\_shibboleth\_config.php を作成して設定します。

# 【外部サービス設定】

Connect-CMS の【外部サービス設定】プラグインについて説明します。 Connect-CMS の外部サービス設定に関する機能が集まった管理機能です。

#### 機能一覧

| 機能名       | 機能概要                    |
|-----------|-------------------------|
| WYSIWYG設定 | 現在のWYSIWYG設定が表示されます。    |
| PDFアップロード | 外部サービスのPDFアップロードを設定します。 |
| AI顏認識     | 外部サービスのAI顔認識を設定します。     |

### 【WYSIWYG設定】

#### 現在のWYSIWYG設定が表示されます。 WYSIWYGでの外部サービスの使用を項目ごとに設定できます。

#### 【WYSIWYG設定1】

| Connect-CMS                   | トップページへシステム管理者・                                                                                                    |  |  |  |  |  |
|-------------------------------|----------------------------------------------------------------------------------------------------|--|--|--|--|--|
| お知らせ                          | <u>WYSIWYG設定</u> PDFアップロード AI <i>師</i> 認識                                                                                                    |  |  |  |  |  |
| ページ管理                         |                                                                                                    |  |  |  |  |  |
| サイト管理                         | ● プロジュービスを利用するWISIWIG&として。<br>他のWYSIWYG設定は[サイト管理>WYSIWYG設定]から行えます。                                                                                   |  |  |  |  |  |
| ユーザ管理                         | 現在のWYSIWYG                                                                                                    |  |  |  |  |  |
| グループ管理                        |                                                                                                    |  |  |  |  |  |
| セキュリティ管理                      |                                                                                                    |  |  |  |  |  |
| プラグイン管理                       |                                                                                                    |  |  |  |  |  |
| システム管理                        | ß                                                                                                    |  |  |  |  |  |
| API管理                         | 翻訳                                                                                                    |  |  |  |  |  |
| メッセージ管理                       |                                                                                                    |  |  |  |  |  |
| 外部認証                          | <ul> <li>※ 外部ワーと人を利用して、翻訳9 る機能で9。</li> <li>外部認証</li> <li>※「使用する」には、設定ファイルに外部サービス設定が必要です。設定ファイル:.envの TRANSLATE_APT_URL, TRANSLATE_APT_KEY</li> </ul> |  |  |  |  |  |
| <del>外部サービス設定</del> PDFアップロード |                                                                                                    |  |  |  |  |  |
| データ管理系                        | <ul> <li>使用しない ● 使用する</li> <li>※ 外部サードブを利用して PDFアップロード時にサムネイル 画像を自動作成すス幅能です。</li> </ul>                                                              |  |  |  |  |  |
| アップロードファ                      | ※ 「使用する」には、設定ファイルに外部サービス設定が必要です。設定ファイル:.envの POF_THUMBINAIL_API_URL, POF_THUMBINAIL_API_KEY<br>※ 詳細設定は PDFアップロード 画面で設定します。                           |  |  |  |  |  |

#### 【WYSIWYG設定2】

| シスノム自住         |                                                                                                    | 1 |  |  |
|----------------|----------------------------------------------------------------------------------------------------|---|--|--|
| API管理          | 翻訳                                                                                                    |   |  |  |
| メッセージ管理        | ○ 使用しない ● 使用する                                                                                                    |   |  |  |
| 外部認証           | ※ 外部サービスを利用して、翻訳する機能です。<br>※ 「使用する」には、設定ファイルに外部サービス設定が必要です。設定ファイル:.envの TRANSLATE_API_URL, TRANSLATE_API_KEY              |   |  |  |
| 外部サービス設定       | PDFアップロード<br>○ 使用しない • 使用する                                                                                               |   |  |  |
| データ管理系         | ※ 外部サービスを利用して、PDFアップロード時にサムネイル画像を自動作成する機能です。                                                                              |   |  |  |
| アップロードファ<br>イル | ※ I 使用する」には、設定ファイルに外部サービス設定が必要です。設定ファイル:.envの PDF_THUMBMAIL_API_URL, PDF_THUMBMAIL_API_KEY<br>※ 詳細設定は PDFアップロード 画面で設定します。 |   |  |  |
| 施設管理           | Ai顏認識<br>○ 使用しない ● 使用する                                                                                                   |   |  |  |
| テーマ管理          | ※ 外部サービスを利用して、AI顔認識で画像を加工する機能です。<br>※ 「使用する」には、設定ファイルに外部サービス設定が必要です。設定ファイル:.envの FACE_API_URL, FACE_API_KEY               |   |  |  |
| 連番管理           | ※ 詳細設定は AI願認識 画面で設定します。                                                                                                   |   |  |  |
| コード管理          | ●キャンセル ● ● ● ● ● ● ● ● ● ● ● ● ● ● ● ● ● ● ●                                                                              |   |  |  |
| ログ管理           |                                                                                                    |   |  |  |
| 祝日管理           |                                                                                                    |   |  |  |
| 他システム移行        |                                                                                                    |   |  |  |
|                | Powered by Connect-CMS                                                                                                    |   |  |  |

- 翻訳、PDFアップロード、AI顔認識でそれぞれ、外部サービスを使用するか否かを設 定できます。
- 外部サービスの使用には、環境設定ファイル.envでの外部サービス設定が必要です。

## 【PDFアップロード】

外部サービスのPDFアップロードを設定します。 サムネイルの大きさの初期値など、いくつかの項目の初期値を設定します。

| 【PDFアッ         | プロード】                     |                 |
|----------------|---------------------------|-----------------|
| Connect-CMS    |                           | トップページへシステム管理者・ |
| お知らせ           | WYSIWYG設定 PDFアップロード AI顔認識 |                 |
| ページ管理          | 初期に選択させるサムネイルの大きさ         |                 |
| サイト管理          | サムネイル                     | ~               |
| ユーザ管理          | 初期に選択させるサムネイルの数           |                 |
| グループ管理         | 4                         | ~               |
| セキュリティ管理       | サムネイルのリンク                 |                 |
| プラグイン管理        | ● PDFを開く ○ 画像を開く          |                 |
| システム管理         | ●キャンセル ● 更新               |                 |
| API管理          |                           |                 |
| メッセージ管理        |                           |                 |
| 外部認証           |                           |                 |
| 外部サービス設定       |                           |                 |
| データ管理系         |                           |                 |
| アップロードファ<br>イル |                           | -               |

 サムネイル付きでPDFアップロードする画面で初期選択させるサムネイルの大きさを 設定できます。

生成されたサムネイル画像からもPDFにリンクが張られます。

- 初期に選択させるサムネイルの数を指定できます。1、2、3、4、全てから選択できます。
- サムネイルに張られるリンクは、通常はPDFにリンクされますが、サムネイルを大きいサイズにして、そのまま画像を開いて見たいという要望の場合はサムネイルのリンクを画像を開く。を設定しておきます。

### 【AI顔認識】

外部サービスのAI顔認識を設定します。 初期に選択させるモザイクの粗さの初期値など、いくつかの項目の初期値を設定します。

| 【AI顏認識         |                                    |                  |
|----------------|------------------------------------|------------------|
| Connect-CMS    |                                    | トップページへ システム管理者・ |
| お知らせ           | WYSIWYG設定 PDFアップロード <u>Aliáa認識</u> |                  |
| ページ管理          | 初期に選択させる画像の大きさ                     |                  |
| サイト管理          | 大(1200px)                          | ~                |
| ユーザ管理          | 初期に選択させるモザイクの粗さ                    |                  |
| グループ管理         | ф                                  | ~                |
| セキュリティ管理       | ●キャンセル ✓更新                         |                  |
| プラグイン管理        |                                    |                  |
| システム管理         |                                    |                  |
| API管理          |                                    |                  |
| メッセージ管理        |                                    |                  |
| 外部認証           |                                    |                  |
| 外部サービス設定       |                                    |                  |
| データ管理系         |                                    |                  |
| アップロードファ<br>イル |                                    |                  |

- アップロード後に変換する画像サイズの初期選択肢を設定できます。
- モザイクの粗さの初期選択肢を設定できます。

# 【アップロードファイル管理】

Connect-CMS の【アップロードファイル管理】プラグインについて説明します。 アップロードファイルに関する機能が集まった管理機能です。

#### 機能一覧

| 機能名      | 機能概要                                    |
|----------|-----------------------------------------|
| アップロードファ | アップロードファイルを一覧で確認できます。                   |
| イル一覧     |                                         |
| アップロードファ | アップロードファイルのファイル名の編集と削除ができます。            |
| イル編集     |                                         |
| ユーザファイルの | SCP等でアップロードしたファイルをConnect-CMSで制御する設定です。 |
| 設定       |                                         |

## 【アップロードファイル一覧】

アップロードファイルを一覧で確認できます。 アップロードファイルのサイズなどの情報が確認できます。

【アップロードファイル一覧】

| Connect-CMS    |              |                                         |       |                     |       | トップ     | ページへ                                   | システム管理者・ |
|----------------|--------------|-----------------------------------------|-------|---------------------|-------|---------|----------------------------------------|----------|
| お知らせ           | <u>アップロ-</u> | <u>-ドファイル一覧</u> ユーザディ                   | レクトリー | 覽                   |       |         |                                        |          |
| ページ管理          | 絞り込ん         | 74冬件 ✔                                  |       |                     |       |         |                                        |          |
| サイト管理          |              | ファイルタ                                   | #イブ   | マップロード日時            | プニグイン | ダウンロード教 | ~~~~~~~~~~~~~~~~~~~~~~~~~~~~~~~~~~~~~~ | 一時収友フラノ  |
| ユーザ管理          |              |                                         | 1912  |                     | リンパン  |         | homo                                   |          |
| グループ管理         |              | biobidooooooooooooooooooooooooooooooooo | IOND  | 2024-00-14 11.27.42 | 回止礼争  | 0       | nome                                   |          |
| セキュリティ管理       | •            |                                         |       |                     |       |         |                                        | •        |
| プラグイン管理        |              |                                         |       |                     |       |         |                                        |          |
| システム管理         |              |                                         |       |                     |       |         |                                        |          |
| API管理          |              |                                         |       |                     |       |         |                                        |          |
| メッセージ管理        |              |                                         |       |                     |       |         |                                        |          |
| 外部認証           |              |                                         |       |                     |       |         |                                        |          |
| 外部サービス設定       |              |                                         |       |                     |       |         |                                        |          |
| データ管理系         |              |                                         |       |                     |       |         |                                        |          |
| アップロードファ<br>イル |              |                                         |       |                     |       |         |                                        |          |

アップロードファイルを一覧表示できます。

### 【アップロードファイル編集】

アップロードファイルのファイル名の編集と削除ができます。 アップロードファイルの詳細情報を確認することができます。

【アップロードファイル編集】

| Connect-CMS    |                                       | トップページへ システム管理者・                                   |  |  |  |  |
|----------------|---------------------------------------|----------------------------------------------------|--|--|--|--|
| お知らせ           | アップロードファイル一覧 ユーザディレクトリー覧 アップロードファイル編集 |                                                    |  |  |  |  |
| ページ管理          | ID                                    | 1                                                  |  |  |  |  |
| サイト管理          | ファイル名 🚧                               | blobid00000000001                                  |  |  |  |  |
| ユーザ管理          | ダウンロード                                | blobid0000000001 png                               |  |  |  |  |
| グループ管理         | が渡고                                   | 575                                                |  |  |  |  |
| セキュリティ管理       | T ALLAN                               | ping                                               |  |  |  |  |
| プラグイン管理        | サイズ                                   | 18KB                                               |  |  |  |  |
| システム管理         | アップロード日時                              | 2024-06-14 11:27:42                                |  |  |  |  |
| API管理          | ダウンロード数                               | 0                                                  |  |  |  |  |
| メッセージ管理        | アップロード・ページ                            | home                                               |  |  |  |  |
| 外部認証           | アップロード・プラグイン                          | 固定記事                                               |  |  |  |  |
| 外部サービス設定       | mimetype                              | image/png                                          |  |  |  |  |
| データ管理系         | 一時保存フラグ                               | □ 一時保存ファイル                                         |  |  |  |  |
| アップロードファ<br>イル |                                       | 【注意】<br>一時保存ファイルにするとファイルは非公開になります。アップロードした人以外は見えなく |  |  |  |  |

- •ファイル名の変更が可能です。
- ファイルの削除が可能です。

## 【ユーザファイルの設定】

SCP等でアップロードしたファイルをConnect-CMSで制御する設定です。

|--|

| Connect-CMS    |                        |                | トップページへ | システム管理者・ |
|----------------|------------------------|----------------|---------|----------|
| お知らせ           | アップロードファイル一覧 <u>ユー</u> | ザディレクトリー覧      |         |          |
| ページ管理          | ディレクトリ名                |                | 問覧設定    |          |
| サイト管理          |                        |                |         |          |
| ユーザ管理          |                        | ・ シキャンセル ・ マラ新 |         |          |
| グループ管理         |                        |                |         |          |
| セキュリティ管理       |                        |                |         |          |
| プラグイン管理        |                        |                |         |          |
| システム管理         |                        |                |         |          |
| API管理          |                        |                |         |          |
| メッセージ管理        |                        |                |         |          |
| 外部認証           |                        |                |         |          |
| 外部サービス設定       |                        |                |         |          |
| データ管理系         |                        |                |         |          |
| アップロードファ<br>イル |                        |                |         | -        |

- サーバ上のファイルを操作できる環境用の設定です。
- storage/user 配下のディレクトリをConnect-CMS で閲覧制御できます。
- ファイル参照時は /file/user/ディレクトリ名/ファイル名 となります。

## 【施設管理】

Connect-CMS の【施設管理】プラグインについて説明します。 施設予約で使用する施設を登録して管理する管理機能です。

#### 機能一覧

| 機能名      | 機能概要                 |
|----------|----------------------|
| 施設一覧     | 登録されている施設を一覧表示します。   |
| 施設登録     | 施設を登録できます。           |
| 施設カテゴリ設定 | 施設カテゴリを登録できます。       |
| 項目セット一覧  | 施設の項目セット一覧を表示、登録します。 |
| 項目設定     | 施設の項目セットに項目を登録します。   |
| 予約一覧     | 登録されている全予約を一覧表示します。  |

【施設一覧】

登録されている施設を一覧表示します。 施設の基本情報や項目セットの編集画面へのリンクがあります。

| 【施設一覧】         |             |                  |           |        |     |      |       |            |         |
|----------------|-------------|------------------|-----------|--------|-----|------|-------|------------|---------|
| Connect-CMS    |             |                  |           |        |     |      |       | トップページヘ シ  | ステム管理者・ |
| お知らせ           | 施設一覧施設登録    | 施設カテゴリ設定         | 項目セット一覧   | 1 項目セッ | ト登録 | 予約一覧 | i     |            |         |
| ページ管理          |             |                  |           |        |     |      |       |            | 7件      |
| サイト管理          | 施設名         | 利用曜日・時間          | 項目セット     | 施設管理者  | 補足  | 表示順  | 重複予約  | 権限で予約制限    | 表示      |
| ユーザ管理          | 会藏室         |                  |           |        |     |      |       |            |         |
| グループ管理         | ☑ 大会議室      | 平日 09:00 ~ 18:00 | 基本 [2]項目  |        |     | 1    | 許可しない | 権限で予約制限しない | 表示する    |
| セキュリティ管理       | 🕜 中会議室      | 平日 09:00 ~ 18:00 | 基本 [2] 頭目 |        |     | 2    | 許可しない | 権限で予約制限しない | 表示する    |
| プラグイン管理        | ☑ 小会議室 1    | 平日 09:00 ~ 18:00 | 基本 🖉 厢    |        |     | 3    | 許可しない | 権限で予約制限しない | 表示する    |
| システム管理         | ☑ 小会議室 2    | 平日 09:00~18:00   | 基本 27 項目  |        |     | 4    | 許可しない | 権限で予約制限しない | 表示する    |
| API管理          | 🕜 プロジェクタ    | 平日 09:00~18:00   | 基本 🖉 祖目   |        |     | 5    | 許可しない | 権限で予約制限しない | 表示する    |
| メッヤージ管理        | ドローン        |                  |           |        |     |      |       |            |         |
| 外部で読む言語        | 🕜 ドローンセットA  | 平日 09:00~18:00   | 基本 27 項目  |        |     | 1    | 許可しない | 権限で予約制限しない | 表示する    |
| 外部サービス設定       | 🕜 ドローンセット B | 平日 09:00~18:00   | 基本 🖉 厢    |        |     | 2    | 許可しない | 権限で予約制限しない | 表示する    |
|                |             |                  |           |        |     |      |       |            |         |
| データ管理系         |             |                  |           |        |     |      |       |            |         |
| アップロードファ<br>イル |             |                  |           |        |     |      |       |            | -       |

• 登録されている施設を一覧表示できます。

【施設登録】

施設を登録できます。

施設名や利用時間、利用曜日、カテゴリや項目セット、重複予約など、施設に関する情報を登録します。

【施設登録1】

| Connect-CMS    |                    |                                                     |                                | トップページへ       | システム管理者・ | • |
|----------------|--------------------|-----------------------------------------------------|--------------------------------|---------------|----------|---|
| お知らせ           | 施設一覧 施設登録 施設カテゴリ設  | 安定 項目セット一覧 項目セ                                      | ット登録 予約一覧                      |               |          |   |
| ページ管理          | 表示 〇               | 表示しない 💿 表示する                                        |                                |               |          |   |
| サイト管理          | × ħ                | 施設予約カレンダーから当施設を表<br>                                | 設示するかしないか設定します。                |               |          |   |
| ユーザ管理          | 施設名 🗞 大            | 会議室                                                 |                                |               |          |   |
| グループ管理         | 利用時間利用             | 月時間の制御<br>利用時間で制御しない ○ 系                            | 川用時間で制御する                      |               |          |   |
| セキュリティ管理       | 利月                 | <b></b><br>用開始時間                                    | 利用終了時間                         |               |          |   |
| プラグイン管理        | 09                 | 9:00                                                | 18:00                          |               |          |   |
| システム管理         |                    |                                                     | ※ 00:00 は 24:00 に自動変換しま<br>す。  | ŧ             |          | l |
| API管理          | 利用曜日 🛷 🔘           | 日 🗹 月 🗹 火 🗹 水                                       | ✔木 ✔金 □土                       |               |          |   |
| メッセージ管理        | 施設カテゴリ 🗞 🗐         | 会議室                                                 |                                |               | ~        |   |
| 外部認証           | 項目セット 必須 著         | 基本                                                  |                                |               | ~        |   |
| 外部サービス設定       | ※ 加                | 施設予約時に登録する項目セットを                                    | 2選択します。                        |               |          |   |
| データ管理系         | 重複予約 <b>○</b> ※    | <ul> <li>許可しない</li> <li>ご許可する」を設定した場合、予約</li> </ul> | 9時間が重なっていても予約可能にフ              | <b></b> なります。 |          |   |
| アップロードファ<br>イル | 権限で予約制限 <b>●</b> ※ | 権限で予約制限しない ○ 権<br>「権限で予約制限する」を設定した                  | ■限で予約制限する<br>と場合、当施設は編集者・モデレー? | タは表示のみとなり、予   | 約ができなくなり | • |

【施設登録2】

|          | 重夜 11/11 | <b>U</b> 11-3C                                  |                                                    |      | P1 - 2 | 20           |     |                |                  |       |     |    |          |            |     |    |               |    |      |   |
|----------|----------|-------------------------------------------------|----------------------------------------------------|------|--------|--------------|-----|----------------|------------------|-------|-----|----|----------|------------|-----|----|---------------|----|------|---|
| データ管理系   |          | ※「許可す                                           | 518                                                | と設定し | った場    | 合、于          | を約時 | 間が重            | なって              | いて    | 5予約 | 可能 | こなり      | つます        | 0   |    |               |    |      |   |
| アップロードファ | 権限で予約制限  | ⊙ 権限で                                           | 予約                                                 | 制限し  | ない     |              | 権限  | で予             | 約制阻              | する    |     |    |          |            |     |    |               |    |      |   |
|          |          | ※ 「権限て                                          | 「権限で予約制限する」を設定した場合、当施設は編集者・モデレータは表示のみとなり、予約ができなくなり |      |        |              |     |                |                  |       |     |    |          |            |     |    |               |    |      |   |
| -176     |          | ます。コン                                           | テンツ                                                | /管理者 | は予     | 約の登          | 録・新 | 扁集が            | できま              | す。    |     |    |          |            |     |    |               |    |      |   |
| 施設管理     | 施設管理者    |                                                 |                                                    |      |        |              |     |                |                  |       |     |    |          |            |     |    |               |    |      |   |
| テーマ管理    |          | ※ 空の場合                                          | 5、施調                                               | 9詳細] | 画面で    | 項目も          | 5表示 | しませ            | た。               |       |     |    |          |            |     |    |               |    |      |   |
|          | 補足       | 5 7                                             | в                                                  | I    | υ      | <del>6</del> | ×.  | ¥ <sup>2</sup> | 段落               |       |     | ~  | A        |            | • ~ | T. | m             | ~  | _    |   |
| 連番管理     | in the   | 1                                               |                                                    |      | _      | _            |     | _              | -                | -     | 0   |    | <u> </u> | о <u>г</u> | -   | ×  | - LLL<br>- () |    |      |   |
| コード管理    |          | := ~ :                                          | = ~                                                | "    | =      | =            | -=  | =              | ⊆                | >=    | 9   | é  | 3 6      | Ø Ľ        |     | C  | <>            | AR | يل ا | ۳ |
| ログ管理     |          |                                                 |                                                    |      |        |              |     |                |                  |       |     |    |          |            |     |    |               |    |      |   |
|          |          |                                                 |                                                    |      |        |              |     |                |                  |       |     |    |          |            |     |    |               |    |      |   |
| 祝日管埋     |          |                                                 |                                                    |      |        |              |     |                |                  |       |     |    |          |            |     |    |               |    |      |   |
| 他システム移行  |          |                                                 |                                                    |      |        |              |     |                |                  |       |     |    |          |            |     |    |               |    |      |   |
|          |          |                                                 |                                                    |      |        |              |     |                |                  |       |     |    |          |            |     |    |               |    |      |   |
|          |          | ※施設情報の未尾に表示する補足です。項目名を表示しないため、補足情報等の記載にご利用ください。 |                                                    |      |        |              |     |                |                  |       |     |    |          |            |     |    |               |    |      |   |
|          |          |                                                 |                                                    |      |        |              |     |                |                  |       |     |    |          |            |     |    |               |    |      |   |
|          | 表示順      |                                                 |                                                    |      |        |              |     |                |                  |       |     |    |          |            |     |    |               |    |      |   |
|          |          | ※ 未指定時は最後に表示されるように自動登録します。                      |                                                    |      |        |              |     |                |                  |       |     |    |          |            |     |    |               |    |      |   |
|          |          |                                                 |                                                    | ×    | キャン    | レセル          |     | <b>√</b> ≊     | 绿花               | ÷     |     |    |          |            |     |    |               |    |      |   |
|          |          |                                                 |                                                    |      |        |              |     | · · ·          | reason the first | Le la |     |    |          |            |     |    |               |    |      |   |
|          |          |                                                 |                                                    |      |        |              |     |                | -3474 (12)       |       |     |    |          |            |     |    |               |    |      |   |
|          |          |                                                 |                                                    |      |        |              |     |                |                  |       |     |    |          |            |     |    |               |    |      |   |

施設を登録します。

## 【施設カテゴリ設定】

施設カテゴリを登録できます。 施設カテゴリは施設に設定します。

| 【施設カテコ         | ゴリ設定】         |                            |                  |
|----------------|---------------|----------------------------|------------------|
| Connect-CMS    |               |                            | トップページへ システム管理者・ |
| お知らせ           | 施設一覧 施設登録 施設力 | テゴリ設定 項目セット一覧 項目セット登録 予約一覧 |                  |
| ページ管理          | 表示順 必須        | カテゴリ 😹                     | â                |
| サイト管理          | 1             | カテゴリなし                     |                  |
| ユーザ管理          |               | ※ カテゴリなしは削除できません。          |                  |
| グループ管理         | 2             | 会議室                        |                  |
| セキュリティ管理       | 3             |                            | â                |
| プラグイン管理        |               |                            |                  |
| システム管理         |               | ×キャンセル ◆変更                 |                  |
| API管理          |               |                            |                  |
| メッセージ管理        |               |                            |                  |
| 外部認証           |               |                            |                  |
| 外部サービス設定       |               |                            |                  |
| データ管理系         |               |                            | _                |
| アップロードファ<br>イル |               |                            | -                |

• 施設に紐づけるカテゴリを登録できます。

#### 【項目セット一覧】

施設の項目セット一覧を表示、登録します。 施設には、項目セットで設定した項目を割り当てることができます。

| 【項目セッ          | ト一覧】          |                   |              |                 |    |
|----------------|---------------|-------------------|--------------|-----------------|----|
| Connect-CMS    |               |                   |              | トップページへ システム管理者 | ř. |
| お知らせ           | 施設一覧 施設登録 施設力 | コテゴリ設定 項目セット一覧 項目 | 目セット登録 予約一覧  |                 |    |
| ページ管理          | 1 件           |                   |              |                 |    |
| サイト管理          | 項目セット名        | 表示順               | 項目           |                 |    |
| ユーザ管理          | ☑ 基本          | 1                 | 🕜 件名,登録者,更新日 |                 |    |
| グループ管理         |               |                   |              |                 |    |
| セキュリティ管理       |               |                   |              |                 |    |
| プラグイン管理        |               |                   |              |                 |    |
| システム管理         |               |                   |              |                 |    |
| API管理          |               |                   |              |                 |    |
| メッセージ管理        |               |                   |              |                 |    |
| 外部認証           |               |                   |              |                 |    |
| 外部サービス設定       |               |                   |              |                 |    |
| データ管理系         |               |                   |              |                 |    |
| アップロードファ<br>イル |               |                   |              |                 | -  |

• 項目セットの一覧を表示します。

| 【項目設定】         |                                    |                                        |               |     |              |       |    |                                                                                                    |       |   |
|----------------|------------------------------------|----------------------------------------|---------------|-----|--------------|-------|----|----------------------------------------------------------------------------------------------------|-------|---|
| Connect-CMS    |                                    |                                        |               |     |              |       |    |                                                                                                    | ム管理者・ |   |
| お知らせ           | 施設一覧                               | 施設登録 施設カテゴリ設定 項目                       | セット一覧 項目セット登録 | 項目設 | <u>定</u> 予約- | 覽     |    |                                                                                                    |       |   |
| ページ管理<br>サイト管理 | <ul> <li>予約</li> <li>予約</li> </ul> | 項目セット【基本】の項目を追加・!<br>項目セットは施設の予約登録時に使い | 変更します。<br>ます。 |     |              |       |    |                                                                                                    |       |   |
| ユーザ管理          | 表示順                                | 項目名                                    | 型             |     | 必須 🕄         | 非表示 🕕 | 詳細 | 更新                                                                                                    | 削除    |   |
| グループ管理         | ↑ ↓                                | 件名                                     | 1行文字列型        | *   |              |       | ٦  | <ul> <li>Image: A second second s</li></ul> | Ē     |   |
| セキュリティ管理       |                                    | ● タイトル指定                               |               |     |              |       | _  | _                                                                                                    | _     |   |
| プラグイン管理        | ↑ ↓                                | 登録者                                    | 登録者型(自動更新)    | ~   |              |       |    | ~                                                                                                    |       |   |
| システム管理         | ↑ ↓                                | 更新日                                    | 更新日型 (自動更新)   | ~   |              |       | 8  | ~                                                                                                    | ā     |   |
|                | 【予約項】                              | 目の追加行】                                 |               |     |              |       |    |                                                                                                    |       |   |
| API管理          |                                    | 予約項目名                                  | 1行文字列型        | ~   |              | +     |    |                                                                                                    |       |   |
| メッセージ管理        |                                    |                                        | く項目ヤット一覧へ     |     |              |       |    |                                                                                                    |       |   |
| 外部認証           |                                    |                                        |               |     |              |       |    |                                                                                                    |       |   |
| 外部サービス設定       |                                    |                                        |               |     |              |       |    |                                                                                                    |       |   |
| データ管理系         |                                    |                                        |               |     |              |       |    |                                                                                                    |       |   |
| アップロードファ<br>イル |                                    |                                        |               |     |              |       |    |                                                                                                    |       | - |

• 項目セットの項目を設定します。

## 【項目設定】

施設の項目セットに項目を登録します。 項目名や型、条件などを設定して項目を設定します。

| 【項目セッ          | ト登録】                                    |                  |
|----------------|-----------------------------------------|------------------|
| Connect-CMS    |                                         | トップページへ システム管理者・ |
| お知らせ           | 施設一覧 施設登録 施設カテゴリ設定 項目セット一覧 項目セット登録 予約一覧 |                  |
| ページ管理          | ●予約登録時の項目をまとめたセットを追加・変更します。             |                  |
| サイト管理          |                                         |                  |
| ユーザ管理          | 項目セット名 🕺                                |                  |
| グループ管理         | 表示順<br>※ 未指定時は最後に表示されるように自動登録します。       |                  |
| セキュリティ管理       | ×キャンセル                                  |                  |
| プラグイン管理        |                                         |                  |
| システム管理         |                                         |                  |
| API管理          |                                         |                  |
| メッセージ管理        |                                         |                  |
| 外部認証           |                                         |                  |
| 外部サービス設定       |                                         |                  |
| データ管理系         |                                         |                  |
| アップロードファ<br>イル |                                         | -                |

• 項目セットを登録します。

#### 【予約一覧】

登録されている全予約を一覧表示します。 全予約をダウンロードするボタンがあります。

| 【予約一覧】         |        |                  |                  |           |                     |       |             |
|----------------|--------|------------------|------------------|-----------|---------------------|-------|-------------|
| Connect-CMS    |        |                  |                  |           | <u>ال</u>           | ップペーミ | ジヘ システム管理者・ |
| お知らせ           | 施設一覧施設 | 登録 施設カテゴリ設       | 定 項目セット一覧        | 項目セット登録 予 | 約一覧                 |       |             |
| ページ管理          | 統われみ冬件 | •                |                  |           |                     |       |             |
| サイト管理          |        |                  |                  |           |                     |       | ダウンロード ・    |
| ユーザ管理          | id 施設名 | 利用日From          | 利用日To            | 登録者       | 更新日                 | 状態    | 項目セット値      |
| グループ管理         | 1 大会議室 | 2024-06-03 10:00 | 2024-06-03 12:00 | システム管理者   | 2024-06-03 09:00:00 | 公開    | テストの予約①     |
| セキュリティ管理       |        |                  |                  |           |                     |       |             |
| プラグイン管理        |        |                  |                  |           |                     |       |             |
| システム管理         |        |                  |                  |           |                     |       |             |
| API管理          |        |                  |                  |           |                     |       |             |
| メッセージ管理        |        |                  |                  |           |                     |       |             |
| 外部認証           |        |                  |                  |           |                     |       |             |
| 外部サービス設定       |        |                  |                  |           |                     |       |             |
| データ管理系         |        |                  |                  |           |                     |       |             |
| アップロードファ<br>イル |        |                  |                  |           |                     |       |             |

• 予約一覧の閲覧とCSVによるダウンロードが可能です。

| 【絞り込み画         | 画面】 |         |                  |                  |           |                     |       |                   |
|----------------|-----|---------|------------------|------------------|-----------|---------------------|-------|-------------------|
| connect-CMS    |     |         |                  |                  |           | ۲                   | ップペーシ | ぶへ システム管理者・       |
| お知らせ           | 施設  | 一覧 施設登  | 録 施設カテゴリ設        | 定 項目セット一覧        | 項目セット登録 予 | 約一覧                 |       |                   |
| ページ管理          | 紋   | とり込み条件・ | ,                |                  |           |                     |       |                   |
| サイト管理          | _   |         |                  |                  |           |                     |       |                   |
| ユーザ管理          |     |         | 施設名              |                  |           |                     |       |                   |
| グループ管理         |     |         | 登録者              |                  |           |                     |       |                   |
| セキュリティ管理       |     |         | 並べ替え             | 施設ID 昇順 & 利用日F   | rom 降順    |                     |       | ~                 |
| プラグイン管理        |     |         |                  | <b>×</b> クリ      | リア 🗸 絞り込み |                     |       |                   |
| システム管理         |     |         |                  |                  |           |                     |       |                   |
| API管理          | 1件  |         |                  |                  |           |                     |       | <b>0</b> 9ウンロ−ド • |
| メッヤージ管理        | id  | 施設名     | 利用日From          | 利用日To            | 登録者       | 更新日                 | 状態    | 項目セット値            |
| 外部認証           | 1   | 大会議室    | 2024-06-03 10:00 | 2024-06-03 12:00 | システム管理者   | 2024-06-03 09:00:00 | 公開    | テストの予約①           |
| 外部サービス設定       |     |         |                  |                  |           |                     |       |                   |
| データ管理系         |     |         |                  |                  |           |                     |       |                   |
| アップロードファ<br>イル |     |         |                  |                  |           |                     |       |                   |

• 施設名と登録者で絞り込むことができます。

• 施設ID等で並べ替えすることができます。

## 【テーマ管理】

Connect-CMS の【テーマ管理】プラグインについて説明します。 テーマに関する機能が集まった管理機能です。

#### 機能一覧

| 機能名          | 機能概要                           |
|--------------|--------------------------------|
| ユーザ・テーマー     | ユーザ・テーマを一覧で確認できます。             |
| 覧            |                                |
| CSS編集        | ユーザ・テーマ毎のCSSを画面で編集できます。        |
| JavaScript編集 | ユーザ・テーマ毎のJavaScriptを画面で編集できます。 |
| 画像の管理        | ユーザ・テーマ毎の画像を追加・削除できます。         |
| 名前の編集        | ユーザ・テーマ毎の名前を編集できます。            |
| カスタムテーマ生     | テーマを生成することができます。               |
| 成            |                                |

【ユーザ・テーマー覧】

ユーザ・テーマを一覧で確認できます。 ユーザ・テーマのCSSやJavaScript編集画面に遷移できます。

| 【ユーザ・              | テーマー覧】                                                                                     |
|--------------------|--------------------------------------------------------------------------------------------|
| Connect-CMS        | トップページへ システム管理者・                                                                           |
| お知らせ               | ユーザ・テーマ カスタムテーマ生成                                                                          |
| ページ管理              | ユーザ・テーマ一覧                                                                                  |
| サイト管理              | theme1(カスタムテーマ1) [CSS編集] [JavaScript編集] [画像管理] [テンプレート編集] [テーマ編集]                          |
| ユーザ管理              | 新規作成                                                                                       |
| クルーノ官理             | ディレクトリタ                                                                                    |
| プラグイン管理            | $\overline{\tau} - \overline{\neg 2}$                                                      |
| システム管理             | ※ 独自テーマを作成できます。独自テーマではCSS、javascript、画像を独自に定義することができます。<br>※ 作成した独自テーマはサイト管理から段定することができます。 |
| API管理              | ※ テーマファイルはサーバ上の [ドキュメントルート)/public/themes/Users/ディレクトリ名] に作成されます。<br>✓ 新規権成                |
| メッセージ管理            |                                                                                            |
| 外部認証               |                                                                                            |
| 「「「「「「」」の管理式       |                                                                                            |
| テータ官理糸<br>アップロードファ |                                                                                            |
|                    | •                                                                                          |

ユーザ・テーマを一覧表示できます。

#### 【CSS編集】

ユーザ・テーマ毎のCSSを画面で編集できます。 保存したCSSは選択したテーマで反映されます。

| Connect-CMS    | トップページへ システム管理者・                                                                                                    | Â |
|----------------|----------------------------------------------------------------------------------------------------|---|
| お知らせ           | ユーザ・テーマ カスタムテーマ生成 <u>CSS編集</u>                                                                                                    |   |
| ページ管理          | $i^* \supset v_i \not Q = *i$                                                                                                    |   |
| サイト管理          | #ccFooterArea {<br>background-color: #494949;                                                                                                    |   |
| ユーザ管理          | color: #ffffff,                                                                                                    |   |
| グループ管理         | #ccFooterArea a {<br>color; #ff8c00;                                                                                                    |   |
| セキュリティ管理       | }                                                                                                    |   |
| プラグイン管理        |                                                                                                    |   |
| システム管理         |                                                                                                    |   |
| API管理          |                                                                                                    |   |
| メッセージ管理        |                                                                                                    |   |
| 外部認証           |                                                                                                    |   |
| 外部サービス設定       | ※ CSSを存在して主要電が反映されたい時はブラウザのスーパーリロードを紹介してください。                                                                                                    |   |
| データ管理系         | × 500 Lmin 5 2 0 2 2 が American American Amer |   |
| アップロードファ<br>イル |                                                                                                    | • |

ユーザ・テーマ毎のCSSを編集できます。

### 【JavaScript編集】

ユーザ・テーマ毎のJavaScriptを画面で編集できます。 保存したJavaScriptは選択したテーマで反映されます。

| 【ユーザ・          | テーマのJavaScript編集】                                                                                 |   |
|----------------|---------------------------------------------------------------------------------------------------|---|
| Connect-CMS    | トップページへ システム管理者・                                                                                  | • |
| お知らせ           | ユーザ・テーマ カスタムテーマ生成 <u>JavaScript編集</u>                                                             |   |
| ページ管理          | /* ページ上部へ戻る */                                                                                    |   |
| サイト管理          | \$(function(){<br>\$(#ccFooterArea'),prepend(' <a href="#"><i class="fas fa-arrow-up"></i>');</a> |   |
| ユーザ管理          | var topBtn = \$('#page-top');<br>topBtn hide()                                                    |   |
| グループ管理         | \$(window).scoll(function () {     if (\$(this).scoll(function () {                               |   |
| セキュリティ管理       | topBth.fadeIn();                                                                                  |   |
| プラグイン管理        | topBtn.fadeOut();                                                                                 |   |
| システム管理         | );<br>topBtn click/function () /                                                                  |   |
| API管理          | \$(body,html)) animate({                                                                          |   |
| メッセージ管理        | 3, 500);<br>(roture felce:                                                                        |   |
| 外部認証           | );                                                                                                |   |
| 外部サービス設定       | 1),                                                                                               |   |
| データ管理系         | ★キャンセル ✓ JavaScript ファイル保存                                                                        |   |
| アップロードファ<br>イル |                                                                                                   | • |

• ユーザ・テーマ毎のJavaScriptを編集できます。

#### 【画像の管理】

ユーザ・テーマ毎の画像を追加・削除できます。

| 【ユーザ・艺         | テーマの画像管理】                |   |
|----------------|--------------------------|---|
| Connect-CMS    | トップページへ システム管理者・         | - |
| お知らせ           | ユーザ・テーマ カスタムテーマ生成 画像管理   |   |
| ページ管理          | theme1                   |   |
| サイト管理          | rail_only_a.png [削除]     |   |
| ユーザ管理          |                          |   |
| グループ管理         |                          |   |
| セキュリティ管理       |                          |   |
| プラグイン管理        |                          |   |
| システム管理         | 画像ファイル ファイルを選択 選択されていません |   |
| API管理          | ★キャンセル ✓ 画像ファイル追加        |   |
| メッセージ管理        |                          |   |
| 外部認証           |                          |   |
| 外部サービス設定       |                          |   |
| データ管理系         |                          |   |
| アップロードファ<br>イル |                          | • |

• ユーザ・テーマ毎の画像を追加・削除できます。

### 【名前の編集】

ユーザ・テーマ毎の名前を編集できます。

| 【ユーザ・ | テーマの名前の編集】 |
|-------|------------|
|       |            |

| Connect-CMS    |                                 | トップページへシステム管理者・ |
|----------------|---------------------------------|-----------------|
| お知らせ           | ユーザ・テーマ カスタムテーマ生成 <u>テーマ名編集</u> |                 |
| ページ管理          | テーマ名 カスタムテーマ1                   |                 |
| サイト管理          |                                 |                 |
| ユーザ管理          |                                 |                 |
| グループ管理         | ✓ テーマの削除                        |                 |
| セキュリティ管理       |                                 |                 |
| プラグイン管理        |                                 |                 |
| システム管理         |                                 |                 |
| API管理          |                                 |                 |
| メッセージ管理        |                                 |                 |
| 外部認証           |                                 |                 |
| 外部サービス設定       |                                 |                 |
| データ管理系         |                                 |                 |
| アップロードファ<br>イル |                                 | -               |

• ユーザ・テーマの名前を変更できます。

### 【カスタムテーマ生成】

テーマを生成することができます。 メニューや書体を選んで、自分好みのテーマを生成できます。

#### 【カスタムテーマ生成】

| Connect-CMS    |              |             |        | トップ    | ページヘ システム管理者・ |
|----------------|--------------|-------------|--------|--------|---------------|
| お知らせ           | ユーザ・テーマ カスタル | ュテーマ生成      |        |        |               |
| ページ管理          | カスタムテーマ生成    |             |        |        |               |
| サイト管理          |              |             |        |        |               |
| ユーザ管理          | ディレクトリ名      |             |        |        |               |
| グループ管理         | テーマ名         |             |        |        |               |
| セキュリティ管理       | テーマセット       |             |        |        | ~             |
| プラグイン管理        | トップページ       | セカンドページ     | 階層ページ▼ | サードページ | フォースページ       |
| システム管理         | トップページ       | フレームタイトル    |        |        |               |
| API管理          | セカンドページ      | サンプルリンクです。  |        |        |               |
| メッセージ管理        | 階層ページ        | サンプル固定記事です。 | ,      |        |               |
| 外部認証           | ▶階層ページ1      | サンプル固定記事です。 | 5      |        |               |
| 外部サービス設定       | ▶階層ページ2      |             |        |        |               |
| データ管理系         | サードページ       |             |        |        |               |
| アップロードファ<br>イル | フォースページ      |             |        |        | -             |

#### 【カスタムテーマ生成2】

| メッセージ管理                   | 階層ページ             | >        | サンス    | プル固定記事です      | •         |   |        |        |   |
|---------------------------|-------------------|----------|--------|---------------|-----------|---|--------|--------|---|
| 外部認証                      | ▶階層ペー             | ≫1       | サンス    | プル固定記事です      | •         |   |        |        |   |
| 外部サービス設定                  | >階層ペー             | ≫2       |        |               |           |   |        |        |   |
| データ管理系                    | サードペー             | -ジ       |        |               |           |   |        |        |   |
| アップロードファ<br>イル            | フォースク             | ページ      |        |               |           |   |        |        |   |
| 協売等田                      | カラーパレッ            | ト (文字色、背 | 資景色)   |               |           |   |        |        |   |
| <sup>加</sup> 較昌柱<br>テーマ管理 | 構型メニュー            |          |        | 縦型メニュー        |           |   | フレームタイ | ы      |   |
|                           | 文字色               | white    | ~      | 文字色           | white     | ~ | 文字色    | white  | ~ |
| 連番管理                      | 背暑色               | <br>無し   | *      | 背墨色           | <br>毎レ    | • | 背墨色    | <br>毎レ | ~ |
| コード管理                     | 枠線                | none     | ~      | 枠線            | none      | ~ | 枠線     | none   | ~ |
| ログ管理                      | 背景パタ              | 非表示      | ~      | 背景パタ          | 非表示       | ~ | 背景パタ   | 非表示    | ~ |
| 祝日管理                      | ーン<br>書体 (font-fa | milv)    |        | ->            |           |   | ーン     |        |   |
| 他システム移行                   | フォント              | ゴシック (s  | sans 🗸 |               |           |   |        |        |   |
|                           |                   |          | ď      | 確認 🗸 新規       | 作成        |   |        |        |   |
|                           |                   |          |        | Powered by Co | nnect-CMS |   |        |        |   |

- ディレクトリ名とテーマ名を決めて、テーマを生成します。
- テーマセットから選ぶことで、楽にテーマを作ることができます。
- メニューの形式や書体をそれぞれ選択して、テーマを生成することもできます。

## 【連番管理】

Connect-CMS の【連番管理】プラグインについて説明します。 連番管理に関する機能が集まった管理機能です。

機能一覧

| 機能名  | 機能概要                       |
|------|----------------------------|
| 連番一覧 | システム上で採番されている連番を一覧で確認できます。 |

#### 【連番一覧】

システム上で採番されている連番を一覧で確認できます。 連番をクリアすることもできます。

| 【連番設定】         |       |      |            |        |    |         |   |
|----------------|-------|------|------------|--------|----|---------|---|
| Connect-CMS    |       |      |            |        |    | ステム管理者・ | ^ |
| お知らせ           | 連番設定  |      |            |        |    |         |   |
| ページ管理          | プラグイン | データ名 | buckets_id | prefix | 連番 | 4       |   |
| サイト管理          |       |      |            |        |    |         |   |
| ユーザ管理          |       |      |            |        |    |         |   |
| グループ管理         |       |      |            |        |    |         |   |
| セキュリティ管理       |       |      |            |        |    |         |   |
| プラグイン管理        |       |      |            |        |    |         |   |
| システム管理         |       |      |            |        |    |         |   |
| API管理          |       |      |            |        |    |         |   |
| メッセージ管理        |       |      |            |        |    |         |   |
| 外部認証           |       |      |            |        |    |         |   |
| 外部サービス設定       |       |      |            |        |    |         |   |
| データ管理系         |       |      |            |        |    |         |   |
| アップロードファ<br>イル |       |      |            |        |    |         | • |

- 連番とは、問い合わせフォームなどの連番のことです。
- プラグイン中で採番した番号を見ることができます。
- 連番をクリアすることもできます。

### 【コード管理】

Connect-CMS の【コード管理】プラグインについて説明します。 各プラグインでユーザーが使用するコードを一括管理できる機能です。

- プラグイン開発者の皆様にご利用いただくことを想定します。
- 検索条件管理
  - 。コード一覧の検索条件を登録できる機能です。
  - コードが多くなってきた場合などに、ボタン1つで素早く目的のコード一覧
     を見る事ができます。
- 注釈管理
  - 。コードの各項目に注釈を追加できる機能です。
  - 。例えばprefixやadditional1

に設定した値が何なのか、不明にならないように注釈を設定します。

#### 機能一覧

| 機能名    | 機能概要                      |
|--------|---------------------------|
| コード一覧  | プラグインで使うコードを一覧表示できます。     |
| インポート  | コードをインポートできます。            |
| ダウンロード | コードをダウンロードできます。           |
| コード登録  | プラグインで使うコードを登録できます。       |
| コード変更  | プラグインで使うコードを変更できます。       |
| 表示設定   | コード一覧に表示する項目を設定します。       |
| 検索条件登録 | コード一覧の検索条件を記録しておくことができます。 |
| 検索条件一覧 | 登録してある検索条件が一覧表示されます。      |
| 注釈登録   | コード登録時に使用する注釈を登録できます。     |
| 注釈一覧   | コード登録時に使用する注釈を一覧で確認できます。  |

【CSVファイル項目説明】

| 項目名            | 必須 | 説明                        |
|----------------|----|---------------------------|
| id             |    | 「id」が空の場合、登録します。          |
|                |    | 「id」がある場合、該当idのコードを更新します。 |
|                |    | コードのidは「ダウンロード」から確認できます。  |
| プラグイン          |    | プラグイン(英語名)を入力します。         |
|                |    | プラグインの値は「ダウンロード」から確認できます。 |
| 注釈キー           |    | 「注釈一覧」の「注釈キー」を入力します。      |
| buckets_id     |    |                           |
| prefix         |    |                           |
| type_name      |    |                           |
| type_code1~5   |    |                           |
| コード            | 必須 |                           |
| 値              | 必須 |                           |
| additional1~10 |    |                           |
|                |    |                           |

表示順

半角数字を入力します。

【CSVファイル例】

"id","プラグイン","注釈キー","buckets\_id","prefix","type\_name","type\_code1","type\_code2","ty pe\_code3","type\_code4","type\_code5","コード","値","additional1","additional2","additional3 ","additional4","additional5","additional6","additional7","additional8","additional9","additional10","表示順"

 $\begin{array}{c} & \text{if } i \in \mathcal{F} \\ & \text{if } i \in \mathcal{F} \\ & \text{if } i \in \mathcal{F}$ 

※ 文字コードは Shift\_JIS 又は UTF-8

プラグインで使うコードを一覧表示できます。

| 【コードー       | ·覧】             |        |           |            |     |                 |
|-------------|-----------------|--------|-----------|------------|-----|-----------------|
| nnect-CMS   |                 |        |           |            |     | トップページへ システム管理者 |
| 知らせ         | <u>コード一覧</u> コー | ド登録 表示 | 設定 検索条件一覧 | 検索条件登録その他設 | 定 ▼ |                 |
| ージ管理        |                 |        |           |            |     | × Q Ø           |
| イト管理        | Q学校             |        |           |            |     |                 |
| レーザ管理       | 3 件             |        |           |            |     |                 |
| ループ管理       | プラグイン           | id     | type_name | type_code1 | コード | 値               |
| ミキュリティ管理    | ď               | 1      | 学校        | school     | 1   | コネクト小学校         |
| プラグイン管理     | C               | 2      | 学校        | school     | 2   | コネクト中学校         |
| システム管理      | C               | 3      | 学校        | school     | 3   | コネクト高等学校        |
| PI管理        |                 |        |           |            |     |                 |
| マレージ管理      |                 |        |           |            |     |                 |
| <b>卜部認証</b> |                 |        |           |            |     |                 |
| ↓部サービス設定    |                 |        |           |            |     |                 |
| 「一夕管理系      |                 |        |           |            |     |                 |
| アップロードファ    |                 |        |           |            |     |                 |

- コード一覧に表示する項目は、「表示設定」から設定できます。
- •「x」ボタンを押下すると、検索条件をクリアして再検索します。
- 「?」ボタンを押下すると、このオンラインマニュアルで下記の[検索条件の詳細]が確認できます。
- 「虫眼鏡 学校」ボタンは「検索条件登録」から登録した検索条件です。ボタンを押す と、指定した検索条件でコード一覧を表示します。

【検索条件の詳細】

通常の検索

単語を入力すると、全項目に部分一致検索になります。 半角空白()かカンマ(,)の区切って検索すると、and検索になります。 例) apple word bear 例) 場所 担当 項目を指定して検索

<カラム名>=<検索値>形式にすると、指定した項目で完全一致検索ができます。 指定できる項目は下記表の通りです。

例) type\_code1=topic code=1

例) type\_name=場所

カラム名

表示名

| カラム名             | 表示名          |
|------------------|--------------|
| plugin_name      | プラグイン(英語)    |
| plugin_name_full | プラグイン(日本語)   |
| bucket_name      | bucket_name  |
| buckets_id       | buckets_id   |
| prefix           | prefix       |
| type_name        | type_name    |
| type_code1       | type_code1   |
| type_code2       | type_code2   |
| type_code3       | type_code3   |
| type_code4       | type_code4   |
| type_code5       | type_code5   |
| code             | コード          |
| value            | 値            |
| additional1      | additional1  |
| additional2      | additional2  |
| additional3      | additional3  |
| additional4      | additional4  |
| additional5      | additional5  |
| additional6      | additional6  |
| additional7      | additional7  |
| additional8      | additional8  |
| additional9      | additional9  |
| additional10     | additional10 |
| display_sequence | 表示順          |

空白を含む単語の検索

""か"で囲む事で空白を含む検索ができます。

例) "apple word"

例) "type\_code1=topic code"

例) "value=コネクト 太郎"

## 【インポート】

コードをインポートできます。

| 【CSVイン           | ポート】                                                         |
|------------------|--------------------------------------------------------------|
| Connect-CMS      | トップページへ システム管理者・                                             |
| お知らせ             | コード一覧 コード登録 表示設定 検索条件一覧 検索条件登録 その他設定 ▼                       |
| ページ管理            | ● CSVファイルを使って、コード管理へ一括登録できます。詳細はオンラインマニュアルのコード管理ページ ■を参照してくだ |
| サイト管理            |                                                              |
| グループ管理           | CSVファイル 1031 codes.csv 参照                                    |
| セキュリティ管理         | ※ アップロードできる 1 ファイルの最大サイズ: 128M                               |
| プラグイン管理          | 文字コード     自動検出        ※ UTF-8はBOM付・BOMなしどちらにも対応しています。        |
| システム管理           | ✔インポート                                                       |
| API管理<br>メッヤージ管理 |                                                              |
| 外部認証             |                                                              |
| 外部サービス設定         |                                                              |
| データ管理系           |                                                              |
| アップロードファ<br>イル   | -                                                            |

• CSV ファイルのフォーマットはコード管理マニュアルのトップで確認してください。

### 【ダウンロード】

-

コードをダウンロードできます。

| 【CSVダウンロード】 |  |
|-------------|--|
| Connect-CMS |  |

| Connect-Civio  |                                        |
|----------------|----------------------------------------|
| お知らせ           | コード一覧 コード登録 表示設定 検索条件一覧 検索条件登録 その他設定 ・ |
| ページ管理          | Bダウンロード ・                              |
| サイト管理          |                                        |
| ユーザ管理          |                                        |
| グループ管理         |                                        |
| セキュリティ管理       |                                        |
| プラグイン管理        |                                        |
| システム管理         |                                        |
| API管理          |                                        |
| メッセージ管理        |                                        |
| 外部認証           |                                        |
| 外部サービス設定       |                                        |
| データ管理系         |                                        |
| アップロードファ<br>イル |                                        |

- 登録されているコード一覧をCSVでダウンロードできます。
- ダウンロードする文字コードはShift-JISとUTF-8形式から選択できます。

【コード登録】

プラグインで使うコードを登録できます。

| onnect-CMS                                                                                                    |                                                                                                    | トップページへ システム管理者・       |
|----------------------------------------------------------------------------------------------------|----------------------------------------------------------------------------------------------------|------------------------|
|                                                                                                    |                                                                                                    |                        |
| お知らせ                                                                                                    | コード一覧 <u>コード登録</u> 表示設定                                                                                                    | を検索条件一覧 検索条件登録 その他設定 ▼ |
| ページ管理                                                                                                    | 注釈名                                                                                                    | 設定なし、                  |
| サイト管理                                                                                                    | プラグイン                                                                                                    | 設定なし 🗸                 |
| ユーザ管理                                                                                                    | buckets id                                                                                                    |                        |
| グループ管理                                                                                                    |                                                                                                    |                        |
| セキュリティ管理                                                                                                    | preix                                                                                                    |                        |
| プラグイン管理                                                                                                    | type_name                                                                                                    |                        |
| システム管理                                                                                                    | type_code1                                                                                                    |                        |
| API管理                                                                                                    | type_code2                                                                                                    |                        |
| メッセージ管理                                                                                                    | type_code3                                                                                                    |                        |
| 外部認証                                                                                                    | type_code4                                                                                                    |                        |
| 外部サービス設定                                                                                                    | type_code5                                                                                                    |                        |
| データ管理系                                                                                                    | 1-1-ド (1)(1)                                                                                                    |                        |
|                                                                                                    |                                                                                                    |                        |
| ァップロードファ<br>イル<br>コード登録                                                                                                    | 值 <b>2</b> 3                                                                                                    |                        |
| <sup>アップロードファ</sup><br>イル<br>コード登録                                                                                                | 值 23<br>: 2】                                                                                                    |                        |
| アップロードファ<br>イル<br>コード登録<br>イル<br>施設管理                                                                                             | 值 23                                                                                                    |                        |
| アッブロードファ<br>イル<br>コード登録<br>イル<br>施設管理<br>テーマ管理                                                                                    | 值 22<br>2]<br>additional1<br>additional2                                                                                                    |                        |
| アップロードファ<br>イル<br>コード登録<br>イル<br>施設管理<br>テーマ管理<br>連番管理                                                                            | 值 22]<br>additional1<br>additional2<br>additional3                                                                                                    |                        |
| アップロードファ<br>イル<br>イル<br>施設管理<br>テーマ管理<br>達番管理<br>コード管理                                                                            | 值 22]<br>additional1<br>additional2<br>additional3<br>additional4                                                                                                    |                        |
| アップロードファ<br>イル<br>マード登録<br>イル<br>施設管理<br>テーマ管理<br>遠番管理<br>コード管理                                                                   | 值 22]<br>22]<br>additional1<br>additional3<br>additional4<br>additional5                                                                                                    |                        |
| アップロードファ<br>イル<br>イル<br>施設管理<br>テーマ管理<br>連番管理<br>コード管理<br>ログ管理<br>祝日管理                                                            | 值 22]<br>additional1<br>additional2<br>additional3<br>additional5<br>additional6                                                                                             |                        |
| アップロードファ<br>イル<br>コード登録<br>テーマ管理<br>コード管理<br>ログ管理<br>祝日管理<br>他システム移行                                                              | 植 22                                                                                                    |                        |
| アップロードファ<br>イル<br>イル<br>施設管理<br>テーマ管理<br>連番管理<br>コード管理<br>ログ管理<br>祝日管理<br>他システム移行                                                 | 值 22<br>2 】<br>additional1<br>additional3<br>additional5<br>additional6<br>additional7<br>additional8                                                                        |                        |
| アップロードファ         コード登録         イル         施設管理         テーマ管理         連番管理         コード管理         ログ管理         祝日管理         他システム移行 | 植 221<br>2 】<br>additional1<br>additional2<br>additional3<br>additional4<br>additional5<br>additional6<br>additional7<br>additional8                                         |                        |
| アップロードファ<br>イル<br>イル<br>構設管理<br>テーマ管理<br>達番管理<br>コード管理<br>ログ管理<br>祝日管理<br>他システム移行                                                 | 值 22                                                                                                    |                        |
| アップロードファ         イル         イル         施設管理         テーマ管理         通番管理         コード管理         ログ管理         祝日管理         他システム移行    | 植 223<br>2 2 ]<br>additional1<br>additional2<br>additional3<br>additional4<br>additional5<br>additional6<br>additional7<br>additional8<br>additional9<br>additional10        |                        |
| アップロードファ<br>イル<br>イル<br>構設管理<br>テーマ管理<br>遠番管理<br>コード管理<br>ログ管理<br>税日管理<br>他システム移行                                                 | 値 22<br>22]<br>additional1<br>additional2<br>additional3<br>additional4<br>additional5<br>additional6<br>additional8<br>additional8<br>additional9<br>additional10<br>表示順    |                        |
| アップロードファ         イル         イル         施設管理         テーマ管理         連番管理         コード管理         ウグ管理         祝日管理         他システム移行    | 値 223<br>2 2 ]<br>additional1<br>additional2<br>additional3<br>additional4<br>additional5<br>additional6<br>additional8<br>additional8<br>additional9<br>additional10<br>表示順 | ×キャンセル < 登録            |

- 注釈名を選択すると、表示している各項目の注釈が切り替わります。注釈は「注釈登録」から登録できます。
- 各項目の注釈は設定なしの場合、なにも表示しません。
### 【コード変更】

プラグインで使うコードを変更できます。

| 【コード変】                                                                              | 史】                                                                                                    |                                                                                                    |
|-------------------------------------------------------------------------------------|----------------------------------------------------------------------------------------------------|----------------------------------------------------------------------------------------------------|
| Connect-CMS                                                                         |                                                                                                    | トップページへ システム管理者・                                                                                                   |
| お知らせ                                                                                | コード一覧 コード登録 <u>コード</u>                                                                                                    | 変更 表示設定 検索条件一覧 検索条件登録 その他設定 ・                                                                                      |
| ページ管理                                                                               | コピーして登録画面へ                                                                                                    | <b>0</b> 02-                                                                                                    |
| サイト管理                                                                               | 注釈名                                                                                                    | 設定なし 🗸                                                                                                    |
| ユーザ管理                                                                               | プラグイン                                                                                                    | 設定なし 🗸                                                                                                    |
| グループ管理                                                                              | buckets_id                                                                                                    |                                                                                                    |
| セキュリティ管理                                                                            | prefix                                                                                                    |                                                                                                    |
| ブラグイン管理                                                                             | type_name                                                                                                    | 学校                                                                                                    |
| システム官理<br>ADI答理                                                                     | type code1                                                                                                    | school                                                                                                    |
| メッセージ管理                                                                             | type code2                                                                                                    |                                                                                                    |
| 外部認証                                                                                | type code3                                                                                                    |                                                                                                    |
| 外部サービス設定                                                                            | type code4                                                                                                    |                                                                                                    |
| データ管理系                                                                              | type code5                                                                                                    |                                                                                                    |
| アップロードファ                                                                            | コード 必須                                                                                                    | 1                                                                                                    |
| _                                                                                   | _                                                                                                    |                                                                                                    |
| 【コード変更                                                                              | [2]                                                                                                    | -17177K                                                                                                    |
| 【コード変更<br><sup>Mex E #</sup><br>テーマ管理                                               | 2)<br>additional1                                                                                                    | <u></u>                                                                                                    |
| 【コード変更<br><sup>MBAZ E 7#</sup><br>テーマ管理<br>連番管理                                     | additional1<br>additional2                                                                                                    | 2477777X                                                                                                    |
| 【コード変更<br><sup>MBAZ E HE</sup><br>テーマ管理<br>連番管理<br>コード管理                            | additional1<br>additional2<br>additional3                                                                                                    |                                                                                                    |
| 【コード変更<br><sup>maggeyg</sup><br>テーマ管理<br>連番管理<br>コード管理<br>ログ管理                      | additional2<br>additional3<br>additional4                                                                                                    |                                                                                                    |
| 【コード変更<br><sup>加級反管理</sup><br>テーマ管理<br>連番管理<br>コード管理<br>のグ管理<br>祝日管理                | additional2<br>additional3<br>additional4<br>additional5                                                                                                    |                                                                                                    |
| 【コード変更<br><sup>加成管理</sup><br>テーマ管理<br>連番管理<br>コード管理<br>のグ管理<br>祝日管理<br>他システム移行      | additional3<br>additional5<br>additional6                                                                                                    |                                                                                                    |
| 【コード変更<br><sup>maxB型</sup><br>テーマ管理<br>連番管理<br>コード管理<br>ログ管理<br>祝日管理<br>他システム移行     | E 2 )<br>additional1<br>additional2<br>additional3<br>additional4<br>additional5<br>additional6<br>additional7                                                                              |                                                                                                    |
| 【コード変更<br>maxely<br>テーマ管理<br>連番管理<br>コード管理<br>のグ管理<br>祝日管理<br>他システム移行               | additional2<br>additional3<br>additional4<br>additional5<br>additional6<br>additional8                                                                                                    |                                                                                                    |
| 【コード変更<br><sup> 加設管理</sup><br>テーマ管理<br>連番管理<br>ログ管理<br>祝日管理<br>他システム移行              | additional2<br>additional3<br>additional4<br>additional5<br>additional6<br>additional8<br>additional8<br>additional8                                                                        |                                                                                                    |
| 【コード変更<br><sup>7002日理</sup><br><sup>注</sup> 番管理<br>コード管理<br>のグ管理<br>祝日管理<br>他システム移行 | E 2 ]<br>additional1<br>additional2<br>additional3<br>additional4<br>additional5<br>additional6<br>additional7<br>additional8<br>additional9<br>additional10                                |                                                                                                    |
| 【コード変更<br><sup>7082日12</sup><br>テーマ管理<br>連番管理<br>ログ管理<br>祝日管理<br>他システム移行            | 2 2 ]<br>additional1<br>additional2<br>additional3<br>additional3<br>additional4<br>additional5<br>additional6<br>additional8<br>additional9<br>additional9<br>additional10<br>additional10 |                                                                                                    |
| 【コード変更<br><sup> 加設管理</sup><br>テーマ管理<br>連 備管理<br>ログ管理<br>税日管理<br>他システム移行             | 22】<br>additional1<br>additional2<br>additional3<br>additional4<br>additional5<br>additional6<br>additional8<br>additional8<br>additional9<br>additional10<br>表示順                           | <ul> <li>NUTATION CONTACT</li> <li>NUTATION CONTACT</li> <li>NUTATION CONTACT</li> <li>NUTATION CONTACT</li> </ul> |

- 登録内容をコピーして、再登録できます。
- 注釈名を選択すると、表示している各項目の注釈が切り替わります。注釈は「注釈登録」から登録できます。
- 各項目の注釈は設定なしの場合、なにも表示しません。

## 【表示設定】

コード一覧に表示する項目を設定します。

【画像:1】

| お知らせ        | コード一覧 コード登録 表示設定 検索条件一覧 検索条件登録 その他設定 ▼ |                                       |  |  |  |  |  |  |
|-------------|----------------------------------------|---------------------------------------|--|--|--|--|--|--|
| ページ管理       | ● コード一覧に表示する項目                         | を設定します。                               |  |  |  |  |  |  |
| サイト管理       |                                        |                                       |  |  |  |  |  |  |
| ユーザ管理       | プラグイン                                  | 表示する<br>ブラグインは編集マークの表示に必要なため、必ず表示します。 |  |  |  |  |  |  |
| グループ管理      | id                                     | ☑ 表示する                                |  |  |  |  |  |  |
| ヤキュリティ管理    | 注釈名                                    | □ 表示する                                |  |  |  |  |  |  |
|             | 注釈キー                                   | □ 表示する                                |  |  |  |  |  |  |
| プラグイン管理     | buckets_name                           | □ 表示する                                |  |  |  |  |  |  |
| システム管理      | buckets_id                             | □ 表示する                                |  |  |  |  |  |  |
| API管理       | prefix                                 | □ 表示する                                |  |  |  |  |  |  |
| メッセージ管理     | type_name                              | ☑ 表示する                                |  |  |  |  |  |  |
| bi wasper   | type_code1                             | え示する                                  |  |  |  |  |  |  |
| 9下台0部23世    | type_code2                             | □ 表示する                                |  |  |  |  |  |  |
| 外部サービス設定    | type_code3                             | □ 表示する                                |  |  |  |  |  |  |
| データ管理系      | type_code4                             | □表示する                                 |  |  |  |  |  |  |
| アップロードファ    | type_code5                             | □ 表示する                                |  |  |  |  |  |  |
| イル          | コード                                    | ☑ 表示する                                |  |  |  |  |  |  |
| Li-an Arran | 値                                      |                                       |  |  |  |  |  |  |

【画像:2】

|                                        | ()po_00000   | - 1017 U   |  |  |  |  |
|----------------------------------------|--------------|------------|--|--|--|--|
| データ管理系                                 | type_code4   | □ 表示する     |  |  |  |  |
| アップロードファ                               | type_code5   | □ 表示する     |  |  |  |  |
| イル                                     | コード          | ☑ 表示する     |  |  |  |  |
| 施設管理                                   | 値            | ✓表示する      |  |  |  |  |
| 一一 二 二 二 二 二 二 二 二 二 二 二 二 二 二 二 二 二 二 | additional1  | □ 表示する     |  |  |  |  |
|                                        | additional2  | □ 表示する     |  |  |  |  |
| 連番管理                                   | additional3  | □ 表示する     |  |  |  |  |
| コード管理                                  | additional4  | □ 表示する     |  |  |  |  |
| ログ管理                                   | additional5  | □ 表示する     |  |  |  |  |
| 祝日管理                                   | additional6  | □ 表示する     |  |  |  |  |
| (h) > 7 = 1 x9/-                       | additional7  | □ 表示する     |  |  |  |  |
| 1ビンステム移行                               | additional8  | □ 表示する     |  |  |  |  |
|                                        | additional9  | □ 表示する     |  |  |  |  |
|                                        | additional10 | □ 表示する     |  |  |  |  |
|                                        | 表示順          | □ 表示する     |  |  |  |  |
|                                        |              | ×キャンセル ✓登録 |  |  |  |  |
| Powered by Connect-CMS                 |              |            |  |  |  |  |

## 【検索条件登録】

コード一覧の検索条件を記録しておくことができます。

| 【画像:1】         |                 |                                           |         |          |
|----------------|-----------------|-------------------------------------------|---------|----------|
| Connect-CMS    |                 |                                           | トップページへ | システム管理者・ |
| お知らせ           | コード一覧 コード登録 表示設 | 定 検索条件一覧 検索条件登録 その他設定 ▼                   |         |          |
| ページ管理          |                 |                                           |         |          |
| サイト管理          | 記録した検索条件は、コード   | ってのります。<br>一覧に検索ボタンとして表示され、押すとその条件で検索します。 |         |          |
| ユーザ管理          | 検索ラベル名 🜌        | 学校                                        |         |          |
| グループ管理         | 検索条件 必須         | type_code1=school                         |         | 0        |
| セキュリティ管理       | =_10            | al                                        |         |          |
| プラグイン管理        | 22.77.10        | 1                                         |         |          |
| システム管理         |                 | ×キャンセル < 登録                               |         |          |
| API管理          |                 |                                           |         |          |
| メッセージ管理        |                 |                                           |         |          |
| 外部認証           |                 |                                           |         |          |
| 外部サービス設定       |                 |                                           |         |          |
| データ管理系         |                 |                                           |         |          |
| アップロードファ<br>イル |                 |                                           |         | -        |

## 【検索条件一覧】

登録してある検索条件が一覧表示されます。

| 【画像:1】         |                  |                         |                  |
|----------------|------------------|-------------------------|------------------|
| Connect-CMS    |                  |                         | トップページへ システム管理者・ |
| お知らせ           | コード一覧 コード登録 表示設定 | Ξ 検索条件一覧 検索条件登録 その他設定 ▼ |                  |
| ページ管理          |                  |                         |                  |
| サイト管理          | 検索ラベル名           | 検索条件                    | 1件<br>表示順        |
| ユーザ管理          | ☑ 学校             | type_code1=school       | 1                |
| グループ管理         |                  |                         |                  |
| セキュリティ管理       |                  |                         |                  |
| プラグイン管理        |                  |                         |                  |
| システム管理         |                  |                         |                  |
| API管理          |                  |                         |                  |
| メッセージ管理        |                  |                         |                  |
| 外部認証           |                  |                         |                  |
| 外部サービス設定       |                  |                         |                  |
| データ管理系         |                  |                         |                  |
| アップロードファ<br>イル |                  |                         |                  |

## 【注釈登録】

コード登録時に使用する注釈を登録できます。

| 【画像:1】         |                 |                                   |
|----------------|-----------------|-----------------------------------|
| Connect-CMS    |                 | トップページへ システム管理者・                  |
| お知らせ           | コード一覧 コード登録 表示設 | 定 検索条件一覧 検索条件登録 その他設定 ▼           |
| ページ管理          | ● コード登録画面の注釈を登録 | 1.ます.                             |
| サイト管理          | 登録した注釈は、コード登録   | 画面の注釈名に表示され、選択すると各項目下部に注釈が表示されます。 |
| ユーザ管理          | 注釈名 必須          | 学校                                |
| グループ管理         | 注釈キー 必須         | school                            |
| セキュリティ管理       | 注釈設定注釈          |                                   |
| プラグイン管理        | ゴーガノンは知         |                                   |
| システム管理         | ノンション注釈         |                                   |
| API管理          | buckets_la注釈    |                                   |
| メッセージ管理        | prefix注釈        |                                   |
| 外部認証           | type_name注釈     |                                   |
| 外部サービス設定       | type_code1注釈    |                                   |
| データ管理系         | type_code2注釈    |                                   |
| アップロードファ<br>イル | type_code3注釈    |                                   |

#### 【画像:2】

|                        | additional D±#R |             |  |  |  |  |
|------------------------|-----------------|-------------|--|--|--|--|
| 祝日管理                   | additional2注釈   |             |  |  |  |  |
| 他システム移行                | additional3注釈   |             |  |  |  |  |
|                        | additional4注釈   |             |  |  |  |  |
|                        | additional5注釈   |             |  |  |  |  |
|                        | additional6注釈   |             |  |  |  |  |
|                        | additional7注釈   |             |  |  |  |  |
|                        | additional8注釈   |             |  |  |  |  |
|                        | additional9注釈   |             |  |  |  |  |
|                        | additional10注釈  |             |  |  |  |  |
|                        | 表示順注釈           |             |  |  |  |  |
|                        | 表示順             |             |  |  |  |  |
|                        |                 | ×キャンセル 🗸 登録 |  |  |  |  |
|                        |                 |             |  |  |  |  |
| Powered by Connect-CMS |                 |             |  |  |  |  |

## 【注釈一覧】

コード登録時に使用する注釈を一覧で確認できます。

| 【画像:1       | ]       |
|-------------|---------|
| Connect-CMS |         |
| お知らせ        | コード一覧 コ |

| り知らせ     | コード一覧 コード登録 | 表示設定 検索条件一覧 検索条件登録 その他設 | 定 • |      |
|----------|-------------|-------------------------|-----|------|
| ページ管理    |             |                         |     | 4.01 |
| サイト管理    | 注釈名         | 注釈丰一                    | 表示順 | 11+  |
| ユーザ管理    | ☑ 学校        | school                  | 0   |      |
| グループ管理   |             |                         |     |      |
| セキュリティ管理 |             |                         |     |      |
| プラグイン管理  |             |                         |     |      |
| システム管理   |             |                         |     |      |
| API管理    |             |                         |     |      |
| メッセージ管理  |             |                         |     |      |
| 外部認証     |             |                         |     |      |
| 外部サービス設定 |             |                         |     |      |
| データ管理系   |             |                         |     |      |
| アップロードファ |             |                         |     |      |

# 【ログ管理】

Connect-CMS の【ログ管理】プラグインについて説明します。 ログに関する機能が集まった管理機能です。

### 機能一覧

| 機能名  | 機能概要              |
|------|-------------------|
| ログ一覧 | 保存したログを一覧で確認できます。 |
| ログ設定 | 保存するログの種類を指定できます。 |

## 【ログ一覧】

#### 保存したログを一覧で確認できます。 ログの絞り込みやダウンロードができます。

【ログ一覧】

| Connect-CMS |             |                     |        |        |        |     |      |        | トップページへ     | 、システム管理者・         |
|-------------|-------------|---------------------|--------|--------|--------|-----|------|--------|-------------|-------------------|
| お知らせ        | ログー         | <u>一覧</u> ログ設定      |        |        |        |     |      |        |             |                   |
| ページ管理       | 較r          | ○込み冬件▼              |        |        |        |     |      |        |             |                   |
| サイト管理       |             |                     |        |        |        |     |      |        |             |                   |
| ユーザ管理       | 249 件<br>id | 日時                  | ログインID | IPアドレス | 種別     | 値など | メソッド | プラグイン名 | Route名      |                   |
| グループ管理      | 249         | 2024-06-14 11:28:36 | admin  | ::1    | Manage |     | GET  | log    | get_manage  | /manage/log       |
| セキュリティ管理    | 248         | 2024-06-14 11:28:33 | admin  | ::1    | Manage |     | GET  | code   | get_manage  | /manage/code      |
| プラグイン管理     | 247         | 2024-06-14 11:28:33 | admin  | ::1    | Manage |     | GET  | code   | get_manage  | /manage/code/help |
| システム管理      | 246         | 2024-06-14 11:28:32 | admin  | ::1    | Manage |     | GET  | code   | get_manage  | /manage/code/help |
| API管理       | 245         | 2024-06-14 11:28:32 | admin  | ::1    | Manage |     | POST | code   | post_manage | /manage/code/helt |
| メッセージ管理     | 244         | 2024-06-14 11:28:31 | admin  | ::1    | Manage |     | GET  | code   | get_manage  | /manage/code/help |
| 外部認証        | 243         | 2024-06-14 11:28:30 | admin  | ::1    | Manage |     | GET  | code   | get_manage  | /manage/code/sea  |
| 外部サービス設定    | 242         | 2024-06-14 11:28:30 | admin  | ::1    | Manage |     | GET  | code   | get_manage  | /manage/code/sea  |
| データ管理系      | 241         | 2024-06-14 11:28:29 | admin  | ::1    | Manage |     | POST | code   | post_manage | /manage/code/sea  |
| アップロードファ    | 240         | 2024-06-14 11:28:28 | admin  | ::1    | Manage |     | GET  | code   | get_manage  | /manage/code/sea  |

| 【ログー   | -覧2 | ] |
|--------|-----|---|
| システム管理 |     |   |

| システム管理   | 246 | 2024-06-14 11:28:32 | admin | ::1       | Manage         | GET    | code | get_manage  | /manage/code/help |   |
|----------|-----|---------------------|-------|-----------|----------------|--------|------|-------------|-------------------|---|
| API管理    | 245 | 2024-06-14 11:28:32 | admin | ::1       | Manage         | POST   | code | post_manage | /manage/code/help |   |
| メッセージ管理  | 244 | 2024-06-14 11:28:31 | admin | ::1       | Manage         | GET    | code | get_manage  | /manage/code/help |   |
| 外部認証     | 243 | 2024-06-14 11:28:30 | admin | ::1       | Manage         | GET    | code | get_manage  | /manage/code/sea  |   |
| 外部サービス設定 | 242 | 2024-06-14 11:28:30 | admin | ::1       | Manage         | GET    | code | get_manage  | /manage/code/sea  |   |
| データ管理系   | 241 | 2024-06-14 11:28:29 | admin | ::1       | Manage         | POST   | code | post_manage | /manage/code/sea  |   |
| アップロードファ | 240 | 2024-06-14 11:28:28 | admin | 01        | Manage         | GET    | code | get_manage  | /manage/code/sea  |   |
| イル       | •   |                     |       |           |                |        |      |             | ۱.                |   |
| 施設管理     |     |                     | « 1   | 2 3       | 4 5 6 7 8      | 9 10 . | 24   | 25 »        |                   |   |
| テーマ管理    |     |                     |       |           |                |        |      |             |                   | - |
| 連番管理     |     |                     |       |           |                |        |      |             |                   |   |
| コード管理    |     |                     |       |           |                |        |      |             |                   |   |
| ログ管理     |     |                     |       |           |                |        |      |             |                   |   |
| 祝日管理     |     |                     |       |           |                |        |      |             |                   |   |
| 他システム移行  |     |                     |       |           |                |        |      |             |                   |   |
|          |     |                     |       | Powered t | by Connect-CMS |        |      |             |                   |   |

ログ設定で設定した種類のログが保存され、一覧で表示されます。
 ダウンロードもできます。

| 【絞り込み条件】           |                                                                                                    |            |                |
|--------------------|----------------------------------------------------------------------------------------------------|------------|----------------|
| Connect-CMS        |                                                                                                    | トップページへ    | システム管理者・       |
| あ知らせ<br><u>ログ-</u> | - 寛 ログ設定                                                                                                    |            |                |
| ページ管理              | り込み条件 ✔                                                                                                    |            |                |
| サイト管理              |                                                                                                    |            |                |
| ユーザ管理              | ログインID & 以下の条件を指定した場合はいずれかに会致した場合                                                                                     |            |                |
| グループ管理             | ログイン関係 ログイン ログアウト ログイン後のページ操作                                                                                         |            |                |
| セキュリティ管理           | 種別 🗌 一般ページ 🗌 管理画面 🗌 マイページ 🗌 API                                                                                       |            |                |
| プラグイン管理            | <ul> <li>○ 検索キーワード</li> <li>○ メール送信</li> <li>○ パスワードページ認証</li> <li>○ ダウンロード</li> <li>○ CSS</li> <li>○ ファイル</li> </ul> |            |                |
| システム管理             | <ul> <li>○ パスワード関係 ○ ユーザ登録</li> <li>○ コア側処理 ○ 言語切り替え</li> </ul>                                                       |            |                |
| API管理              | HTTPメソッド 🗌 GET 🗌 POST                                                                                                 |            |                |
| メッセージ管理            | ×クリア <b>く彼り込み</b>                                                                                                    |            |                |
| 外部認証               |                                                                                                    |            |                |
| 外部サービス設定 251件      |                                                                                                    |            | ■ ダウンロード       |
| id<br>データ管理系       | 日時 ログインID IPアドレス 種別 値など メソッド プラグイン名                                                                                   | Route名     | URI            |
| 251                | 2024-06-14 11:28:37 admin :::1 Manage GET log                                                                         | get_manage | /manage/log    |
| イル 250             | 2024-06-14 11:28:37 admin :::1 Manage GET edit                                                                        | get_manage | /manage/edit - |

• 保存されているログを絞り込むことができます。

## 【ログ設定】

保存するログの種類を指定できます。 ログイン関係や処理の種別、HTTPメソッドなど複数の切り口で設定が可能です。

【ユーザディレクトリー覧】

| Connect-CMS    |                                                                                                    | トップページへ | システム管理者・ |
|----------------|----------------------------------------------------------------------------------------------------|---------|----------|
| お知らせ           | ログー覧 ログ設定                                                                                                    |         |          |
| ページ管理          | 記録範囲                                                                                                    |         |          |
| サイト管理          | <ul><li>全て</li><li>選択したもののみ</li></ul>                                                                                  |         |          |
| ユーザ管理          | 記録するログ種別(ひとつでも合致すれば記録します)                                                                                              |         |          |
| グループ管理         | ロクイン関係 2 ロクイン・ロクノウト □ ロクイン後のページ操作<br>種別 □ 一般ページ □ 管理画面 □ マイページ □ API                                                   |         |          |
| セキュリティ管理       | <ul> <li>○ 検索キーワード </li> <li>② メール送信</li> <li>○ パスワードページ認証</li> <li>○ ダウンロード</li> <li>○ CSS</li> <li>○ ファイル</li> </ul> |         |          |
| プラグイン管理        | <ul> <li>パスワード関係</li> <li>ユーザ登録</li> <li>コア側処理</li> <li>言語切り替え</li> </ul>                                              |         |          |
| システム管理         | HTTPメソッド 🗌 GET 🗌 POST                                                                                                  |         |          |
| API管理          | ✓ 更新                                                                                                    |         |          |
| メッセージ管理        |                                                                                                    |         |          |
| 外部認証           |                                                                                                    |         |          |
| 外部サービス設定       |                                                                                                    |         |          |
| データ管理系         |                                                                                                    |         |          |
| アップロードファ<br>イル |                                                                                                    |         | -        |

• 記録するログ種別を設定できます。

## 【祝日管理】

Connect-CMS の【祝日管理】プラグインについて説明します。 祝日に関する機能が集まった管理機能です。

### 機能一覧

| 機能名   | 機能概要             |
|-------|------------------|
| 祝日一覧  | 年毎の祝日を一覧で確認できます。 |
| 祝日登録  | 年毎に祝日を追加できます。    |
| 祝日上書き | 年毎に祝日を無効にできます。   |

## 【祝日一覧】

#### 年毎の祝日を一覧で確認できます。

基本は Yasumiライブラリを使用しています。( <u>https://github.com/azuyalabs/yasumi</u> ) 祝日の基本を変更する場合はYasumiライブラリをメンテナンスすることで対応します。

| 【祝日一覧】         |                |               |                                         |                                             |
|----------------|----------------|---------------|-----------------------------------------|---------------------------------------------|
| Connect-CMS    |                |               | トップ                                     | ページへシステム管理者・                                |
| お知らせ           | 祝日一覧祝日登録       |               |                                         |                                             |
| ページ管理          | 表示年 2024年      | E             |                                         | ~                                           |
| サイト管理          | Edd            | 沒日久           | 7=_47                                   | <b>运住</b>                                   |
| ユーザ管理          | עום            |               | ~ ~ ~ ~ ~ ~ ~ ~ ~ ~ ~ ~ ~ ~ ~ ~ ~ ~ ~ ~ | ****                                        |
| グループ管理         | 2024-01-01 (月) | 元日            | 計算續                                     | 「「「「編集」                                     |
| セキュリティ管理       | 2024-01-08 (月) | 成人の日          | 計算值                                     | 「「「編集」                                      |
| プラグイン管理        | 2024-02-11 (日) | 建国記念の日        | 計算值                                     | 「「「「編集」                                     |
| システム管理         | 2024-02-12 (月) | 振替休日 (建国記念の日) | 計算值                                     | ピ編集                                         |
| API管理          | 2024-02-23 (金) | 天皇誕生日         | 計算值                                     | ☞ 編集                                        |
| メッセージ管理        | 2024-03-20 (水) | 春分の日          | 計算備                                     | 「「「編集」                                      |
| 外部認証           | 2024-04-29 (月) | 昭和の日          | 計算值                                     | 「「「「「「「」」」」「「」」」「「」」」「「」」」「「」」」」「「」」」「「」」」」 |
| 外部サービス設定       | 2024-05-03 (金) | 憲法記念日         | 計算值                                     | 『編集                                         |
| データ管理系         | 2024-05-04 (土) | みどりの日         | 計算續                                     | 『編集                                         |
| アップロードファ<br>イル | 2024-05-05 (日) | こどもの日         | 計算值                                     | 『編集』 ▼                                      |

• 表示年で必要な年を選択してください。

## 【祝日登録】

年毎に祝日を追加できます。

| 【祝日登録】         |                                               |   |                 |
|----------------|-----------------------------------------------|---|-----------------|
| Connect-CMS    |                                               |   | トップページへシステム管理者・ |
| お知らせ           | 祝日一覧祝日登録                                      |   |                 |
| ページ管理          | 日付 必須                                         | ٢ |                 |
| サイト管理          | 祝日名 23 20 20 20 20 20 20 20 20 20 20 20 20 20 |   |                 |
| ユーザ管理          |                                               |   |                 |
| グループ管理         |                                               |   |                 |
| セキュリティ管理       |                                               |   |                 |
| プラグイン管理        |                                               |   |                 |
| システム管理         |                                               |   |                 |
| API管理          |                                               |   |                 |
| メッセージ管理        |                                               |   |                 |
| 外部認証           |                                               |   |                 |
| 外部サービス設定       |                                               |   |                 |
| データ管理系         |                                               |   |                 |
| アップロードファ<br>イル |                                               |   | -               |

• 新たな祝日を登録できます。

## 【祝日上書き】

年毎に祝日を無効にできます。

| 【祝日上書き         | Ś ]                |                   |         |          |
|----------------|--------------------|-------------------|---------|----------|
| Connect-CMS    |                    |                   | トップページへ | システム管理者・ |
| お知らせ           | 祝日一覧 祝日登録 祝日上書き    |                   |         |          |
| ページ管理          | 日付 2022-01-10      |                   |         |          |
| サイト管理          | 祝日名 成人の日           |                   |         |          |
| ユーザ管理          | 有効/無効 🔹 この祝日を無効にする | 。 🔘 無効を解除して有効に戻す。 |         |          |
| グループ管理         |                    | ★キャンセル ◆更新        |         |          |
| セキュリティ管理       |                    |                   |         |          |
| プラグイン管理        |                    |                   |         |          |
| システム管理         |                    |                   |         |          |
| API管理          |                    |                   |         |          |
| メッセージ管理        |                    |                   |         |          |
| 外部認証           |                    |                   |         |          |
| 外部サービス設定       |                    |                   |         |          |
| データ管理系         |                    |                   |         |          |
| アップロードファ<br>イル |                    |                   |         | -        |

• 既存の祝日を無効にすることができます。

# 【他システム移行】

Connect-CMS の【他システム移行】プラグインについて説明します。 他システムからデータ移行する機能が集まった管理機能です。

<u>機能一覧</u>

| 機能名         | 機能概要                    |
|-------------|-------------------------|
| NetCommons2 | NetCommons2からデータ移行できます。 |
| 移行          |                         |

## 【NetCommons2移行】

NetCommons2からデータ移行できます。 NetCommons2フルバックアップ・ファイルをアップロードすると、内容を展開してConnect-CMSに移します。

| 【NetCommons2移行】 |
|-----------------|
|-----------------|

| Connect-CMS    |                      | トップページへ システム管理者・                                                           |
|----------------|----------------------|----------------------------------------------------------------------------|
| お知らせ           | <u>NetCommons2移行</u> |                                                                            |
| ページ管理          | NetCommons2          | ファイルを選択 選択されていません                                                          |
| サイト管理          | フルバックアッフ・ファイル        |                                                                            |
| ユーザ管理          | 注意 必須                | ○以下の注意品を理解して美行しより。                                                         |
| グループ管理         |                      | NetCommons2 のデータを移行します。<br>現在のサイトのデータはクリアされ、NetCommons2 のデータに置き換わることを理解し、実 |
| セキュリティ管理       |                      | 行してください。                                                                   |
| プラグイン管理        |                      | ★キャンセル ✓アップロード&移行実施                                                        |
| システム管理         |                      |                                                                            |
| API管理          |                      |                                                                            |
| メッセージ管理        |                      |                                                                            |
| 外部認証           |                      |                                                                            |
| 外部サービス設定       |                      |                                                                            |
| データ管理系         |                      |                                                                            |
| アップロードファ<br>イル |                      | -                                                                          |

- NetCommons2のフルバックアップはNetCommons2の管理画面で作成、ダウンロードすることができます。
- NetCommons2のフルバックアップファイルのサイズが大きい場合は、アップロード で失敗したり、処理時間が長くてエラーになったりすることがあります。
   そのような場合は、ApacheやPHPの設定を見直してください。

# 協力者

Connect-CMS マニュアル協力者で掲載を希望する方を掲載します。 掲載を希望されない協力者の方もいらっしゃいます。 掲載の有無にかかわらず、ここにすべての協力者の方に感謝を申し上げます。

- 株式会社オープンソース・ワークショップ( https://opensource-workshop.jp/ )
- 永原篤(<u>twitter</u>/<u>github</u>@nagasheep)
- 堀口 正行( <u>github</u> @horitada )
- 井上 雅人(<u>github</u> @masaton0216)
- 牟田口 満(<u>twitter</u>/<u>github</u>@akagane99)
- 石垣 佑樹( <u>github</u> @gakigaki )

# お問い合わせ

発行日 2024年06月14日

株式会社オープンソース・ワークショップ

URL:https://opensource-workshop.jp/ Mail:info@opensource-workshop.jp 住所:〒104-0053 東京都中央区晴海三丁目13番 1-4807号 TEL:03-5534-8088 FAX:03-5534-8188